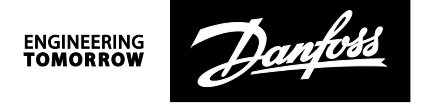

# Anleitung

# Regler ECL Comfort 210/296/310, Kommunikationsbeschreibung

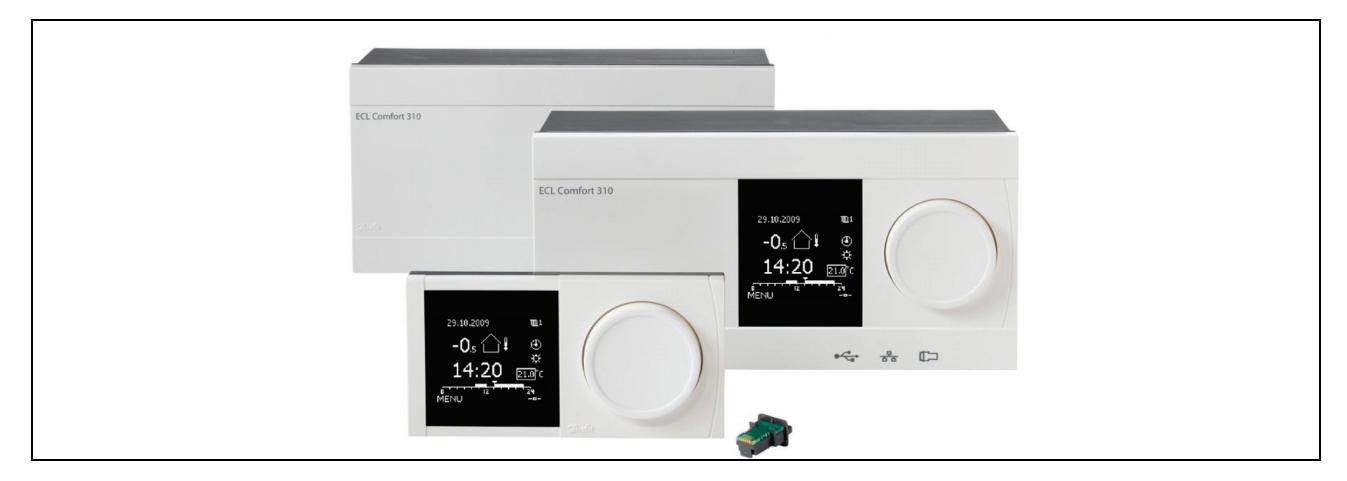

## Inhaltsverzeichnis

| 1.   | Einleitung                                                     | 3  |
|------|----------------------------------------------------------------|----|
| 2.   | ECL Comfort 210/296/310 Kommunikationsschnittstellen           | 4  |
| 3.   | USB-Serviceanschluss                                           | 5  |
| 3.1  | Installation des USB-Treibers                                  | 5  |
| 4.   | RS-485-Modbus                                                  | 5  |
| 4.1  | RS-485 Netzwerkbeschreibung                                    | 7  |
| 5.   | Modbus/TCP, Ethernet-Beschreibung                              | 10 |
| 5.2  | Statische IP-Adresse                                           |    |
| 5.3  | Dynamische IP-Adresse                                          |    |
| 5.4  | Beispiel Ethernet-Netzwerk                                     |    |
| 6.   | Modbus-Beschreibung zum ECL Comfort 210/296/310                | 13 |
| 6.1  | Modbus-Adresse                                                 |    |
| 6.2  | RS-485-Baudrate                                                |    |
| 6.3  | RS-485 Bias/Polarisierung                                      |    |
| 6.4  | Modus und Status                                               |    |
| 6.5  | Heizkurve                                                      |    |
| 6.6  | Uhrzeit und Datum                                              |    |
| 6.7  | Regeln zur Wochenprogrammanpassung                             |    |
| 6.8  | LEGIO Desinfektion                                             |    |
| 6.9  | Ferien                                                         |    |
| 6.10 | Alarm                                                          | 20 |
| 6.11 | Energiezählerdaten M-Bus (ab Version 1.10)                     |    |
| 6.12 | Parameter für Systeminformationen                              |    |
| 6.13 | Systembefehle (Commands)                                       |    |
| 6.14 | Ausgangsstatus, manueller Ausgangsstatus und Ausgang schreiben |    |
| 6.15 | Konfigurierbarer Eingang                                       |    |
| 6.16 | Einheit und Impuls                                             |    |
| 6.17 | Begrenzer-Status (ab Version 1.32)                             |    |
| 6.18 | SCADA Überschreibung und Steuerung (ab Version 1.42)           |    |
| 7.   | Modbus-Protokoll                                               |    |
| 7.1  | Funktionscodes                                                 |    |
| 7.2  | Broadcasts                                                     |    |
| /.3  | Fehlercodes                                                    |    |
| /.4  | Modbus/ICP                                                     |    |
| 7.5  | Kommunikationsbeispiel                                         |    |

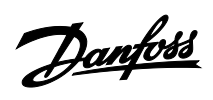

| 8.  | ECL 485-Busbeschreibung                                                    | 40 |
|-----|----------------------------------------------------------------------------|----|
| 8.1 | Installation des ECL 485-Netzwerks                                         | 40 |
| 9.  | Anhang                                                                     | 43 |
| 9.1 | Referenzen                                                                 | 43 |
| 9.2 | Begriffserklärung und Abkürzungen                                          | 43 |
| 9.3 | Beschreibungen der Energiezählertypen                                      | 44 |
| 9.4 | Bewährte Vorgehensweise bei der Auslegung eines Fernwärme-Modbus-Netzwerks | 46 |
| 9.5 | Parameterliste (PNU-Liste)                                                 | 48 |
| 9.6 | Änderungsverlauf                                                           | 63 |

<u>Danfoss</u>

## 1. Einleitung

In diesem Dokument werden die verschiedenen Kommunikationsmöglichkeiten der Produktfamilie ECL Comfort 210, ECL Comfort 296 und ECL Comfort 310 beschrieben.

In den ersten Abschnitten werden die wichtigsten Kommunikationsschnittstellen und deren spezifische Eigenschaften beschrieben. Im Folgenden werden Modbus-spezifische Implementierungen beschrieben.

Der letzte Abschnitt beschreibt die Kommunikationsdetails des ECL 485 Master/Slave-Busses.

Spezifische Applikationsdetails finden Sie in den Applikationsanweisungen, in denen die erforderlichen Informationen über Sensor- und Ausgangszuweisungen bereitgestellt werden.

Die Applikationshinweise finden Sie hier <u>http://heating.danfoss.com</u>

Eine kurze Übersicht über einige der gängigsten Parameter in SCADA finden Sie im Abschnitt Parameterliste (PNU-Liste) im Anhang.

Danfoss

## 2. ECL Comfort 210/296/310 Kommunikationsschnittstellen

Es gibt drei Kommunikationsschnittstellen für den ECL Comfort 210/296/310.

- USB-Serviceanschluss, Modbus RTU mit gelockertem Timing (kein Modbus-Standard)
- RS-485 Modbus RTU, ECL Comfort 296/310 mit galvanischer Trennung
- Modbus/TCP, Ethernet-Kommunikation, nur ECL Comfort 296/310

Darüber hinaus existiert eine M-Bus-Kommunikationsschnittstelle für Wärmezähler und ein ECL 485-Bus für die Master/Slave-Kommunikation nur zwischen den ECL Comfort 210/296/310-Produkten.

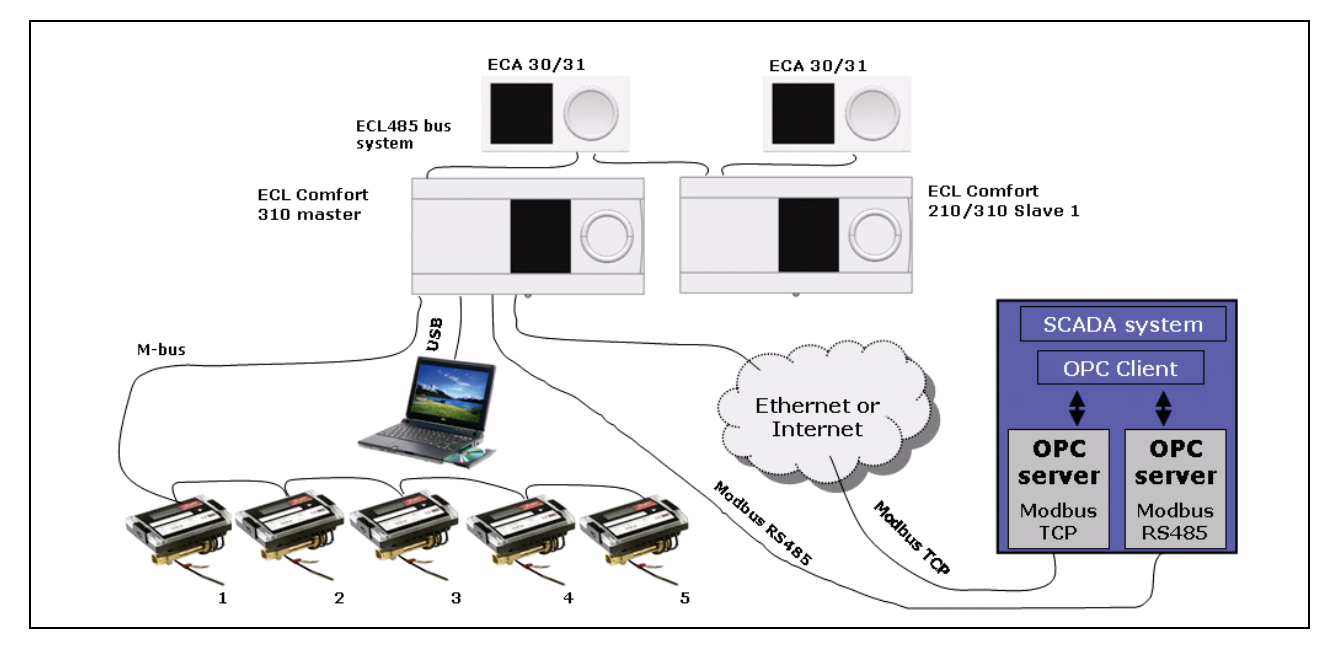

#### Abbildung 2-1: Verschiedene Kommunikationsschnittstellen für die Produkte ECL Comfort 210/296/310

Die Produktfamilie ECL Comfort 210/296/310 umfasst:

- Regler ECL Comfort 210
- Regler ECL Comfort 296
- Regler ECL Comfort 310
- Fernbedienungseinheit ECA 30
- Fernbedienungseinheit ECA 31 mit Feuchtefühler
- Internes Erweiterungsmodul ECA 32

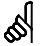

Die Produktfamilie ECL Comfort 210/296/310 ist nicht mit älteren ECL-Reglern wie ECL Comfort 100/110, ECL Comfort 200/300 oder ECA-Modulen wie ECA 60–63, ECA 71/73, ECA 80–88 kompatibel.

Danfoss

## 3. USB-Serviceanschluss

Der USB-Serviceanschluss bietet eine einfache Vor-Ort-Verbindung für das ECL Tool

Der USB-Serviceanschluss implementiert eine Kommunikationsgeräteklasse (CDC), die es Windows-PCs ermöglicht, den ECL Comfort 210/296/310 als Virtual Serial Port zu erkennen, wodurch die Funktionalität einer Punkt-zu-Punkt-Kommunikation über Modbus RTU mit dem ECL gegeben ist.

Der USB-Serviceanschluss ähnelt der RS-485-Modbus-Schnittstelle, mit den folgenden Abweichungen:

- Gelockertes Timing zwischen den Zeichen im Vergleich zum seriellen Standard-Modbus
- Baudratenunabhängig
- Punkt-zu-Punkt-Kommunikation, nur der angeschlossene ECL kann adressiert werden (Serviceadresse 254 kann verwendet werden)

Bevor eine Kommunikation mit dem ECL-Regler über USB möglich ist, muss der ECL-USB-Treiber auf dem PC installiert werden.

Der Treiber ist als kostenloser Download unter <u>https://www.danfoss.de</u> verfügbar

Informationen über das ECL Tool finden Sie unter <u>http://www.danfoss.de</u>

### 3.1 Installation des USB-Treibers

- Anschließen des ECL an den PC
- Wenn Windows einen Treiber anfordert, wählen Sie den geeigneten Treiber für Ihr System aus (siehe Installationsanleitung, die dem Treiber beiliegt). Bei Win2k- und WinXP-Systemen warnt Windows, dass der Treiber nicht "digital signiert" ist. Ignorieren Sie diese Meldung und fahren Sie mit der Installation fort.
- Öffnen Sie den Gerätemanager von Windows, um zu überprüfen, ob das Gerät korrekt installiert ist.
- Ein Neustart ist nicht erforderlich.

(Siehe ausführliche Installationsbeschreibung im Treiberpaket)

## 4. RS-485-Modbus

Die Abbildung zeigt, wie ein Modbus-Netzwerk aussehen könnte.

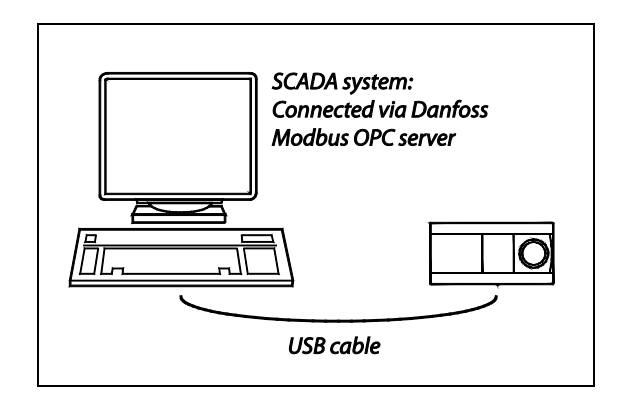

Abbildung 3-1: Beispiel USB-Anschluss

| 11175 Heat curve  | [0.3:4]                                                                                                    | 3,2                                                                                                    |
|-------------------|----------------------------------------------------------------------------------------------------|----------------------------------------------------------------------------------------------------|
| 11177 Temp. min.  | [10:150]                                                                                                    | 10 ∝                                                                                                    |
| 11178 Temp. max.  | [10:150]                                                                                                    | 90 ~:                                                                                                    |
| 11253 Des. flow T |                                                                                                    | 19.7 ∝                                                                                                    |
| 11400 YI          | (10.250)                                                                                                    | 185 ∝                                                                                                    |
| 11401 1/2         | [10:250]                                                                                                    | 137 ~                                                                                                    |
| 11402 Y3          | [10-250]                                                                                                    | 105 *                                                                                                    |
| 11403 324         | [10.100]                                                                                                    | 90 V                                                                                                    |
|                   | (******)                                                                                                    | 22                                                                                                    |
| 11404 13          | [10:20]                                                                                                    | /3 ~                                                                                                    |
| 11405 Y6          | [10:250]                                                                                                    | 61 °C                                                                                                    |
|                   |                                                                                                    |                                                                                                    |
|                   |                                                                                                    |                                                                                                    |
|                   |                                                                                                    |                                                                                                    |
|                   |                                                                                                    |                                                                                                    |
|                   | 1137 Marciana<br>1137 Terra no.<br>1138 Terra no.<br>1138 De Nor<br>1138 T<br>1148 T<br>124 T<br>144 T<br>14 | الله         الله           الله         الله           الله </td |

Abbildung 3-2: Beispiel ECL Tool

Danfoss

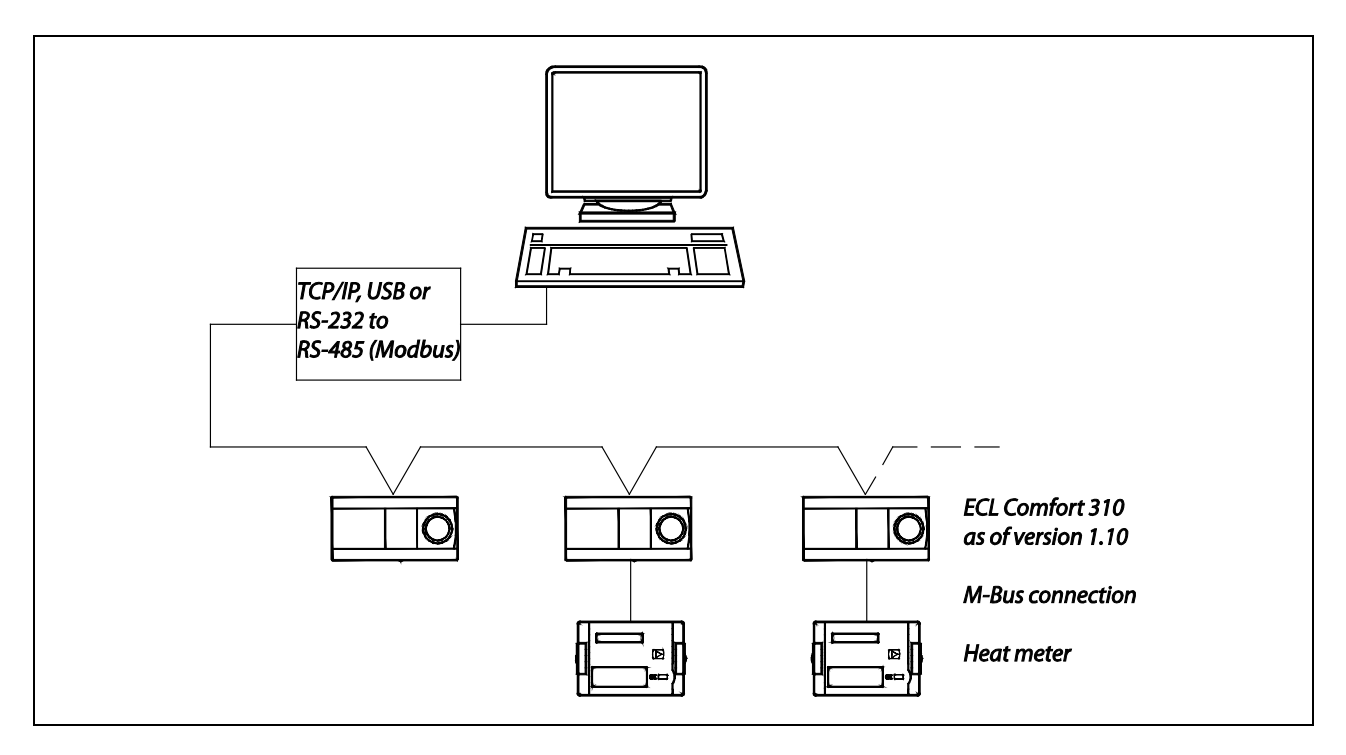

Abbildung 4-1: Übersicht Modbus-Netzwerk

Danfoss

### 4.1 RS-485 Netzwerkbeschreibung

Das für dieses Modul verwendete Netzwerk ist bedingt konform (Implementierungsklasse = basic) mit der zweiadrigen RS-485-Schnittstelle Modbus über serielle Leitung. Das Modul verwendet den Übertragungsmodus RTU. Geräte sind direkt mit dem Netzwerk verbunden, d. h. in Reihe geschaltet (Daisy Chain). Das Netzwerk verwendet an beiden Enden eine Leitungspolarisation und einen Leitungsabschluss.

Diese Richtlinien hängen von den Umgebungsbedingungen und den physikalischen Netzwerkeigenschaften ab:

- Maximale Kabellänge 1200 m ohne Repeater
- 32 Geräte pro Master/Repeater (ein Repeater zählt als Gerät)

Alle Geräte im Netzwerk müssen die gleichen Kommunikationseinstellungen haben, d. h. mehrere Kommunikationseinstellungen sind nicht zulässig. Das Modul kann arbeiten mit

- 9600, 19200 oder 38400 (Standard) Baudrate
- 1 Startbit
- 8 Datenbits
- gerader Parität
- 1 Stoppbit (insgesamt 11 Bit) laufen.

Spezifische Details entnehmen Sie bitte den Spezifikationen

- Modbus-Applikationsprotokoll V1.1a.
- Modbus über serielle Leitung, Spezifikationsund Implementierungsanleitung V1.0

die Sie beide unter http://www.Modbus.org/ finden.

### 4.1.1 Netzwerklayouts

Abbildung 4-2 zeigt, wie Abschluss und Leitungspolarisation integriert werden müssen. Spezifische Details entnehmen Sie den Modbus-Spezifikationen.

<u>Danfoss</u>

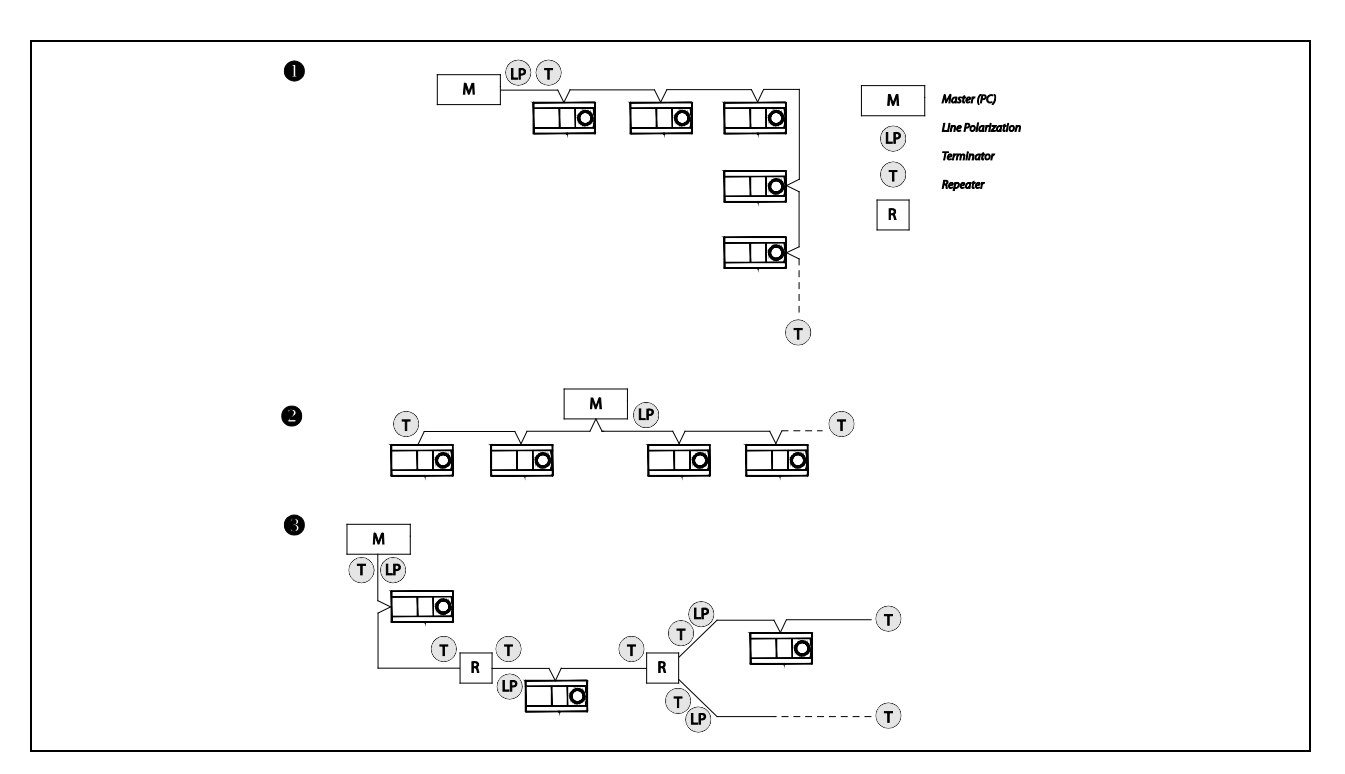

Abbildung 4-2: Drei reihengeschaltete (Daisy Chain) Netzwerklayouts

Danfoss

Abbildung 4-3 zeigt einige Netzwerklayouts, die nicht ordnungsgemäß funktionieren.

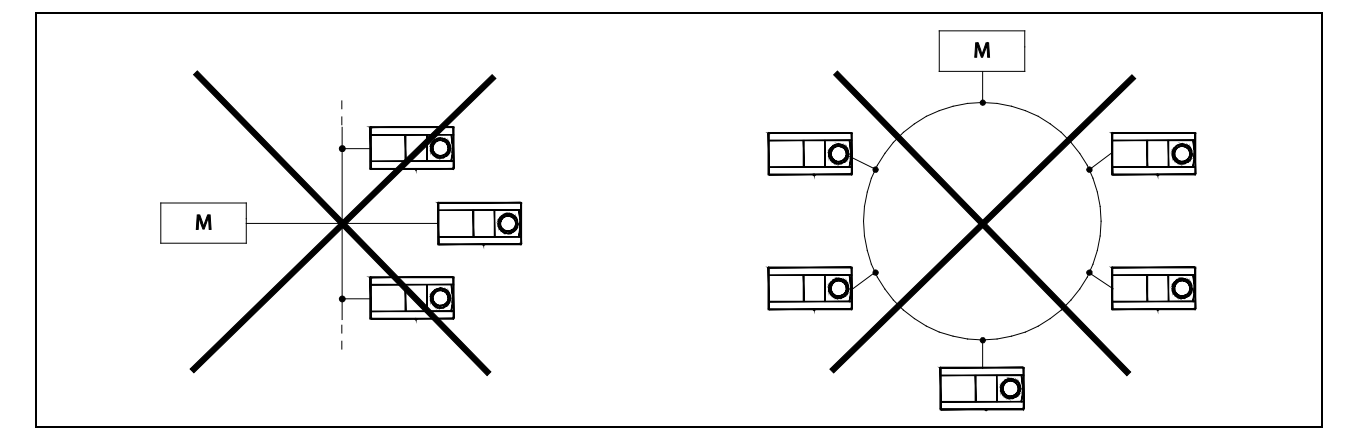

Abbildung 4-3: Beispiele für unbrauchbare Netzwerklayouts

Weitere Informationen zum Anschluss und zur Verkabelung finden Sie im <u>Modbus-Netzwerkhandbuch für die Regler ECL</u> <u>Comfort 296/310</u>

4.1.2 Installation eines Modbus-Netzwerks

Es wird empfohlen, alle Geräte in einem Netzwerk nacheinander zu installieren, um sicherzustellen, dass sie nicht miteinander in Konflikt geraten.

Wenn zwei oder mehr Geräte die gleiche Modbus-Adresse haben, kommt es zu Konflikten, was zu einem Kommunikationsverlust mit dieser Adresse führt!

Die Kommunikationseinstellungen finden Sie im ECL-Menü

"Allgemeine Reglereinstellungen" > "System" > "Kommunikation"

| System         |       |
|----------------|-------|
| Communication: |       |
| ECL 485 addr.  | 15    |
| Modbus addr.   | 1     |
| Baud           | 38400 |
| Service pin    | 0     |
| Ext. reset     | 0     |
|                |       |

Abbildung 4-4: Beispiel für Kommunikationseinstellungen

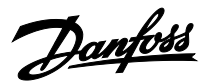

## 5. Modbus/TCP, Ethernet-Beschreibung

Der ECL Comfort 296/310 ist mit einer Modbus/TCP-Kommunikationsschnittstelle ausgestattet, über die sich der ECL an ein Ethernet-Netzwerk anschließen lässt. Dies ermöglicht den Fernzugriff auf den Regler ECL 296/310 über eine Standardkommunikationsinfrastruktur.

Spezifische Deatails entnehmen Sie bitte dem Modbus-Handbuch Modbus\_Messaging\_Implementation\_Guide\_V1\_0b.pdf

Dieses finden Sie unter <u>http://www.Modbus.org/</u>

### Spezifische Implementierungsangaben:

Der ECL Comfort 296/310 überwacht die Kommunikation über TCP-Port 502.

Geöffnete Modbus/TCP-Verbindungen werden vom Regler ECL Comfort 296/310 nach etwa 75 Sekunden ohne Datenaustausch geschlossen.

Wenn mehrere Regler im selben Netzwerk vorhanden sind, müssen sie unterschiedliche IP-Adressen verwenden.

Wenn mehrere Regler an einer einzigen Internet-IP-Adresse vorhanden sind, muss ein Router/eine Firewall eine Port-Übersetzung durchführen, damit es möglich ist, die Regler nach Port-Nummer zu unterscheiden. Abbildung 5-1 zeigt ein Beispiel.

Beachten Sie, dass dies nicht von allen Routern unterstützt wird und einige ISPs (Internet Service Provider) es Kunden nicht ermöglichen, die Router neu zu konfigurieren.

Die Standard-IP-Adresse lautet 192.168.1.100.

#### 5.1.1 Empfohlene Sicherheitsmaßnahmen

Platzieren Sie den ECL310 hinter einem Router. Legen Sie in der Firewall Regeln fest, die den Bereich der Portweiterleitung zum ECL auf das Notwendige beschränken. Beschränken Sie die Anzahl der IP-Adressen, die mit dem ECL310 kommunizieren können, auf möglichst wenige und vertrauenswürdige Adressen.

### 5.2 Statische IP-Adresse

Der ECL Comfort 296/310 verwendet standardmäßig eine statische IP-Adresse. DHCP ist eine Option für Softwareversion 1.30 und höher. Wenn Sie mehrere ECL Comfort 296/310 in einem Ethernet-Netzwerk installieren, stellen Sie sicher, dass Sie ihnen eindeutige IP-Adressen zuweisen, da sie alle die gleiche Standard-IP-Adresse haben.

Denken Sie auch daran, die Gateway-Adresse, die Netzmaske und die DNS-Adressen bei Bedarf zu ändern.

Die Kommunikationseinstellungen finden Sie im ECL-Menü

"Allgemeine Reglereinstellungen > System > Ethernet".

⚠

Sicherheitshinweis:

In der Anleitung zur Modbus/TCP-Implementierung wird kein bestimmtes Sicherheitsmodell spezifiziert.

Der Regler ECL Comfort 296/310 verwendet keine Zugangskontrollbeschränkung. Daher wird dringend empfohlen, ihn nur in einem sicheren lokalen Netzwerk zu verwenden, in dem ein Router/eine Firewall Sicherheit für andere lokale Netzwerke oder das Internet bietet. Bei den meisten Routern können einfache Zugangsbeschränkungen für die Art von Internetverkehr festgelegt werden, der den ECL Comfort 296/310 erreichen darf.

Die Modbus/TCP-Kommunikation wird durch das Abziehen des Schlüssels aus dem ECL-Regler nicht beeinträchtigt. Es ist weiterhin möglich, alle Einstellungen mittels Kommunikation zu ändern, auch wenn der Schlüssel abgezogen wurde, um dies zu verhindern!

## 5

Bei Softwareversionen unter 1.30 ist es nach einer Änderung der Interneteinstellungen erforderlich, den Regler zurückzusetzen, damit die Änderungen wirksam werden.

Es wird empfohlen, die Ethernet-Einstellungen nur direkt am ECL oder über die Modbus RS-485- oder USB-Schnittstelle zu ändern.

Danfoss

## 5.3 Dynamische IP-Adresse

Wenn der ECL Comfort 296/310 an einen Router angeschlossen ist, der eine dynamische Internet-IP-Adresse verwendet, kann ein dynamischer DNS-Dienst (Domain Name System) verwendet werden, um die Anlage über einen URL-Namen anstelle einer IP-Adresse adressierbar zu machen. Z. B. "meine\_ecl\_anlage.de" anstellen von "193.162.34.195".

Mehrere Unternehmen bieten dynamische DNS-Dienste an. Die Suche im Internet nach Anbietern von dynamischen DNS kann unter anderem zu folgenden Listen führen:

- <u>http://www.technopagan.org/dynamic/</u>
- <u>http://www.dmoz.org/Computers/Internet/Protocols/DNS</u> /DNS Providers/Dynamic DNS/

### 5.4 Beispiel Ethernet-Netzwerk

Die folgende Abbildung zeigt ein komplexeres Beispiel einer möglichen Netzwerkinstallation. Das Beispiel zeigt auch die Installation des ECL 485 für die Master/Slave-Funktion.

Die Installation ist in zwei verschiedene Gruppierungen unterteilt, die zwei verschiedene Bausteine mit einem einzelnen zentralen Internet-Router darstellen können.

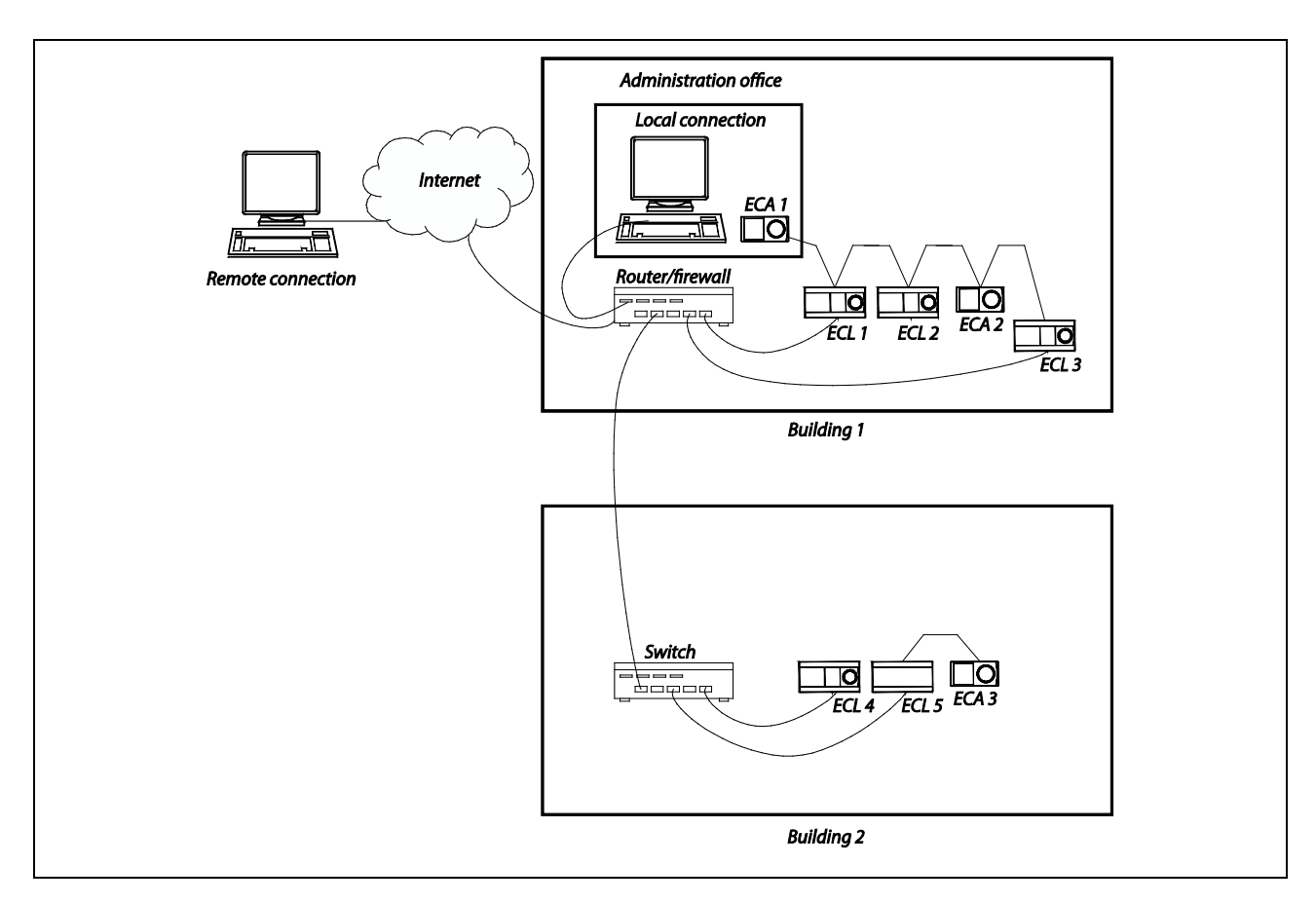

Abbildung 5-1: Beispiel für ein ECL 485-Netzwerk, bei dem einige Regler mit dem Internet verbunden sind

Danfoss

Um die Regler im lokalen Netzwerk über das Internet zu kontaktieren, muss der Router eine Port-Übersetzung durchführen.

Tabelle 5-1 listet die Adressen im Netzwerk auf. Die "Lokale Adresse" kann im Netzwerk verwendet werden (privat). Die "Remote-Adresse" muss aus dem Internet (öffentlich) verwendet werden. Der Router/die Firewall muss so eingerichtet werden, dass die erforderlichen Port-Übersetzungen vorgenommen werden können.

Tabelle 5-1: Übersetzungsbeispiel für Router/Firewall-Port

| Netzwerk | Gerät             | Lokale Addresse        | Remote-Adresse   | ECL 485-Adresse |
|----------|-------------------|------------------------|------------------|-----------------|
| 1        | ECL 1             | 192.168.1.100 Port 502 | 1.2.3.4 Port 503 | 15              |
|          | ECL 2             |                        |                  | 1               |
| 1        | ECL 3             | 192.168.1.102 Port 502 | 1.2.3.4 Port 504 | 2               |
|          | ECA 1 (HMI/MMS A) |                        |                  | А               |
|          | ECA 2 (HMI/MMS B) |                        |                  | В               |
|          |                   |                        |                  |                 |
| 2        | ECL 4             | 192.168.1.110 Port 502 | 1.2.3.4 Port 505 | 4               |
| 2        | ECL 5             | 192.168.1.111 Port 502 | 1.2.3.4 Port 506 | 15              |
|          | ECA 3 (HMI/MMS A) |                        |                  | А               |

Im Beispiel sind nur die 4 ECL Regler, die an den Router angeschlossen sind, über das Internet zugänglich.

Stellen Sie sicher, dass Sie Ports auswählen, die keine Konflikte mit anderen Diensten oder Firewalls hervorrufen, die im Netzwerk oder im Fernverbindungsnetzwerk ausgeführt werden, von dem aus der ECL kontaktiert wird.

## 5

Seien Sie vorsichtig, wenn Sie Port-Übersetzung in einem Netzwerk verwenden, in dem die ECL-Regler DHCP für die Ethernet-Konfiguration verwenden. DHCP ist ein dynamisches Protokoll, das manchmal unterschiedliche lokale Adressen zuweisen kann. Dies kann die Port-Übersetzung stören.

#### Unter

www.en.wikipedia.org/wiki/List of TCP and UDP port numbers

finden Sie eine Liste der Standard-Portzuweisungen.

Regler ECL Comfort 210/296/310, Kommunikationsbeschreibung

Danfoss

## 6. Modbus-Beschreibung zum ECL Comfort 210/296/310

Dieser Abschnitt beschreibt die gesamte Modbus-Kommunikationsschnittstelle des ECL Comfort 210/296/310.

#### Parameterbezeichnungen

Die Parameter sind insgesamt in zwei Funktionsbereiche unterteilt: Applikations- und Systemparameter.

Applikationsparameter sind abhängig von der verwendeten Applikation, z. B. "A266.1" und enthalten Parameter wie Temperatursollwerte, Wochenprogramme, Regeleigenschaften usw. Die Parameter befinden sich (als Faustregel) im Adressbereich 11000–13999. Die Ziffer an der 1000er-Stelle nennt die Nummer des ECL Comfort-Kreises, d. h. 11xxx ist Kreis 1, 12xxx ist Kreis 2 und 13xxx ist Kreis 3. Die Anzahl der anwendbaren Kreise hängt von der Applikation ab, z. B. "A266.1" hat 2 Kreise (1 Heizkreis und 1 TWW-Kreis).

Systemparameter umfassen Parameter wie Systeminformationen, Rohwerte, Kommunikationseinstellungen, Ausgangsübersteuerung, Eingangskonfiguration sowie Uhrzeit & Datum.

Einige der Parameternummern (PNUs) können direkt im ECL-Display angezeigt werden – die ID-Nummer.

Die Applikationsparameter werden entsprechend ihrem Namen im ECL Comfort benannt (nummeriert).

Eine Teilliste der Parameter befindet sich im Anhang.

### 6.1 Modbus-Adresse

Der gültige Modbus-Adressbereich liegt zwischen 1 und 247. Die Standard-Modbus-Adresse ist 1.

Adresse 254 wird als Serviceadresse verwendet und darf nur verwendet werden, wenn ein ECL angeschlossen ist, z. B. USB-Serviceanschluss oder Modbus/TCP.

Die Modbus-Adresse kann durch Schreiben in PNU 38 geändert werden.

### 6.2 RS-485-Baudrate

Die Baudrate für den RS-485-Bus kann durch Schreiben der Werte 9 (für Baudrate 9600), 19 (für Baudrate 19200) oder 38 (für Baudrate 38400, dies ist die Standardeinstellung) in PNU 39 über Modbus geändert werden. Versuche, andere Werte zu schreiben, werden abgelehnt.

Alle Geräte in einem Netzwerk müssen die gleiche Baudrate haben.

Das ECL-Menü zur Änderung der Baudrate war erst in der ECL-Softwareversion 1.30 enthalten, daher konnte diese in früheren Versionen nur über die Kommunikation geändert werden.

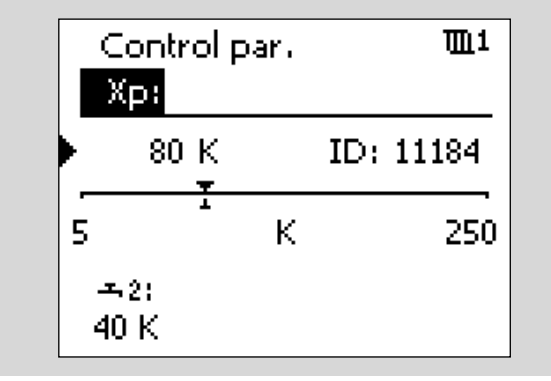

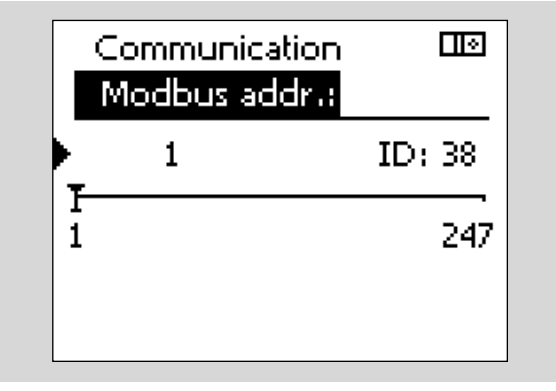

Abbildung 6-1: Beispiele für die Anzeige von Parameternummern

# କ୍ଷ

Modbus-Adressänderungen werden sofort wirksam.

Es wird empfohlen, die Modbus-Adresse nur direkt am ECL oder über die Modbus-USB-Schnittstelle zu ändern.

5

Baudratenänderungen werden sofort wirksam.

Wenn die Baudrate über die Modbus-Schnittstelle geändert wird, muss vorsichtig vorgegangen werden, da die Kommunikationsverbindung aufgrund der Änderung verloren geht.

Danfoss

## 6.3 RS-485 Bias/Polarisierung

Ein(e) Bias/Polarisierung im RS-485-Modbus-Netzwerk ist erforderlich, damit der Bus ordnungsgemäß funktioniert. Dies kann durch Schreiben von 0 (deaktivieren, dies ist die Standardeinstellung)/1 (aktivieren) in PNU 2049 gesteuert werden.

Um die Installation zu vereinfachen, empfiehlt Danfoss, am Modbus-Master Bias/Polarisierung zu implementieren.

Siehe Abschnitt "Netzwerklayouts" für weitere Informationen über Bias/Polarisierung.

### 6.4 Modus und Status

Die Betriebsarten-Parameter befinden sich im PNU-Bereich 4201–4206, d. h. 4201 ist Kreis 1, 4202 ist Kreis 2, ..., 4206 ist Kreis 6. Die Betriebsart kann zur Steuerung des ECL Comfort Modus verwendet werden.

Die Statusparameter liegen im PNU-Bereich 4211–4216, d. h. 4211 ist Kreis 1, 4212 ist Kreis 2, ..., 4216 ist Kreis 6. Der Status zeigt den aktuellen Status des ECL Comfort an.

Wenn ein Kreis auf manuelle Betriebsart eingestellt ist, gilt dies für alle Kreise (d. h. der Regler befindet sich im manuellen Modus). Wenn die Betriebsart in einem Kreis von manuell auf einen anderen umgestellt wird, gilt dies auch für alle Kreise im Regler. Der Regler kehrt automatisch in die vorherige Betriebsart für jeden Kreis zurück, wenn die Informationen verfügbar sind.

Alle Ausgänge folgen in der manuellen Betriebsart der manuellen Ausgangseinstellung des ECL.

Der Betriebsstatus wird als 0 (abgesenkt) gelesen, wenn der Betriebsmodus größer als 3 ist.

In der Firmware-Version 1.43 wurde der Betriebsstatus von 4 auf 8 Status vergrößert.

Tabelle 6-1:

| Betriebsart                 | Code |
|-----------------------------|------|
| Handbetrieb                 | 0    |
| Wochenprogrammbetrieb       | 1    |
| Konstante Komforttemperatur | 2    |
| Konstante Absenktemperatur  | 3    |
| Frostschutz/Standby*        | 4    |
| Aktive Kühlung**            | 5    |

Standby- und Frostschutzmodi sind nicht in allen Applikationen verfügbar. Im Allgemeinen steht der Standby-Modus in Kühlapplikationen anstelle des Frostschutzes zur Verfügung. Bitte lesen Sie im Zweifelsfall die Applikationshinweise.

Aktive Kühlung ist nur in A232 verfügbar.

Tabelle 6-2:

| Betriebszustand                       | Symbol            | Code |
|---------------------------------------|-------------------|------|
| Absenkung                             | $\mathbb D$       | 0    |
| Vor-Komfort                           | /柒                | 1    |
| Komfort                               | *                 | 2    |
| Vor-Absenkung                         | 1D                | 3    |
| Konstante<br>Komforttemperatur Ferien | *                 | 4    |
| 7–23 Uhr<br>Komforttemperatur Ferien  | <b>34</b><br>7-23 | 5    |
| Konstante<br>Absenktemperatur Ferien  | D                 | 6    |
| Frostschutz/<br>Standby Ferien        | ⊛,പ               | 7    |

Danfoss

## 6.5 Heizkurve

Die Heizkurve hat sechs Punkte, die aus einer Außentemperaturkoordinate und einer Vorlauftemperaturkoordinate bestehen. Die Außentemperaturkoordinaten sind nicht einstellbar, aber die Vorlauftemperaturkoordinaten können geändert werden, um eine Vorlauftemperatur zu erhalten, die zu den thermodynamischen Eigenschaften des Gebäudes passt.

Tabelle 6-3: Adressen für Heizkurve Kreis 1

| Parameter                                              | PNU   | Standardwert |
|--------------------------------------------------------|-------|--------------|
| Rampe (schreibgeschützt, Skalierung = 10) <sup>1</sup> | 11175 | 10 (= 1,0)   |
| Min. Vorlauftemperatur                                 | 11177 | 10 °C        |
| Max. Vorlauftemperatur                                 | 11178 | 90 °C        |
| Vorlauftemp. bei -30 °C                                | 11400 | 75 °C        |
| Vorlauftemp. bei -15 °C                                | 11401 | 60 °C        |
| Vorlauftemp. bei -5 °C                                 | 11402 | 50 °C        |
| Vorlauftemp. bei 0 °C                                  | 11403 | 45 °C        |
| Vorlauftemp. bei 5 °C                                  | 11404 | 40 °C        |
| Vorlauftemp. bei 15 °C                                 | 11405 | 28 °C        |

Der minimale Wert für die Parameter in Tabelle 6-3 beträgt 10 °C und der maximale Wert 150 °C. Es ist möglich, die Vorlauftemperatur höher als die maximale Vorlauftemperatureinstellung (Standard 90 °C) einzustellen, aber die Vorlauftemperatur wird immer noch durch das Maximum begrenzt. Die Rampe wird möglicherweise noch von den anderen Vorlauftemperaturpunkten beeinflusst.

Tabelle 6-3 bezieht sich auf die Parameter von Kreis 1. Für Kreis 2 addieren Sie 1000 zur PNUn hinzu. Für Kreis 3 addieren Sie 2000 zur PNU hinzu usw.

Nicht alle Applikationen oder Kreise haben eine Heizkurve. Wenn eine Applikation eine schreibbare Rampe hat, z. B. 11175, führt das Schreiben dieses Werts zur Anpassung der Punktwerte, z. B. 11400–11405.

<sup>&</sup>lt;sup>1</sup> Nicht alle Applikationen erlauben das Auslesen dieses Parameters. Nicht alle Applikationen erlauben das Schreiben dieses Parameters.

<u>Danfoss</u>

## 6.6 Uhrzeit und Datum

Die Zeit- und Datumsparameter befinden sich im PNU-Bereich 64045–64049.

Tabelle 6-4:

| Parameter                     | PNU   |
|-------------------------------|-------|
| Stunde [0;23]                 | 64045 |
| Minute [0;59]                 | 64046 |
| Tag [1;31]                    | 64047 |
| Monat [1;12]                  | 64048 |
| Jahr [2009;2099]              | 64049 |
| Automatische Sommerzeit [0;1] | 10198 |

#### 6.6.1 Zeiteinstellungsregeln

Der gültige Datumsbereich reicht vom 01.01.2009 bis 31.12.2099, unter Anwendung des gregorianischen Kalenders.

Wenn eine neue Zeit eingestellt wird, werden die Sekunden im Regler intern auf 0 zurückgesetzt. Es ist nicht möglich, extern Sekunden einzustellen.

Wenn versucht wird, eine ungültige Zeit einzustellen, wird dies abgelehnt.

Beim Einstellen des Datums muss ein gültiges (plausibles) Datum eingestellt werden.

Beispiel: Wenn das Datum der 30.3. ist und auf den 28.2. eingestellt werden soll, muss der Tag zuerst geändert werden, bevor der Monat geändert wird, da der 30.2. kein gültiges Datum ist. Ebenso ist in Schaltjahren Vorsicht geboten. Wenn das eingestellte Datum der 29.2.2012 ist, muss der Tag vor der Änderung des Jahres geändert werden, da der 29.2.2011 kein gültiges Datum ist.

Danfoss

#### Sommerzeitregeln

Die Regeln für den Sommerzeitwechsel sind die EU-Regeln für Mitteleuropa. Wenn die automatische Sommerzeit aktiviert ist, ist die Stunde, in der die Uhr vorgestellt wird, keine gültige Zeit. Wenn die Zeit von 02:00 auf 03:00 geändert wird, kann die Zeit zwischen 02:00 und 03:00 nicht gültig sein. Folglich ist es nicht möglich, die Zeit z. B. auf 02:15 zu ändern, wenn die Sommerzeitänderung stattfindet. Durch die Deaktivierung der automatischen Sommerzeit ist es möglich, dieses Problem zu überwinden, aber denken Sie daran, sie wieder zu aktivieren!

Wenn die Uhr im Herbst auf die normale Zeit zurückgestellt wird, gibt es die Zeit zwischen 02:00 und 03:00 zweimal. Der Regler geht daher automatisch davon aus, dass jede Zeitanpassung in diesem Intervall nach der Umschaltung erfolgt, d. h. dass die Sommerzeit vorbei ist.

Die Sommerzeit beginnt am letzten Sonntag im März und endet am letzten Sonntag im Oktober.

Die automatische Sommerzeit wird durch Schreiben von 1 in die Adresse 10198 aktiviert und durch Schreiben von 0 in dieselbe Adresse deaktiviert.

### 6.7 Regeln zur Wochenprogrammanpassung

Der ECL Comfort unterteilt die Wochenprogramme in 7 Tage (1–7). Jeder Tag besteht aus 48 Zeiträumen von jeweils 30 Minuten Dauer.

- 1. Die Zeiträume müssen in chronologischer Reihenfolge eingegeben werden, d. h. P1 ... P2 ... P3.
- 2. Start- (Beginn) und Stoppwerte (Ende) müssen im Bereich 0, 30, 100, 130, 200, 230 ..., 2300, 2330, 2400 liegen.
- 3. Startwerte (Beginn) müssen vor Stoppwerten (Ende) liegen, wenn der Zeitraum aktiv ist.
- 4. Wenn ein Stoppzeitraum geschrieben wird, der dem Startzeitraum gleicht, ist der Zeitraum nicht aktiv.
- 5. Eingegebene Werte, die zu ungültigen Zeiträumen führen würden, bewirken eine automatische Anpassung der betroffenen Zeiträume

|    |         | Montag | Dienstag | Mittwoch | Donnerstag | Freitag | Samstag | Sonntag |
|----|---------|--------|----------|----------|------------|---------|---------|---------|
| P1 | Start 1 | 3110   | 3120     | 3130     | 3140       | 3150    | 3160    | 3170    |
|    | Stopp 1 | 3111   | 3121     | 3131     | 3141       | 3151    | 3161    | 3171    |
| P2 | Start 2 | 3112   | 3122     | 3132     | 3142       | 3152    | 3162    | 3172    |
|    | Stopp 2 | 3113   | 3123     | 3133     | 3143       | 3153    | 3163    | 3173    |
| P3 | Start 3 | 3114   | 3124     | 3134     | 3144       | 3154    | 3164    | 3174    |
|    | Stopp 3 | 3115   | 3125     | 3135     | 3145       | 3155    | 3165    | 3175    |

Tabelle 6-5: Adressbereich Kreis 1

Danfoss

Im Allgemeinen ist der Adressbereich für Kreis 1 3110–3175, für Kreis 2 ist er 3210–3275, für Kreis 3 ist er 3310–3375 und für Kreis 4 ist er 3410–3475. Einige Applikationen können jedoch spezielle Wochenprogramme für Relais haben, die Pumpen steuern, oder andere Dinge, die innerhalb eines Wochenprogramms ausgeführt werden müssen. Daher können die Adressbereiche 3510–3575, 3610–3675, 3710–3775, 3810–3875 und 3910–3975 auch von einigen Applikationen verwendet werden.

#### Beispiel:

Das Wochenprogramm für Dienstag ist P1. Es beginnt um 6:30 Uhr und endet um 08:00 Uhr. P2 beginnt um 16:30 Uhr und endet um 22:00 Uhr. P3 ist nicht aktiv.

- Schreiben Sie 630 an Adresse 3120
- Schreiben Sie 800 an Adresse 3121
- Schreiben Sie 1630 an Adresse 3122
- Schreiben Sie 2200 an Adresse 3123
- Schreiben Sie 2400 an Adresse 3124
- Schreiben Sie 2400 an Adresse 3125

Ein Zeitraum kann deaktiviert werden, indem 2400 als Start- und Stoppzeit (Beginn und Ende) geschrieben wird.

Wenn 0 als Stoppwert geschrieben wird, werden auch alle anderen vorherigen Werte an diesem Tag auf 0 gesetzt. Daher wird empfohlen, 0 nur als Startwert für P1 zu verwenden.

### 6.8 LEGIO Desinfektion

Die Funktion LEGIO Desinfektion kann so eingestellt werden, dass sie an mehreren Tagen pro Woche aktiv ist, indem die Tageseinstellung auf einen Wert eingestellt wird, der einer Kombination der Tage entspricht. Tabelle 6-6 zeigt, wie der Wert für Tage berechnet wird, an denen die Funktion aktiv ist. Die Buchstabenkombination gilt für Sonntag, Samstag, Freitag, Donnerstag, Mittwoch, Dienstag und Montag. Jeder Tag entspricht einem Bit in der Tageseinstellung, sodass sie kombiniert werden können, um einen Binärwert für die gesamte Woche zu erhalten. Tabelle 6-6 zeigt einige Beispiele, wie die Tage kombiniert werden können, und enthält die entsprechenden binären und dezimalen Werte. Tabelle 6-7 enthält die Adressen für die LEGIO Desinfektionseinstellungen.

Tabelle 6-6: Beispielwerte für die Tageseinstellung

| So | Sa | Fr | Do | Mi | Di | Мо | Binärwert | Dezimalwert |
|----|----|----|----|----|----|----|-----------|-------------|
| 0  | 0  | 0  | 0  | 0  | 0  | 1  | 0000001   | 1           |
| 0  | 0  | 0  | 0  | 0  | 1  | 1  | 0000011   | 3           |
| 0  | 0  | 0  | 1  | 0  | 0  | 0  | 0001000   | 8           |
| 0  | 0  | 1  | 0  | 1  | 0  | 1  | 0010101   | 21          |
| 1  | 0  | 0  | 1  | 0  | 0  | 1  | 1001001   | 73          |
| 1  | 1  | 1  | 1  | 1  | 1  | 1  | 1111111   | 127         |

Danfoss

Der Startzeitwert muss im Bereich 0–47 liegen, was Halbstundenzeiträumen während des Tages wie folgt entspricht: 0 = 00:00, 1 = 00:30, 2 = 01:00,  $3 = 01:30 \dots 47 = 23:30$ . Die Funktion wird gleichzeitig für jeden der ausgewählten Tage aktiviert.

Die Dauer wird in Minuten eingestellt und kann zwischen 10 Minuten und 600 Minuten betragen. Standardmäßig beträgt die Dauer 120 Minuten.

Die gewünschte Temperatur kann zwischen 10 und 110 °C eingestellt werden, liegt aber typischerweise bei etwa 80 °C. Die LEGIO Desinfektionsfunktion wird ausgeschaltet, indem der Wert 9 in die gewünschte Temperatureinstellung geschrieben wird.

Tabelle 6-7:

| Einstellung                | Wert   | Adresse (wenn TWW = Kreis 2) |
|----------------------------|--------|------------------------------|
| Tag                        | 0–127  | 12122                        |
| Startzeit                  | 0–47   | 12123                        |
| Dauer [m]                  | 10–600 | 12124                        |
| Gewünschte Temperatur [°C] | 9–110  | 12125                        |

Die Adressen in obiger Tabelle beziehen sich auf Kreis 2. Für Kreis 1 sind die Adressen von 11122 bis 11125, für Kreis 3 sind die Adressen von 13122 bis 13125 usw.

• Die LEGIO Desinfektionsfunktion ist nicht aktiv, wenn der Frostschutzmodus aktiv ist.

### 6.9 Ferien

Der Adressbereich für die Ferieneinstellungen reicht von 10700 bis 10839. Tabelle 6-8 zeigt, wie ein Wochenprogramm aus einem Modus (Modus aus Tabelle 6-9 je nach Applikation), einer Startzeit (Tag-Monat-Jahr) und einer Endzeit (Tag-Monat-Jahr) besteht sowie die Adressen zu ihrer Änderung. Es können bis zu 20 Wochenprogramme definiert werden, aber in der Regel werden je nach Applikation weniger verwendet. In den Applikationsanweisungen finden Sie Informationen darüber, welche Ferienwochenprogramme zu den jeweiligen Kreisen gehören.

Das Enddatum muss relativ zum derzeitigen Datum des ECL in der Zukunft liegen, andernfalls wird der Ferienmodus abgebrochen.

Der Ferienmodus muss nach dem Start- und Enddatum geschrieben werden. Wenn der Modus zuvor geschrieben wurde, wird die Ferienzeit möglicherweise nicht akzeptiert, wenn das alte Enddatum in der Vergangenheit liegt.

Danfoss

#### Tabelle 6-8: Adressen für Ferienwochenprogramme

|                    | Modus | Starttag | Startmonat | Startjahr | Endtag | Endmonat | Endjahr |
|--------------------|-------|----------|------------|-----------|--------|----------|---------|
| Wochenprogramm P1  | 10700 | 10701    | 10702      | 10703     | 10704  | 10705    | 10706   |
| Wochenprogramm P2  | 10707 | 10708    | 10709      | 10710     | 10711  | 10712    | 10713   |
| Wochenprogramm P3  | 10714 | 10715    | 10716      | 10717     | 10718  | 10719    | 10720   |
| Wochenprogramm P4  | 10721 | 10722    | 10723      | 10724     | 10725  | 10726    | 10727   |
|                    |       |          |            |           |        |          |         |
| Wochenprogramm P20 | 10833 | 10834    | 10835      | 10836     | 10837  | 10838    | 10839   |

Das maximale Start- oder Endjahr ist 2050.

Tabelle 6-9: Modi für Ferienwochenprogramme

| Betriebsart                        | Code | Displaysymbol |
|------------------------------------|------|---------------|
| Wochenprogrammbetrieb (Ferien aus) | 0    |               |
| Konstante Komforttemperatur        |      | 桊             |
| 7–23 h Komforttemperatur           | 2    | <u></u>       |
| Konstante Absenktemperatur         | 3    | $\mathbb{D}$  |
| Frostschutz/Standby                | 4    | ⊛,∪           |

Ob Frostschutz oder Standby-Modus verfügbar ist, hängt von der jeweiligen Applikation oder dem jeweiligen Kreis ab.

Eine Ferienzeit ist nur aktiv, wenn sich der Kreis im Wochenprogramm-Betriebsmodus befindet.

### 6.10 Alarm

PNU 1024 und 1025 enthalten die Bitmaske für den Alarmstatus. Die Bedeutung der Alarmnummern ist applikationsspezifisch. Alarmnummer 1 entspricht PNU 1025 Bit 0.

Das ECL-Display kann verwendet werden, um die Alarmnummern anzuzeigen, z. B. PNU 1040–1071, die den Status jeder einzelnen Alarm-ID 1–32 enthalten.

Ein Wert ungleich Null zeigt einen Alarm an.

Beispiel:

Alarm-ID 18 hat PNU 1057.

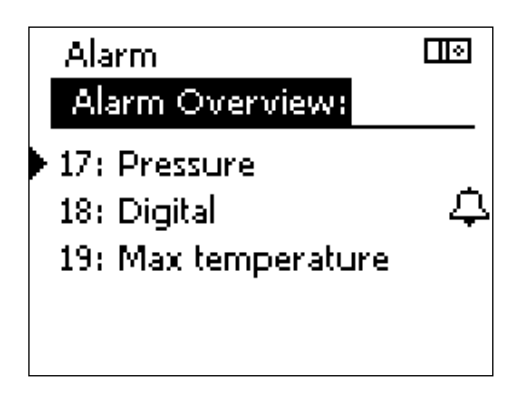

<u>Danfoss</u>

## 6.11 Energiezählerdaten M-Bus (ab Version 1.10)

Der ECL Comfort 296/310 ermöglicht über M-Bus die Kommunikation mit bis zu fünf Energiezählern. Die M-Bus-Anzeige basiert auf der Norm EN-1434.

## କ୍ଷ

Danfoss empfiehlt die Verwendung von mit Wechselstrom versorgten Energiezählern für die M-Bus-Kommunikation.

Die Verwendung eines batteriebetriebenen Energiezählers verkürzt normalerweise die Lebensdauer der Batterie. Wenden Sie sich an den jeweiligen Hersteller, um Informationen zur Batterielebensdauer und zur zulässigen Datenaustauschgeschwindigkeit zu erhalten.

## **M-Bus-Konfiguration**

| PNU  | Beschreibung              |                                                      |
|------|---------------------------|------------------------------------------------------|
| 5997 | M-Bus-Baudrate            | 0: 300 (Standard)                                    |
|      |                           | 1:600                                                |
|      |                           | 2: 1200                                              |
|      |                           | 3: 2400                                              |
| 5998 | M-Bus-Command-Anforderung | 0: Keine                                             |
|      | (Befehlsanforderung)      | 1: Init (Neuinitialisierung)                         |
|      |                           | 2: Nach Energiezähler suchen                         |
| 5999 | M-Bus-Status              | 0: Reset                                             |
|      |                           | 1: lnit(iieren)                                      |
|      |                           | 2: Scannen                                           |
|      |                           | 3: Idle (Datenerfassung bei vorhandener Einrichtung) |

Die verfügbaren Daten eines Energiezählers hängen vom ausgewählten "Typ" und davon ab, was der Energiezähler unterstützt. Siehe {Anhang} für weitere Beschreibungen.

| Basis PNU |                 |
|-----------|-----------------|
| 6000      | Energiezähler 1 |
| 6050      | Energiezähler 2 |
| 6100      | Energiezähler 3 |
| 6150      | Energiezähler 4 |
| 6200      | Energiezähler 5 |

Danfoss

| PNU Offset | Beschreibung                        | Standard-Einstellung                                   |
|------------|-------------------------------------|--------------------------------------------------------|
| 0          | Adresse                             | 255, 0–254 sind gültig                                 |
|            |                                     | (251–254 haben eine Sonderfunktion. 254 nur verwenden, |
|            |                                     | wenn ein Messgerät angeschlossen ist)                  |
| 1          | Тур                                 | 0: Kleiner generischer Datensatz, kleine Einheiten     |
|            |                                     | 1: Kleiner generischer Datensatz, große Einheiten      |
|            |                                     | 2: Großer generischer Datensatz, kleine Einheiten      |
|            |                                     | 3: Großer generischer Datensatz, große Einheiten       |
|            |                                     | 4: Datensatz nur Volumen & Energie                     |
| 2          | Scanzeit in Sekunden                | 60                                                     |
| 3          | ID/Seriennummer                     |                                                        |
| 4          |                                     |                                                        |
| 5          | Reserviert                          |                                                        |
| 6          | Vorlauftemp. [0,01 °C]              |                                                        |
| 7          | Rücklauftemp. [0,01 °C]             |                                                        |
| 8          | Durchfluss [0,1]/b]                 |                                                        |
| 9          |                                     |                                                        |
| 10         | Leistung [0,1 kW]                   |                                                        |
| 11         |                                     |                                                        |
| 12         | Kumul Volumen [0,1 m <sup>3</sup> ] |                                                        |
| 13         |                                     |                                                        |
| 14         | Kumul Epergie [0,1 kWb]             |                                                        |
| 15         |                                     |                                                        |
|            |                                     |                                                        |
| 49         | Reserviert                          | 0                                                      |

Wenn zwei PNUs verwendet werden, enthält die erste die Daten des höherwertigen Datenwortes und die letzte die Daten des niederwertigen Datenwortes. Beispiel:

Energiezähler 3 ID/Seriell wird durch Kombination von PNU 6103 und 6104 gefunden, wenn

PNU 6103 = 0x00A7 (hex) PNU 6104 = 0xFEE3 (hex)

Daraus ergibt sich die ID/Seriennummer 11009763

Energiezähler PNU Beispiel: Energiezähler 3 Vorlauftemperatur PNU = 6100+6 = 6106.

Siehe Typbeschreibungen im Abschnitt "Typbeschreibungen von Energiezählern".

Danfoss

### 6.11.1 Installationsprozess

Der ECL Comfort 296/310 sucht NICHT automatisch nach M-Bus-Geräten. Die M-Bus-Adressen können entweder direkt eingestellt werden (PNU-Offset 0, z. B. 6000) oder der ECL Comfort 296/310 kann über die Funktion "SCAN" nach Geräten suchen.

#### Installation durch direkte Adresseinstellung

Passen Sie die Adresse für alle angeschlossenen Energiezähler an. (Die primäre M-Bus-Adresse muss verwendet werden – bei einigen M-Bus-Geräten muss die Adresse eingestellt werden).

- Passen Sie bei Bedarf den Typ an.
- Passen Sie bei Bedarf die Scanzeit an.
- Fertig.

#### Installation durch SCAN-Funktion

Setzen Sie Command (Befehl) auf SCAN.

Warten Sie, bis alle Energiezähler gefunden sind. Dies kann in den Adressfeldern der jeweiligen Energiezähler beobachtet werden.

Wenn alle Energiezähler gefunden wurden, kann die SCAN-Funktion beendet werden, indem Command auf INIT gesetzt wird. Alternativ können Sie warten, bis die SCAN-Funktion automatisch beendet wird – dies dauert etwa 12 Minuten.

- Passen Sie bei Bedarf den Typ an.
- Passen Sie bei Bedarf die Scanzeit an.

Wenn eine Adresse oder ein Energiezählertyp geändert wird, führt der M-Bus eine (Re-)Initialisierung durch, bei der die M-Bus-Werte zurückgesetzt werden. Die Werte werden wieder angezeigt, wenn der Status auf IDLE steht.

#### 6.12 Parameter für Systeminformationen

Die Systeminformationsparameter enthalten Informationen über Typen und Versionen. Die Parameter sind der Parameterliste im Anhang zu entnehmen. Hier werden nur diejenigen beschrieben, die über eine spezielle Kodierung/Dekodierung verfügen.

#### Hardware-Nr.

PNU 34 enthält die Hardware-Versionsnummer. Sie wird als 2-Byte-Zahl zurückgegeben, wobei das erste Byte die Hauptversionsnummer und das zweite Byte die Unterversionsnummer ist. Beispiele für ECL-Displays:

| System         |          |  |
|----------------|----------|--|
| M-bus config:  |          |  |
| Energy Meter 4 |          |  |
| M-bus address  | 54       |  |
| Scan time      | 60 s     |  |
| 🕨 Туре         | 0        |  |
| ID             | 34489746 |  |

| Energy Meters   |           |  |
|-----------------|-----------|--|
| Energy Meter 4: |           |  |
| ID              | 34489746  |  |
| Flow T          | 75.5°C    |  |
| Return T        | 29.9 °C   |  |
| Flow            | 610.0 I/h |  |
| Power           | 32.1 kW   |  |

Hardware = 16642

= 0x4102

= 0x41.0x02

= A.2

Danfoss

Beispielsweise wird die Dezimalzahl 16642 zurückgegeben:

Die Hardware-Revisionsnummer (Nummer des Überarbeitungsstands) ist dann als erstes Byte im Unicode I Hexadezimalformat zu finden.

Unicode 0x41 entspricht A, Unicode 0x42 entspricht B und Unicode 0x43 entspricht C usw.

Der Regler aus dem Beispiel ist folglich eine Hardware des Überarbeitungsstands A 2.

#### Software-Nr.

PNU 35 enthält die Software-Versionsnummer. Sie wird als 2-Byte-Zahl zurückgegeben, wobei das erste Byte die Hauptversionsnummer und das zweite Byte die Unterversionsnummer ist.

Beispielsweise wird die Nummer 257 zurückgegeben.

#### Rev. Nr.

PNU 8 enthält die Software-Revisionsnummer. Version 1.00 hat die Revisionsnummer 2410. Spätere Versionen werden eine höhere Revisionsnummer haben.

#### Herstellungszeit

PNU 2099 enthält die Herstellwoche und das Herstelljahr. Die Angaben werden als 2-Byte-Dezimalzahl zurückgegeben, die in ein anderes Format umgewandelt werden muss. Das erste Byte ist das Jahr und das zweite Byte die Woche.

Beispielsweise wird die Nummer 2563 zurückgegeben: Das Herstellungsjahr wird dann wie gezeigt gefunden.

Der Regler aus dem Beispiel wurde also in Woche 3 im Jahr 2010 hergestellt.

#### Applikationsname und Version

Applikationsname und Version können aus PNU 2060–2063 ausgelesen werden. Das Applikationspräfix kann aus PNU 2060 ausgelesen werden, die Typnummer aus PNU 2061, die Unternummer aus PNU 2062 und die Applikationsversion aus PNU 2063.

Die Applikationsversion besteht aus einer Hauptnummer und einer Nebennummer. Die Nebennummer wird in der Regel nicht verwendet, da sie nur für sehr geringfügige Änderungen in der Applikation gilt. Wenn ein Fehler korrigiert oder die Applikation um eine neue Einstellung erweitert wurde, wird die Hauptnummer geändert. Die Nebennummer wird nur geändert, wenn kosmetische Änderungen am Code selbst vorgenommen wurden. Software = 257= 0x0101= 0x01.0x01= 1.01

| Production time | = 2563                  |
|-----------------|-------------------------|
|                 | = 0 x 0 A 0 3           |
| Production year | $= 2000 + 0 \times 0 A$ |
|                 | = 2000 + 10             |
|                 | = 2010                  |
| Production week | = 0x03                  |
|                 | = 03                    |

| Beispiel für A214.1 V01 (02): |             |
|-------------------------------|-------------|
| Application prefix            | = 65        |
|                               | = 0x41      |
|                               | = A         |
| Application type number       | = 214       |
| Application type sub number   | =1          |
| Application version           | = 258       |
|                               | = 0x0102    |
|                               | = 0x01.0x02 |
|                               | =1.02       |
|                               |             |

<u>Danfoss</u>

Zum Zeitpunkt der Erstellung dieser Informationen haben alle freigegebenen Applikationen das Präfix A, aber für die Zukunft sind andere Präfixe geplant.

### Bestellnummer

PNU 19 enthält die Bestellnummer für das Produkt. 087H als Präfix verwenden. 087H3020 ist für ECL Comfort 210, 230 V 087H3024 ist für ECL Comfort 210, 24 V 087H3030 ist für ECL Comfort 210B, 230 V 087H3034 ist für ECL Comfort 210B, 24 V 087H3040 ist für ECL Comfort 296/310, 230 V 087H3044 ist für ECL Comfort 296/310, 24 V 087H3050 ist für ECL Comfort 310B, 230 V 087H3054 ist für ECL Comfort 310B, 24 V

#### Seriennummer

Die Seriennummer des ECL-Reglers kann aus PNU 36 und 37 ausgelesen werden.

PNU 36 =1 PNU 37 = 215 Serial no. = 1 & 215= 0x0001 & 0x0215= 0x00010215= 66069

Danfoss

### **ECA-Erweiterung**

Seriennummer, Bestellnummer, Softwareversion und Hardwareversion können für eine angeschlossene ECA 32 oder eine andere Erweiterung ausgelesen werden.

Die Formate entsprechen denen des ECL-Reglers.

Bestellnummer Typ ist für zukünftige Verwendung reserviert, aktuell wird immer 0 ausgelesen.

Wenn keine Erweiterungsmodule angeschlossen sind, liefert die PNU 0 zurück.

Die 3. und 4. Erweiterung sind für zukünftige Nutzung reserviert, aber noch nicht implementiert.

Lesen Sie PNU 10213 aus, um zu prüfen, ob eine ECA 30/31-Einheit als HMI (MMS) A angeschlossen ist, oder PNU 10216, um zu prüfen, ob eine ECA 30/31-Einheit als HMI (MMS) B angeschlossen ist. Wenn keine Raumeinheit (Fernbedienung) angeschlossen ist, wird der Wert 19200 zurückgegeben.

| ECA-           | Parameter       | PNU       |
|----------------|-----------------|-----------|
| Erweiterung    |                 |           |
| 1. Erweiterung | Serien-Nr.      | 2100-2101 |
|                | Software        | 2102      |
|                | Hardware        | 2103      |
|                | Bestell-Nr. Typ | 2104      |
|                | Bestell-Nr.     | 2105      |
| 2. Erweiterung | Serien-Nr.      | 2110-2111 |
|                | Software        | 2112      |
|                | Hardware        | 2113      |
|                | Bestell-Nr. Typ | 2114      |
|                | Bestell-Nr.     | 2115      |
| 3. Erweiterung | Serien-Nr.      | 2120-2121 |
| (Reserviert)   | Software        | 2122      |
|                | Hardware        | 2123      |
|                | Bestell-Nr. Typ | 2124      |
|                | Bestell-Nr.     | 2125      |
| 4. Erweiterung | Serien-Nr.      | 2130-2131 |
| (Reserviert)   | Software        | 2132      |
|                | Hardware        | 2133      |
|                | Bestell-Nr. Typ | 2134      |
|                | Bestell-Nr.     | 2135      |

## 6.13 Systembefehle (Commands)

PNU 1, Systembefehl (Command):

| Wert | Command                             | Bemerkung                                          |
|------|-------------------------------------|----------------------------------------------------|
| 2    | Internes ECL-Protokoll zurücksetzen | Wird auch während der Installation der Applikation |
|      |                                     | zurückgesetzt                                      |

PNU 2097, Blinkzeit der Display-Hintergrundbeleuchtung in Sekunden. 0 schreiben, um aktives Blinken abzubrechen. Wenn eine ECA 30/31 an den ECL angeschlossen ist, blinkt auch die ECA.

### 6.14 Ausgangsstatus, manueller Ausgangsstatus und Ausgang schreiben

Die Ausgänge werden von einer der folgenden Quellen gesteuert

- Manueller Status
- Status schreiben
- Regelung

Der resultierende Wert kann im Status des Ausgangs abgelesen werden.

Wenn sich der Regler im manuellen Modus befindet, steuert er alle Ausgänge, die von der jeweiligen Applikation verwendet werden. Die manuelle Steuerung hat Priorität.

Wenn sich der Regler nicht im manuellen Modus befindet, kann der Ausgang durch "Ausgang schreiben" angesteuert werden.

ଶ୍ଚ

Es ist nicht möglich, den manuellen Ausgangsstatus über die Modbus-Schnittstelle einzustellen – dies kann nur über das ECL-Display (oder die Fernbedienungseinheit ECA 30/31) erfolgen.

Danfoss

#### 6.14.1 Ausgangsstatus (ab Version 1.10)

PNU 3998 und 3999 enthalten eine schreibgeschützte Bitmaske für alle ECL-Ausgänge.

| ECA 32 <sup>2</sup> |         | Bit 31–16  | Bit 15  | Bit 14  | Bit 13  | Bit 12  |
|---------------------|---------|------------|---------|---------|---------|---------|
|                     |         | Reserviert | Relais4 | Relais3 | Relais2 | Relais1 |
| ECL                 | Bit 11  | Bit 10     | Bit 9   | Bit 8   | Bit 7   | Bit 6   |
|                     | Relais6 | Relais5    | Relais4 | Relais3 | Relais2 | Relais1 |
|                     |         |            |         |         |         |         |
|                     | Bit 5   | Bit 4      | Bit 3   | Bit 2   | Bit 1   | Bit 0   |
|                     | Triac6  | Triac5     | Triac4  | Triac3  | Triac2  | Triac1  |

Siehe Applikationsbeschreibung zur Bestimmung der Verwendung der einzelnen Ausgänge.

Der Ausgangsstatus für Triac 1–6 kann aus PNU 4000–4005 ausgelesen werden.

Der Ausgangsstatus für Relais 1–6 kann aus PNU 4006–4011 ausgelesen werden.

Der Ausgangsstatus für ECA 32 Relais 1–4 kann aus PNU 4012–4015 ausgelesen werden.

Der Ausgangsstatus für ECA 32 AO 1–3 kann aus PNU 4016–4018 ausgelesen werden.

Der Ausgangsstatus für ECA 35 AO 4 kann aus PNU 4019 ausgelesen werden.

Der Ausgangsstatus ist der aktuelle "Wert" für den Ausgang (unabhängig von der Quelle: Handbetrieb, Übersteuerung oder Regelung).

Die Skalierung für PNU 4016–4018 ist 10. D. h. wenn der gelesene Ausgangswert 119 ist, wird der Ausgang 11,9 % geöffnet. Der ECL zeigt nur 11 % an, da die Dezimalstelle nicht angezeigt wird.

#### 6.14.2 Manueller Status (schreibgeschützt)

Wenn ein manueller Status ungleich Null ist, steuert er den jeweiligen Ausgang. Der manuelle Status kann aus PNU 4020 – 4031 (Triac 1, Triac 2, ..., Relais 6) ausgelesen werden.

Der manuelle Status für ECA 32 Relais 1–4 kann aus PNU 4032–4035 ausgelesen werden. Der manuelle Status für ECA 32 AO 1–3 kann aus PNU 4036–4038 ausgelesen werden.

Der manuelle Status für ECA 35 AO 4 kann aus PNU 4039 ausgelesen werden.

Der manuelle Wert für ECA 32 AO 1–3 kann aus PNU 4056–4058 ausgelesen werden. Der manuelle Wert für ECA 35 AO 4 kann aus PNU 4059 ausgelesen werden.

<sup>2</sup> Ab Version 1.20

Danfoss

Die Skalierung für PNU 4056–4058 ist 10. D. h. wenn der gelesene Ausgangswert 119 ist, wird der Ausgang 11,9 % geöffnet.

(Der ECL zeigt nur 11 % an, da die Dezimalstelle nicht angezeigt wird.)

Für den 3-Punkt-Ausgang des Motorregelventilwerts enthält die erste PNU den Wert, z. B. PNU 4020 für Motorregelventil 1.

| Wert | Angezeigter Wert | Bemerkung                                         |  |
|------|------------------|---------------------------------------------------|--|
| 0    | AUTO             | Folgt Regelungswert oder Wert "Ausgang schreiben" |  |
| 1    | STOPP            | Das Motorregelventil wird nicht bewegt            |  |
| 2    | SCHLIESSEN       | Das Motorregelventil wird nach unten bewegt       |  |
| 3    | ÖFFNEN           | Das Motorregelventil wird nach oben bewegt        |  |

Für den Relaisausgang gelten folgende Werte:

| Wert | Angezeigter Wert | Bemerkung                                         |
|------|------------------|---------------------------------------------------|
| 0    | AUTO             | Folgt Regelungswert oder Wert "Ausgang schreiben" |
| 1    | AUS              | Die Pumpe wird ausgeschaltet                      |
| 2    | EIN              | Die Pumpe wird eingeschaltet                      |

### 6.14.3 Ausgang schreiben

"Ausgang schreiben" kann verwendet werden, um den Ausgang im ECL anzusteuern, wenn dieser sich **nicht** im manuellen Modus befindet. Wenn sich der ECL im manuellen Modus befindet, sind die Übersteuerungseinstellungen nicht unbedingt wahr, da sie von dem von der Applikation verwendeten Ausgang abhängen und daher nicht zuverlässig davon ausgegangen werden kann, dass der tatsächliche Status des Ausgangs angezeigt wird. "Ausgang schreiben" kann auch verwendet werden, um Ausgänge anzusteuern, die nicht in einer bestimmten Applikation verwendet werden. Diese Ausgänge werden daher nicht außer Kraft gesetzt, wenn sich der ECL im manuellen Modus befindet!

Der Status von "Ausgang schreiben" kann eingestellt werden in

PNU 4060-4071 (ECL Triac 1, ..., Triac 6, ..., Relais 1, ..., Relais 6).

PNU 4072-4075 (ECA 32 Relais 1, ..., Relais 4)

PNU 4076–4078 (ECA 32 AO 1, ..., AO 3 **Status (EIN/AUS))** PNU 4079 (ECA 35 AO 4 **Status**)

PNU 4096–4098 (ECA 32 AO 1, ..., AO 3 **Wert (0–100 %))** PNU 4099 (ECA 35 AO 4 **Wert**)

Die Werte werden entsprechend dem manuellen Status formatiert.

Für die Analogausgänge der ECA 32 gibt es zusätzliche Schreibwerte, die aus PNU 4096–4098 ausgelesen werden können.

Die Skalierung für PNU 4056–4058 und 4096–4098 ist 10. D. h. wenn der gelesene Ausgangswert 119 ist, wird der Ausgang 11,9 % geöffnet.

(Der ECL zeigt nur 11 % an, da die Dezimalstelle nicht angezeigt wird.)

<u>Danfoss</u>

## 6.15 Konfigurierbarer Eingang

ECL Comfort 210/296 verfügen über zwei konfigurierbare Eingänge, S7–S8, während der ECL Comfort 310 über vier konfigurierbare Eingänge verfügt, S7–S10.

Der Fühlereingang S7–S10 ist konfigurierbar, sodass er je nach Applikation an verschiedene E/A-Typen angeschlossen werden kann.

Es ist möglich, Eingangsoptionen einzustellen, um verschiedene Ausgangssignaltypen von unterschiedlicher Hardware zu berücksichtigen. Um einen Sensoreingang auf einen bestimmten Typ oder eine bestimmte Eingangsoption einzustellen, schreiben Sie den Typ (1–6) oder die Option (0–3) an die in Tabelle 6–10 oder Tabelle 6–11 angegebene Adresse. 55

Die Tabellen dienen nur zur Orientierung, und einige Applikationen haben möglicherweise Einschränkungen, wenn der Eingang vorkonfiguriert ist. Weitere Informationen finden Sie in der Installationsanleitung des Applikationsschlüssels.

Danfoss

#### Tabelle 6-10:

| Fühler                      | <b>S7</b>    | <b>S8</b>    | <b>S9</b>    | S10          | S11*         | S12*         |
|-----------------------------|--------------|--------------|--------------|--------------|--------------|--------------|
| PNU                         | 4100         | 4101         | 4102         | 4103         | 4104         | 4105         |
| Typ: 1 = Pt1000             | $\checkmark$ | $\checkmark$ | $\checkmark$ | $\checkmark$ | $\checkmark$ | $\checkmark$ |
| Typ: 2 = 0–10 V DC          | $\checkmark$ | $\checkmark$ | $\checkmark$ | $\checkmark$ | $\checkmark$ | $\checkmark$ |
| Typ: 3 = Digital            | $\checkmark$ | $\checkmark$ | $\checkmark$ | $\checkmark$ | $\checkmark$ | $\checkmark$ |
| Typ: 4 = Durchflussschalter |              | $\checkmark$ |              |              |              |              |
| Typ: 5 = Impuls             | $\checkmark$ |              |              |              |              |              |
| Typ: 6 = Frequenz           | $\checkmark$ |              |              |              |              |              |

\*S11 und S12 sind nur verfügbar, wenn ein internes E/A-Modul installiert ist.

Tabelle 6-11:

| Fühler                            | S7           | <b>S</b> 8   | S9           | S10          | S11*         | S12*         |
|-----------------------------------|--------------|--------------|--------------|--------------|--------------|--------------|
| PNU                               | 4120         | 4121         | 4122         | 4123         | 4124         | 4125         |
| Option: 0 = Keine                 | $\checkmark$ | $\checkmark$ | $\checkmark$ | $\checkmark$ | $\checkmark$ | $\checkmark$ |
| Option: $1 = Pull up^3$           | $\checkmark$ | $\checkmark$ | $\checkmark$ | $\checkmark$ | $\checkmark$ | $\checkmark$ |
| Option: 2 = Cap load <sup>4</sup> | $\checkmark$ | $\checkmark$ | $\checkmark$ | $\checkmark$ | $\checkmark$ | $\checkmark$ |
| Option: 3 = Pull up & Cap load    | $\checkmark$ | $\checkmark$ | $\checkmark$ | $\checkmark$ | $\checkmark$ | $\checkmark$ |
| Option: 255 = Standard            |              |              |              |              |              |              |

\* S11 und S12 sind nur verfügbar, wenn ein internes E/A-Modul installiert ist.

Ein Schreibfehler wird zurückgegeben, wenn die Applikation die Änderung der Eingangskonfiguration nicht zulässt.

#### 6.15.1 ECA 32 Erweiterungs-E/A-Modul

Wenn ein ECA 32 E/A-Modul installiert ist, sind weitere Fühler verfügbar. Der Fühlereingang S13–S14 ist so konfigurierbar, dass er je nach Applikation an einen Pt1000-Temperaturfühler oder einen 0–10-V-Digitaleingang angeschlossen werden kann.

Die Eingänge S17–S18 sind so konfigurierbar, dass sie je nach Applikation an einen Pt1000-Temperaturfühler, einen 0–10-V-Digitaleingang, einen potenzialfreien Kontakt oder einen Impulseingang (200 Hz) angeschlossen werden können.

Um einen Sensoreingang auf einen bestimmten Typ oder eine bestimmte Eingangsoption einzustellen, schreiben Sie den Typ (1–6) oder die Option (0–3) an die Adresse, wie in Tabelle 6–12 oder Tabelle 6–13 angegeben. sis |

Die Tabellen dienen nur zur Orientierung, und einige Applikationen haben möglicherweise Einschränkungen, wenn die Eingänge vorkonfiguriert sind. Weitere Informationen finden Sie im Handbuch der Applikation.

<sup>&</sup>lt;sup>3</sup> Pull-up ermöglicht einen Pull-up-Widerstand bis +12 V

<sup>&</sup>lt;sup>4</sup> Cap load aktiviert eine Kondensatorlast. Dadurch werden mechanische Kontaktpunkte sauber gehalten

<u>Danfoss</u>

Tabelle 6-12:

| Fühler                      | S13          | S14          | S15          | S16          | S17          | S18          |
|-----------------------------|--------------|--------------|--------------|--------------|--------------|--------------|
| PNU                         | 4106         | 4107         | 4108         | 4109         | 4110         | 4111         |
| Typ: 1 = PT1000             | $\checkmark$ | $\checkmark$ | $\checkmark$ | $\checkmark$ |              |              |
| Typ: 2 = 0–10 V ADC         | $\checkmark$ | $\checkmark$ | $\checkmark$ | $\checkmark$ |              |              |
| Typ: 3 = Digital            | $\checkmark$ | $\checkmark$ | $\checkmark$ | $\checkmark$ |              |              |
| Typ: 4 = Durchflussschalter |              |              |              |              |              |              |
| Typ: 5 = Impuls             |              |              |              |              | $\checkmark$ | $\checkmark$ |
| Typ: 6 = Frequenz           |              |              |              |              | $\checkmark$ | $\checkmark$ |

Tabelle 6-13:

| Fühler                         | S13          | S14          | S15          | S16          | S17          | S18          |
|--------------------------------|--------------|--------------|--------------|--------------|--------------|--------------|
| PNU                            | 4126         | 4127         | 4128         | 4129         | 4130         | 4131         |
| Option: 0 = Keine              | $\checkmark$ | $\checkmark$ | $\checkmark$ | $\checkmark$ | $\checkmark$ | $\checkmark$ |
| Option: 1 = Pull up            | $\checkmark$ | $\checkmark$ | $\checkmark$ | $\checkmark$ | $\checkmark$ | $\checkmark$ |
| Option: 2 = Cap load           | $\checkmark$ | $\checkmark$ | $\checkmark$ | $\checkmark$ | $\checkmark$ | $\checkmark$ |
| Option: 3 = Pull up & Cap load | $\checkmark$ | $\checkmark$ | $\checkmark$ | $\checkmark$ | $\checkmark$ | $\checkmark$ |
| Option: 255 = Standard         |              |              |              |              |              |              |

Ein Schreibfehler wird zurückgegeben, wenn die Applikation die Änderung der Eingangskonfiguration nicht zulässt.

Danfoss

## 6.16 Einheit und Impuls

Die Einheiteneinstellung (PNU 1X115) ist eine spezielle Einstellung, die vom Wert der Impulseinstellung (PNU 1X114) abhängt. In der nachstehenden Tabelle sehen Sie, was der Einheitswert in Abhängigkeit vom Impulswert bedeutet.

|             | Impuls = 0 | Impuls > 0 |
|-------------|------------|------------|
| Einheit = 0 | l/h        | ml, l/h    |
| Einheit = 1 | l/h        | l, l/h     |
| Einheit = 2 | m3/h       | ml, m3/h   |
| Einheit = 3 | m3/h       | l, m3/h    |
| Einheit = 4 | kW         | Wh, kW     |
| Einheit = 5 | kW         | kWh, kW    |
| Einheit = 6 | MW         | kWh, MW    |
| Einheit = 7 | MW         | MWh, MW    |
| Einheit = 8 | GW         | MWh, GW    |
| Einheit = 9 | GW         | GWh, GW    |

Danfoss

## 6.17 Begrenzer-Status (ab Version 1.32)

Die Begrenzer-Daten enthalten Informationen darüber, was den Temperatursollwert beeinflusst. Wenn z. B. der Raumeinfluss aktiv ist und die Raumtemperatur höher als der Raumsollwert ist, wird der Referenzwert gesenkt.

Der Begrenzer-Wert gibt an, in welche Richtung der Referenzwert verschoben wird. In einigen Fällen ist dies nicht im Voraus bekannt und beide Richtungen sind ausgewählt.

| Die | Begrenzer-Daten | werden | als Bit | maske    | interpretiert. |  |
|-----|-----------------|--------|---------|----------|----------------|--|
| Dic | begrenzer baten | menaen |         | innasite | merpredera     |  |

| Begrenzer |                                     |  |  |  |  |
|-----------|-------------------------------------|--|--|--|--|
| Wort 1    | Rücklaufbegrenzg. (Bit 0–1)         |  |  |  |  |
|           | Raumtemp. Begrzg. (Bit 2–3)         |  |  |  |  |
|           | Windeinfluss (Bit 4–5)              |  |  |  |  |
|           | Kompensation 1 (Bit 6–7)            |  |  |  |  |
|           | Kompensation 2 (Bit 8–9)            |  |  |  |  |
|           | Reserviert (Bit 10–11)              |  |  |  |  |
|           | Parallele Priorität (Bit 12–13)     |  |  |  |  |
|           | Begr. Vol./Leist. (Bit 14–15)       |  |  |  |  |
| Wort 2    | Ferien (Bit 0–1)                    |  |  |  |  |
|           | Ext. Übersteuerung (Bit 2–3)        |  |  |  |  |
|           | ECA Übersteuerung (Bit 4–5)         |  |  |  |  |
|           | LEGIO Desinfektion (Bit 6–7)        |  |  |  |  |
|           | Anstieg (Bit 8–9)                   |  |  |  |  |
|           | Rampenfunktion (Bit 10–11)          |  |  |  |  |
|           | Slave Anforderung (Bit 12–13)       |  |  |  |  |
|           | Heizung Aus (Bit 14–15)             |  |  |  |  |
| Wort 3    | Priorität WW (Bit 0–1)              |  |  |  |  |
|           | WW Einfluss (Bit 2–3)               |  |  |  |  |
|           | SCADA Offset (Bit 4–5)              |  |  |  |  |
|           | SCADA TWW-Ubersteuerung (Bit 6–7)   |  |  |  |  |
|           | Ext. Soll-Temp. (Bit 8–9)           |  |  |  |  |
|           | Ext. Stoppbefehl (Bit 10–11)        |  |  |  |  |
|           | Lüfter Stopp (Bit 12–13)            |  |  |  |  |
|           | Ext. Befehl Ein (Bit 14–15)         |  |  |  |  |
| Wort 4    | Zeitbegrenzungsübersteuerung        |  |  |  |  |
|           | (Bit 0–1) (ab 1.54)                 |  |  |  |  |
|           | I Ausgang Stopp (Bit 2–3) (ab 1.56) |  |  |  |  |
|           | Estrich., aktiv (Bit 4–5) (ab 1.56) |  |  |  |  |
|           | Niedriger Durchfluss (Bit 6–7)      |  |  |  |  |
|           | (ab 1.58, Rev. 8389)                |  |  |  |  |
|           | Reserviert (Bit 8–15)               |  |  |  |  |

| Kreis   | PNU       |
|---------|-----------|
| Kreis 1 | 4220-4223 |
| Kreis 2 | 4224–4227 |
| Kreis 3 | 4228–4231 |
| Kreis 4 | 4232–4235 |
| Kreis 5 | 4246–4249 |
| Kreis 6 | 4250-4253 |

Hinweis: Kreis 5 und 6 können nur gelesen werden, wenn die Softwareversion des ECL Comfort 1.60 oder höher ist.

| Wert | "Symbol" & Bedeutung |                          |  |  |
|------|----------------------|--------------------------|--|--|
| 0    |                      | Kein Einfluss            |  |  |
| 1    | <u> </u>             | Erhöhter Referenzwert    |  |  |
| 2    | <b>_</b>             | Reduzierter Referenzwert |  |  |
| 3    | -                    | Geänderter Referenzwert  |  |  |

Danfoss

## 6.18 SCADA Überschreibung und Steuerung (ab Version 1.42)

Der ECL kann sowohl die Außentemperatur von SCADA als auch die Temperaturkompensation empfangen. Die Temperaturkompensation und die Kesselregelung können verwendet werden, um die Gesamtlast (Energieverbrauch) zu ändern. Wenn z. B. ein Offset von -5 Grad an mehrere Regler gesendet wird, wird der Energieverbrauch insgesamt reduziert.

Die Überschreibungen müssen regelmäßig geschrieben werden. Die SCADA-Zeitüberschreitung wird verwendet, um zum Normalbetrieb zurückzukehren.

Es wird empfohlen, zu überprüfen, dass die anlagenspezifische Abhängigkeit nicht versehentlich beeinflusst wird, z. B. Master/Slave-Systeme. ъб

Diese Funktion ist abhängig von der jeweiligen Applikation und deren Version. Bei einigen Applikationen werden die Temperaturkompensations-Offsets ignoriert. Bei einigen Applikationen wird die Kesselregelung ignoriert. Diese Funktion ist auf die Begrenzung der Applikationsregelung beschränkt, d. h. maximale und minimale Vorlauftemperaturen, Rücklaufbegrenzung usw. haben Priorität.

| Beschreibung             | PNU   |                         |                                 |
|--------------------------|-------|-------------------------|---------------------------------|
|                          |       | Bitmaske, Bit 0: 10400, | Erst ab Firmware 2.10 verfügbar |
|                          |       | Bit 3: 10404            |                                 |
|                          |       | 0=relativ               |                                 |
| SCADA Offset-Typ         | 10398 | 1=absolut               |                                 |
| SCADA Zeitüberschreitung | 10399 | [1:720] Minuten         | Erst ab Firmware 1.54 verfügbar |
| SCADA Außentemperatur    | 10400 | [-60:60] *0             |                                 |
| SCADA Wärmeoffset 1      | 10401 | [-50:50] *1             |                                 |
| SCADA Wärmeoffset 2      | 10402 | [-50:50] *1             |                                 |
| SCADA Wärmeoffset 3      | 10403 | [-50:50] *1             |                                 |
| SCADA Wärmeoffset 4      | 10404 | [-50:50] *1             |                                 |
| SCADA Kesselsteuerung 1  | 10405 | [0:2] *2                |                                 |
| SCADA Kesselsteuerung 2  | 10406 | [0:2] *2                |                                 |
| SCADA Kesselsteuerung 3  | 10407 | [0:2] *2                |                                 |
| SCADA Kesselsteuerung 4  | 10408 | [0:2] *2                |                                 |

\*0 – skaliert um 100, folgt SCADA-Zeitüberschreitung

(PNU 10399) ab dem Zeitpunkt des Schreibens.

\*1 – skaliert um 10, folgt SCADA-Zeitüberschreitung

(PNU 10399) ab dem Zeitpunkt des Schreibens.

Als Faustregel gilt, dass dies nur in Heizkreisen verfügbar

sein wird.

Wenn der ECL PNU 10398 enthält, liegt der Bereich bei -50:100

\*2 – siehe nachstehende Tabelle

Als Faustregel gilt, dass dies nur in Brauchwarmwasserkreisen (Speicher) verfügbar ist

| Anforderung    | Wert | Beschreibung                                                               |
|----------------|------|----------------------------------------------------------------------------|
| Kesseiregelung |      |                                                                            |
| Aus            | 0    | Standard, keine Aktion                                                     |
| Stopp          | 1    | folgt SCADA-Zeitüberschreitung (PNU 10399) ab dem Zeitpunkt des Schreibens |
|                |      | d. h. dies stoppt und verhindert das Füllen des TWS-Tanks.                 |
| Start          | 2    | Rücksetzung auf 0 durch die Applikation, d. h. dies kann den Start der     |
|                |      | Speicherladung auslösen                                                    |

<u>Danfoss</u>

| ECL-Display-Beisp                                                                               | iele          |                                                                                                 |                     |                                                      |
|-------------------------------------------------------------------------------------------------|---------------|-------------------------------------------------------------------------------------------------|---------------------|------------------------------------------------------|
| M1 P1<br>19°C (57)<br>↓<br>77°C (60)<br>MENU                                                    | 12<br>▶⊕<br>☆ |                                                                                                 |                     | SCADA-Offset wird angezeigt im Pfeil nach oben/unten |
| Influence overview<br>Des. flow T:<br>Holiday<br>Ext. override<br>Anti-bacteria<br>SCADA offset |               | Influence overview<br>Des. flow T:<br>Holiday<br>Ext. override<br>Anti-bacteria<br>SCADA offset | -×2<br><br><br><br> | SCADA-Offset wie in der Übersicht Einfluss gezeigt   |

<u>Danfoss</u>

## 7. Modbus-Protokoll

Die Regler ECL Comfort 210/296/310 sind Modbuskonforme Geräte. Der Regler unterstützt eine Reihe öffentlicher Funktionscodes. Die Modbus Application Data Unit (ADU) ist auf 240 Byte begrenzt.

### Unterstützte öffentliche Funktionscodes

03 (0x03) Halteregister lesen 04 (0x04) Eingangsregister lesen 06 (0x06) Einzelregister schreiben

## 7.1 Funktionscodes

Tabelle 7-1: Funktionscodes

| Funktion      | Funktionscode  | Anmerkungen                  |
|---------------|----------------|------------------------------|
| PNU lesen     | 0x03 oder 0x04 | Nur einzelne PNU/Register    |
| PNU schreiben | 0x06           | Nur Einzel-PNU/Halteregister |

#### 7.1.1 Modbus-Meldungen

#### 7.1.1.1 Schreibgeschützter Parameter (0x03)

Diese Funktion wird verwendet, um den Wert einer schreibgeschützten Parameternummer des ECL Comfort zu lesen. Werte werden immer als ganzzahlige Werte zurückgegeben und müssen gemäß der Parameterdefinition skaliert werden.

Die Anforderung einer Anzahl von mehr als 123 Parametern in einer Sequenz führt zu einer Fehlermeldung. Die Anforderung einer oder mehrerer nicht vorhandener Parameternummern führt zu einer Fehlermeldung.

#### Anforderung

| Funktionscode   | 1 Byte | 0x03          |
|-----------------|--------|---------------|
| PNU starten     | 2 Byte | 0x0001–0xffff |
| Menge N der PNU | 2 Byte | 0x0001-0x007B |

#### Antwort

| Funktionscode | 1 Byte | 0x03          |
|---------------|--------|---------------|
| Byteanzahl    | 1 Byte | 2–246         |
| PNU-Datenwert | 2 Byte | 0x0000–0xffff |

#### Fehler

| Funktionscode | 1 Byte | 0x83                              |
|---------------|--------|-----------------------------------|
| Fehlercode    | 2 Byte | 1: Ungültige Funktion             |
|               |        | 2: Parameter nicht verfügbar      |
|               |        | 3: Menge überschreitet Begrenzung |
|               |        | 4: Ungültiges Telegramm           |

Danfoss

Die Anforderung/Antwort ist Modbus-konform, wenn eine Parametersequenz gelesen wird (Eingangsregister lesen).

#### 7.1.1.2 Parameter lesen (0x04)

Mit dieser Funktion wird der Wert einer ECL Comfort-Parameternummer ausgelesen. Werte werden immer als ganzzahlige Werte zurückgegeben und müssen gemäß der Parameterdefinition skaliert werden.

Die Anforderung einer Menge von mehr als 123 Parametern führt zu einer Fehlerantwort. Die Anforderung einer oder mehrerer nicht vorhandener Parameternummern führt zu einer Fehlermeldung.

#### Anforderung

| Funktionscode   | 1 Byte | 0x04          |
|-----------------|--------|---------------|
| PNU starten     | 2 Byte | 0x0001–0xffff |
| Menge N der PNU | 2 Byte | 0x0001-0x007B |

#### Antwort

| Funktionscode | 1 Byte | 0x04          |
|---------------|--------|---------------|
| Byteanzahl    | 1 Byte | 2–246         |
| PNU-Datenwert | 2 Byte | 0x0000-0xffff |

### Fehler

| Funktionscode | 1 Byte | 0x84                              |
|---------------|--------|-----------------------------------|
| Fehlercode    | 2 Byte | 1: Ungültige Funktion             |
|               |        | 2: Parameter nicht verfügbar      |
|               |        | 3: Menge überschreitet Begrenzung |
|               |        | 4: Ungültiges Telegramm           |

Die Anforderung/Antwort ist Modbus-konform und liest eine Parameterfolge (Eingangsregister lesen).

#### 7.1.1.3 Parameternummer schreiben (0x06)

Diese Funktion wird verwendet, um einen neuen Einstellwert in eine ECL Comfort-Parameternummer zu schreiben. Werte müssen als ganzzahlige Werte geschrieben und gemäß der Parameterdefinition skaliert werden.

Versuche, einen Wert außerhalb des gültigen Bereichs zu schreiben, führen zu einer Fehlerreaktion. Die Mindestund Höchstwerte müssen den Anweisungen für den ECL Comfort-Regler entnommen werden.

#### Anforderung

| Funktionscode  | 1 Byte | 0x06          |
|----------------|--------|---------------|
| PNU schreiben  | 2 Byte | 0x0001–0xffff |
| Neuer PNU-Wert | 2 Byte | 0x0000–0xffff |

Antwort

| Funktionscode  | 1 Byte | 0x06          |
|----------------|--------|---------------|
| PNU schreiben  | 2 Byte | 0x0001–0xffff |
| Neuer PNU-Wert | 2 Byte | 0x0000–0xffff |

<u>Danfoss</u>

### Fehler

| Funktionscode | 1 Byte | 0x86                                         |
|---------------|--------|----------------------------------------------|
| Fehlercode    | 2 Byte | 1: Ungültige Funktion                        |
|               |        | 2: Parameter nicht verfügbar                 |
|               |        | 3: Ungültiger Wert                           |
|               |        | 4: Ungültiges Telegramm/PNU nicht schreibbar |

Die Anforderung/Antwort ist Modbus-konform, wenn ein Parameter geschrieben wird (Einzelregister schreiben).

### 7.2 Broadcasts

Die Module unterstützen Modbus-Broadcast-Nachrichten (Geräteadresse = 0).

Command/Funktion, bei der ein Broadcast verwendet werden kann

• ECL-Parameter schreiben (0x06)

Die Modbus-Adresse 254, Serviceadresse, kann verwendet werden, wenn nur ein ECL angeschlossen ist. Für die Adresse 254 können alle Commands (Befehle) verwendet werden.

### 7.3 Fehlercodes

Spezifische Details entnehmen Sie bitte den Spezifikationen

- Modbus-Applikationsprotokoll V1.1a.
- Modbus über serielle Leitung, Spezifikationsund Implementierungsanleitung V1.0

die Sie beide unter http://www.Modbus.org/ finden.

### 7.4 Modbus/TCP

Der ECL Comfort 296/310 unterstützt Modbus über TCP-Verbindungen, sodass Modbus-Befehle über ein Ethernet-Netzwerk gesendet und empfangen werden können. Der Modbus-Datenverkehr muss an Port 502 gesendet werden.

### 7.5 Kommunikationsbeispiel

Die folgenden Beispiele zeigen, wie die Kommunikation auf der niedrigen Ebene der seriellen Leitung aussieht ECL Modbus-Adresse 1 wird verwendet.

Ablesen des Komfortsollwerts, PNU 11180

Die Registeradresse ist PNU-1, d. h. 11179 = 0x2BAB Vollständige Anfrage und Antwort<sup>5</sup>: 01 03 2B AB 00 01 FC 0E 01 03 02 <u>00 C8</u> B9 D2

Der Wert 0x00C8 ist 200, die Skalierung des Sollwerts ist 10, d. h. die Werte sind 20,0

<sup>&</sup>lt;sup>5</sup> Die letzten beiden Hexadezimalwerte sind der CRC

<u>Danfoss</u>

| Lesen von Fühler S2, PNU 10202 | Die Registeradresse ist PNU-1, d. h. 10201 = 0x 27D9                                               |
|--------------------------------|----------------------------------------------------------------------------------------------------|
|                                | Vollständige Anfrage und Antwort:                                                                  |
|                                | 01 03 27 D9 00 01 5F 45                                                                            |
|                                | 01 03 02 <u>08 60</u> BF AC                                                                        |
|                                | Der Wert 0x0860 ist 2144, die Skalierung des Sensors ist 100,<br>d. h. die Werte sind 21,44 (21,5) |

© Danfoss | 2022.08

Danfoss

## 8. ECL 485-Busbeschreibung

Der ECL 485-Bus wird verwendet, um ECL Comfort 210/296/310 und ECA 30/31 in einem Master/Slave-System miteinander zu verbinden.

Die Master/Slave-Kommunikation tauscht Informationen zwischen den Geräten aus, z. B. Uhrzeit und Datum, Außentemperatur, Nachfüllanforderung<sup>6</sup> usw.

Die ECL 485-Busverkabelung muss ähnlich einem Modbus RS-485-Netzwerk erfolgen, d. h. die Geräte müssen in einem Daisy-Chain-Netzwerk angeschlossen werden (Polarisierung erfolgt durch den ECL-Master, Adresse 15). Das empfohlene Netzwerkinstallationsverfahren ist in Abschnitt 8.1.2 beschrieben.

Die Gesamtkabellänge darf 200 m nicht übersteigen (alle Regler inkl. des ECL 485-Kommunikationsbusses). Kabellängen von mehr als 200 m können die Störungsempfindlichkeit (EMV) erhöhen.

## 8.1 Installation des ECL 485-Netzwerks

Der ECL 485-Bus ähnelt dem Modbus dahingehend, dass eine Adresse nur einmal im Netzwerk verwendet werden darf. Die mehrfache Verwendung derselben Adresse führt zu Fehlfunktionen. Es wird empfohlen, alle Geräte nacheinander zu installieren, um sicherzustellen, dass sie nicht miteinander in Konflikt geraten.

Adresse 15 ist für den Hauptregler reserviert.

Die Adressen 1–9 sind für Slave-Regler reserviert.

Die Adresse 0 ist für hörende Slaves reserviert. Hörende Slaves können nur Master-Sendungen hören und können nichts an den Master senden. Blindregler können nicht als hörende Slaves verwendet werden. ଷ

Es können nur Danfoss-Fernwärmeprodukte verwendet werden, die für den ECL 485-Bus entwickelt wurden.

Es können keine Fremdprodukte verwendet werden!

<sup>&</sup>lt;sup>6</sup> Nachfüllen ist eine Funktion für die Applikationen A231, A331, A361 und A368

Danfoss

#### 8.1.1 Installation der Applikationen ECL Comfort 210B und ECL Comfort 310B

Die ECA 30/31 kann für die Installation einer Applikation in einem ECL-Regler ohne Display und Einstellrad (auch als Blind/B/Typ B/HMI (MMS)-los bezeichnet) verwendet werden.

Die Installation der Applikation muss in einer Punkt-zu-Punkt-Verbindung zwischen ECL und ECA 30/31 erfolgen.

Falls erforderlich, trennen Sie andere ECL- oder ECA-Produkte vom ECL 485-Bus.

Schließen Sie den ECL Comfort 210B/310B direkt an die ECA 30/31 an.

Stellen Sie ggf. die Slave-Adresse der ECA 30/31 auf "A" und die Anschlussadresse auf 15 ein.

Die ECA 30/31 fungiert nun als ECL mit Display und Einstellrad. Wählen Sie die Applikation normal aus.

Wenn die Applikation installiert ist, wird der ECL auf ECL 485 Master (Adresse 15) eingestellt.

Falls erforderlich, passen Sie die ECL 485-Adresse des ECL Comfort 210B/310B an und schließen Sie ihn wieder an das ECL 485-Netzwerk an.

#### 8.1.2 Empfohlene Installationsreihenfolge

Bevor Sie mit der elektrischen Verdrahtung und Installation beginnen, wird empfohlen, einen Netzwerkplan zu erstellen, der die ECL 485-Adresse angibt. Wenn die ECL-Regler in einem SCADA-System verwendet werden sollen, wird auch empfohlen, dieses in den Netzwerkplan einzubeziehen.

- 1. Richten Sie die gesamte Hardware mit allen Kabeln und Drähten für die Regler und Raumeinheiten ein.
  - a. Stellen Sie ggf. sicher, dass Abschlüsse vorhanden sind.
- 2. Schalten Sie die Stromversorgung zum vorgesehenen Hauptregler ein, ECL mit ECL 485-Adresse 15.
  - a. Installieren Sie ggf. die Applikation.
  - b. Überprüfen Sie, ob alles (einschließlich aller Adressen (ECL 485, Modbus und IP) wie vorgesehen funktioniert.
- 3. Schalten Sie die Raumeinheiten nacheinander ein.
  - a. Überprüfen Sie, ob die Slave- und ECL-Adressen wie vorgesehen sind.
  - b. Kopieren Sie die Applikation bei Bedarf vom Regler.
- 4. Schalten Sie den Slave-Regler mit der niedrigsten Adresse ein.
  - a. Ist der Regler ohne HMI (MMS) des Typs B, muss der ECL separat konfiguriert werden.
  - b. Installieren Sie bei Bedarf die Applikation und stellen Sie sicher, dass die ECL 485-Adresse eingestellt ist.

Wiederholen Sie Schritt 4, bis alle Regler installiert sind.

Danfoss

## 8.1.3 ECA 30/31 Applikationskopie

Die ECA 30/31 erkennt nach 30 Sekunden automatisch eine neue Applikation, wenn sie sich mit einem aktualisierten Regler verbindet.

Die ECA 30/31 kann 10 Applikationen in ihrem Speicher speichern, was für ein Netzwerk mit einem Master und neun Slaves ausreicht.

Der Kopiervorgang dauert ca. 2–3 Minuten. Wenn zwei ECA 30/31 gleichzeitig verwendet werden, dauert der Vorgang bei der zuletzt gestarteten ECA 30/31 länger.

Danfoss

## 9. Anhang

## 9.1 Referenzen

| [1] | http://www.Modbus.org/ | Modbus-Homepage                                      |
|-----|------------------------|------------------------------------------------------|
|     |                        | Die Modbus-Normen können hier heruntergeladen werden |
|     |                        |                                                      |
|     |                        |                                                      |

## 9.2 Begriffserklärung und Abkürzungen

|             | Beschreibung                                                                             |
|-------------|------------------------------------------------------------------------------------------|
| SW          | Software                                                                                 |
| HW          | Hardware                                                                                 |
| HMI/MMS     | Human Machine Interface (Mensch-Maschine-Schnittstelle)                                  |
| ECL         | ECL Comfort 210, ECL Comfort 296 oder ECL Comfort 310                                    |
| Тур В       | ECL Comfort 210B oder ECL Comfort 310B, ECL ohne HIM/MMS (Display und Einstellrad)       |
| ECA         | Raumeinheitenmodul ECA 30                                                                |
| Raumeinheit | Modul ECA 30                                                                             |
| SCADA       | Supervisory Control and Data Acquisition, allgemeiner Name für (Modbus-)Netzwerklösungen |
| PNU         | Parameter NUmber, bezeichnet die Modbus-Registeradresse                                  |
|             | Beachten Sie, dass die PNU mit 1 beginnt, während Modbus-Register mit 0 beginnen         |

Danfoss

## 9.3 Beschreibungen der Energiezählertypen

Im Folgenden werden die möglichen Typen und die zugehörigen Werte dargestellt. Beachten Sie, dass einige Energiezähler nur eine begrenzte Anzahl von Parametern unterstützen.

Die Werte der Typen 0 und 1 sollten von den meisten Energiezählern unterstützt werden. Änderungen an den Typeinstellungen führen zu einem Rücksetzen des Zählerwertes, d. h. dieser sollte einmalig gesetzt werden.

| "PNU Offset" | Typ 0 (Standard)         | Тур 1                    |
|--------------|--------------------------|--------------------------|
| 0            | Adresse                  | Adresse                  |
| 1            | Тур                      | Тур                      |
| 2            | Scan Zeit                | Scan Zeit                |
| 3            | ID/Seriennummer          | ID/Seriennummer          |
| 4            | - niederwertiger Teil    | - niederwertiger Teil    |
| 5            | Reserviert               | Reserviert               |
| 6            | Vorlauftemp. [0,01 °C]   | Vorlauftemp. [0,01 °C]   |
| 7            | Rücklauftemp. [0,01 °C]  | Rücklauftemp. [0,01 °C]  |
| 8            | Durchfluss [0,1 l/h]     | Durchfluss [0,1 l/h]     |
| 9            | - niederwertig           | - niederwertig           |
| 10           | Leistung [0,1 kW]        | Leistung [0,1 kW]        |
| 11           | - niederwertig           | - niederwertig           |
| 12           | Kumul. Volumen [0,1 m3]  | Kumul. Volumen [0,1 m3]  |
| 13           | - niederwertig           | - niederwertig           |
| 14           | Kumul. Energie [0,1 kWh] | Kumul. Energie [0,1 MWh] |
| 15           | - niederwertig           | - niederwertig           |
| 16           |                          |                          |
| 17           |                          |                          |
| 18           |                          |                          |
| 19           |                          |                          |
| 20           |                          |                          |
| 21           |                          |                          |
| 22           |                          |                          |
| 23           |                          |                          |
| 24           |                          |                          |

<u>Danfoss</u>

| "PNU Offset" | Тур 2                                           | Тур 3                                           |
|--------------|-------------------------------------------------|-------------------------------------------------|
| 0            | Adresse                                         | Adresse                                         |
| 1            | Тур                                             | Тур                                             |
| 2            | Scan Zeit                                       | Scan Zeit                                       |
| 3            | ID/Seriennummer                                 | ID/Seriennummer                                 |
| 4            | - niederwertiger Teil                           | - niederwertiger Teil                           |
| 5            | Reserviert                                      | Reserviert                                      |
| 6            | Vorlauftemp. [0,01 °C]                          | Vorlauftemp. [0,01 °C]                          |
| 7            | Rücklauftemp. [0,01 °C]                         | Rücklauftemp. [0,01 °C]                         |
| 8            | Durchfluss [0,1 l/h]                            | Durchfluss [0,1 l/h]                            |
| 9            | - niederwertig                                  | - niederwertig                                  |
| 10           | Leistung [0,1 kW]                               | Leistung [0,1 kW]                               |
| 11           | - niederwertig                                  | - niederwertig                                  |
| 12           | Kumul. Volumen [0,1 m3]                         | Kumul. Volumen [0,1 m3]                         |
| 13           | - niederwertig                                  | - niederwertig                                  |
| 14           | Kumul. Energie [0,1 kWh]                        | Kumul. Energie [0,1 MWh]                        |
| 15           | - niederwertig                                  | - niederwertig                                  |
| 16           | Tarif 1 Akkumul. Energie [0,1 kWh]              | Tarif 1 Akkumul. Energie [0,1 MWh]              |
| 17           | - niederwertig                                  | - niederwertig                                  |
| 18           | Tarif 2 Akkumul. Energie [0,1 kWh]              | Tarif 2 Akkumul. Energie [0,1 MWh]              |
| 19           | - niederwertig                                  | - niederwertig                                  |
| 20           | Betriebszeit [T]                                | Betriebszeit [T]                                |
| 21           | Aktuelle Zeit [durch M-Bus definierte Struktur] | Aktuelle Zeit [durch M-Bus definierte Struktur] |
| 22           | - niederwertig                                  | - niederwertig                                  |
|              | Fehlerstatus [durch Wärmemengenzähler           | Fehlerstatus [durch Wärmemengenzähler           |
| 23           | definierte Bitmaske]                            | definierte Bitmaske]                            |
| 24           |                                                 |                                                 |

| "PNU Offset" | Тур 4                     |  |
|--------------|---------------------------|--|
| 0            | Adresse                   |  |
| 1            | Тур                       |  |
| 2            | Scan Zeit                 |  |
| 3            | ID/Seriennummer           |  |
| 4            | - niederwertiger Teil     |  |
| 5            | Reserviert                |  |
| 6            | Kumul. Volumen [0,1 m3]   |  |
| 7            | - niederwertig            |  |
| 8            | Kumul. Energie [0,1 kWh]  |  |
| 9            | - niederwertig            |  |
| 10           | Kumul. Volumen2 [0,1 m3]  |  |
| 11           | - niederwertig            |  |
| 12           | Kumul. Energie2 [0,1 kWh] |  |
| 13           | - niederwertig            |  |
| 14           | Kumul. Volumen3 [0,1 m3]  |  |
| 15           | - niederwertig            |  |
| 16           | Kumul. Energie3 [0,1 kWh] |  |
| 17           | - niederwertig            |  |
| 18           | Kumul. Volumen4 [0,1 m3]  |  |
| 19           | - niederwertig            |  |
| 20           | Kumul. Energie4 [0,1 kWh] |  |
| 21           | - niederwertig            |  |
| 22           |                           |  |
| 23           |                           |  |
| 24           |                           |  |

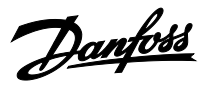

## 9.4 Bewährte Vorgehensweise bei der Auslegung eines Fernwärme-Modbus-Netzwerks

In diesem Kapitel sind einige grundlegende Konstruktionsempfehlungen aufgeführt. Diese Empfehlungen basieren auf der Kommunikation in Heizsystemen. Dieses Kapitel ist als Beispiel für ein Netzwerkdesign aufgebaut. Das Beispiel kann von einer bestimmten Applikation abweichen. Die typische Anforderung in Heizungssystemen besteht darin, Zugang zu einer Reihe ähnlicher Komponenten zu erhalten und einige Anpassungen vornehmen zu können. Die dargestellten Leistungsniveaus könnten in realen Systemen sinken.

Im Allgemeinen kann man sagen, dass der Netzwerk-Master die Leistung des Netzwerks kontrolliert.

### 9.4.1 Überlegungen vor der Umsetzung der Kommunikation

Es ist sehr wichtig, realistisch vorzugehen, wenn Netzwerk und Leistung spezifiziert werden. Es müssen Überlegungen angestellt werden, um sicherzustellen, dass wichtige Informationen nicht aufgrund einer häufigen Aktualisierung trivialer Informationen blockiert werden. Denken Sie daran, dass Heizungssysteme in der Regel lange Zeitkonstanten haben und daher seltener abgefragt werden können.

### 9.4.2 Grundlegende Anforderungen an Informationen in SCADA-Systemen

Der ECL Comfort-Regler kann ein Netzwerk mit verschiedenen Informationen über ein Heizsystem unterstützen. Es kann eine gute Idee sein, darüber nachzudenken, wie der Datenverkehr, den diese verschiedenen Informationstypen erzeugen, aufgeteilt werden kann.

- Alarm Handling: Werte, die zur Erzeugung von Alarmbedingungen im SCADA-System verwendet werden.
- Fehlerbehandlung: In allen Netzwerken treten Fehler auf, d. h. Zeitüberschreitung, Prüfsummenfehler, erneute Übertragung und zusätzlicher erzeugter Datenverkehr. Die Fehler können durch EMV oder andere Bedingungen verursacht werden, und es ist wichtig, etwas Bandbreite für die Fehlerbehandlung zu reservieren.
- Datenprotokollierung: Protokollierung der Temperatur usw. in einer Datenbank ist eine Funktion, die in einer Heizungsanlage in der Regel unkritisch ist. Diese Funktion muss normalerweise immer "im Hintergrund" laufen. Es wird nicht empfohlen, Parameter wie Sollwerte und andere Parameter zu integrieren, deren Änderung eine Benutzerinteraktion erfordert.
- Online-Kommunikation: Dies ist die direkte Kommunikation mit einem einzelnen Regler. Wenn ein Regler ausgewählt wird (z. B. Servicebild in einem SCADA-System), erhöht sich der Datenverkehr zu diesem bestimmten Regler. Parameterwerte können häufig abgefragt werden, um dem Benutzer eine schnelle Reaktion zu geben. Wenn die Online-Kommunikation nicht mehr benötigt wird (z. B. wenn das Servicebild im SCADA-System verlassen wird), muss der Datenverkehr auf das normale Niveau zurückgesetzt werden.
- Sonstige Geräte: Vergessen Sie nicht, die Bandbreite für Geräte anderer Hersteller und zukünftiger Geräte zu reservieren. Wärmemengenzähler, Drucksensoren und andere Geräte benötigen ebenfalls Netzwerkkapazität.

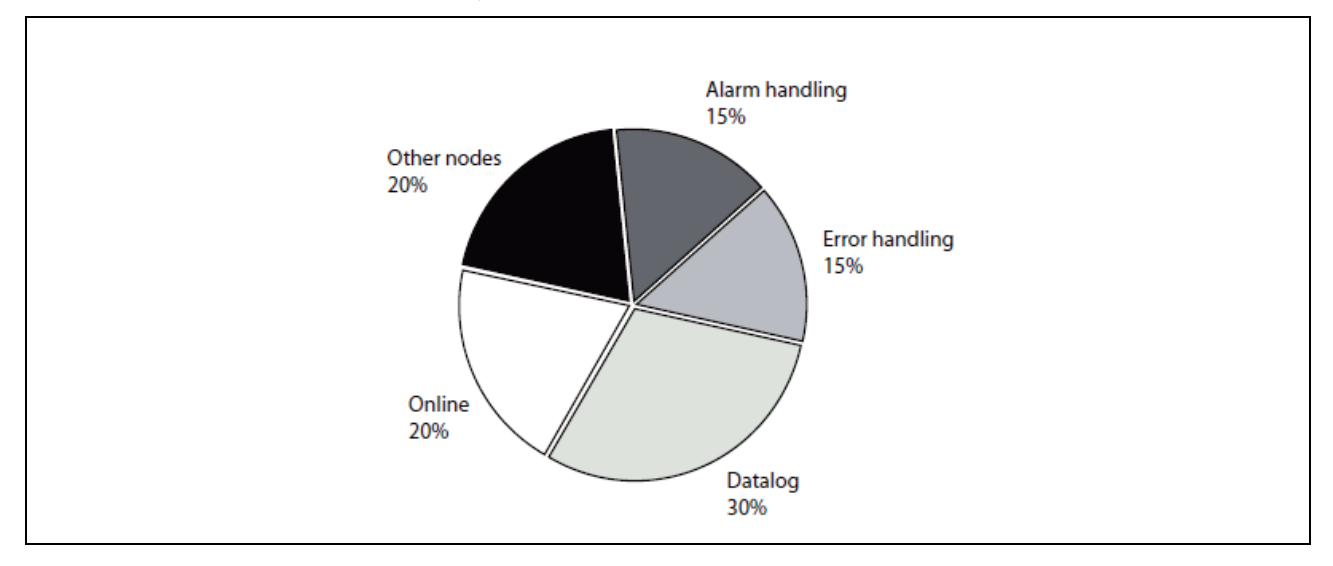

Der Pegel für verschiedene Kommunikationstypen muss berücksichtigt werden (ein Beispiel sehen Sie in Abbildung 9-1).

### Abbildung 9-1

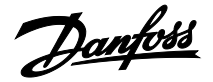

### 9.4.3 Endgültige Anzahl Knoten im Netz

Beim Start muss das Netz unter Berücksichtigung der endgültigen Anzahl der Knoten und des Netzwerkverkehrs im Netz ausgelegt werden.

Ein Netzwerk mit wenigen angeschlossenen Reglern funktioniert eventuell ohne Bandbreiteprobleme. Wenn das Netzwerk jedoch vergrößert wird, könnten Bandbreitenprobleme im Netzwerk entstehen. Um solche Probleme zu lösen, muss der Datenverkehr an allen Reglern reduziert oder zusätzliche Bandbreite implementiert werden.

#### 9.4.4 Paralleles Netzwerk

Wenn viele Regler in einem begrenzten Bereich mit einer begrenzten Kommunikationskabellänge verwendet werden, kann ein paralleles Netzwerk eine Möglichkeit sein, mehr Bandbreite zu generieren.

Wenn sich der Master in der Mitte des Netzwerks befindet, kann das Netzwerk problemlos in zwei geteilt und die Bandbreite verdoppelt werden.

### 9.4.5 Überlegungen zur Bandbreite

Modbus basiert auf einem Befehl (Command)/einer Abfrage (Query) und einer Antwort (Response). Dies bedeutet, dass das SCADA-System einen Befehl/eine Abfrage sendet und der ECL-Regler darauf reagiert. Versuchen Sie nicht, neue Befehle zu senden, bevor eine Antwort erhalten wurde oder die Zeitüberschreitung abläuft.

In einem Modbus-Netzwerk ist es nicht möglich, Befehle/Abfragen gleichzeitig an verschiedene Geräte zu senden (außer Broadcast). Eine Sequenz "Befehl/Abfrage – Antwort" muss abgeschlossen sein, bevor die nächste gestartet werden kann. Bei der Planung des Netzwerks ist die Umlaufzeit zu berücksichtigen. Größere Netze haben gegebenermaßen längere Umlaufzeiten.

Wenn mehrere Geräte die gleichen Daten benötigen, kann die Broadcast-Adresse 0 verwendet werden. Broadcast kann nur verwendet werden, wenn keine Antwort erforderlich ist, d. h. durch einen Schreibbefehl (Command: write).

Das Netzwerk muss immer als Daisy-Chain-Netzwerk konfiguriert werden. Siehe die drei Beispiele von einem sehr einfachen Netzwerk bis hin zu komplexeren Netzwerken im Abschnitt "Netzwerklayout".

Danfoss

## 9.5 Parameterliste (PNU-Liste)

Die Parameterliste ist eine allgemeine Beschreibung möglicher Parameter. Die tatsächlich verfügbaren Parameter hängen von der verwendeten Applikation ab, z. B. enthält A266.1 mehr Parameter als die Applikation A230.1.

Weitere Informationen finden Sie in der Installationsanleitung des Applikationsschlüssels.

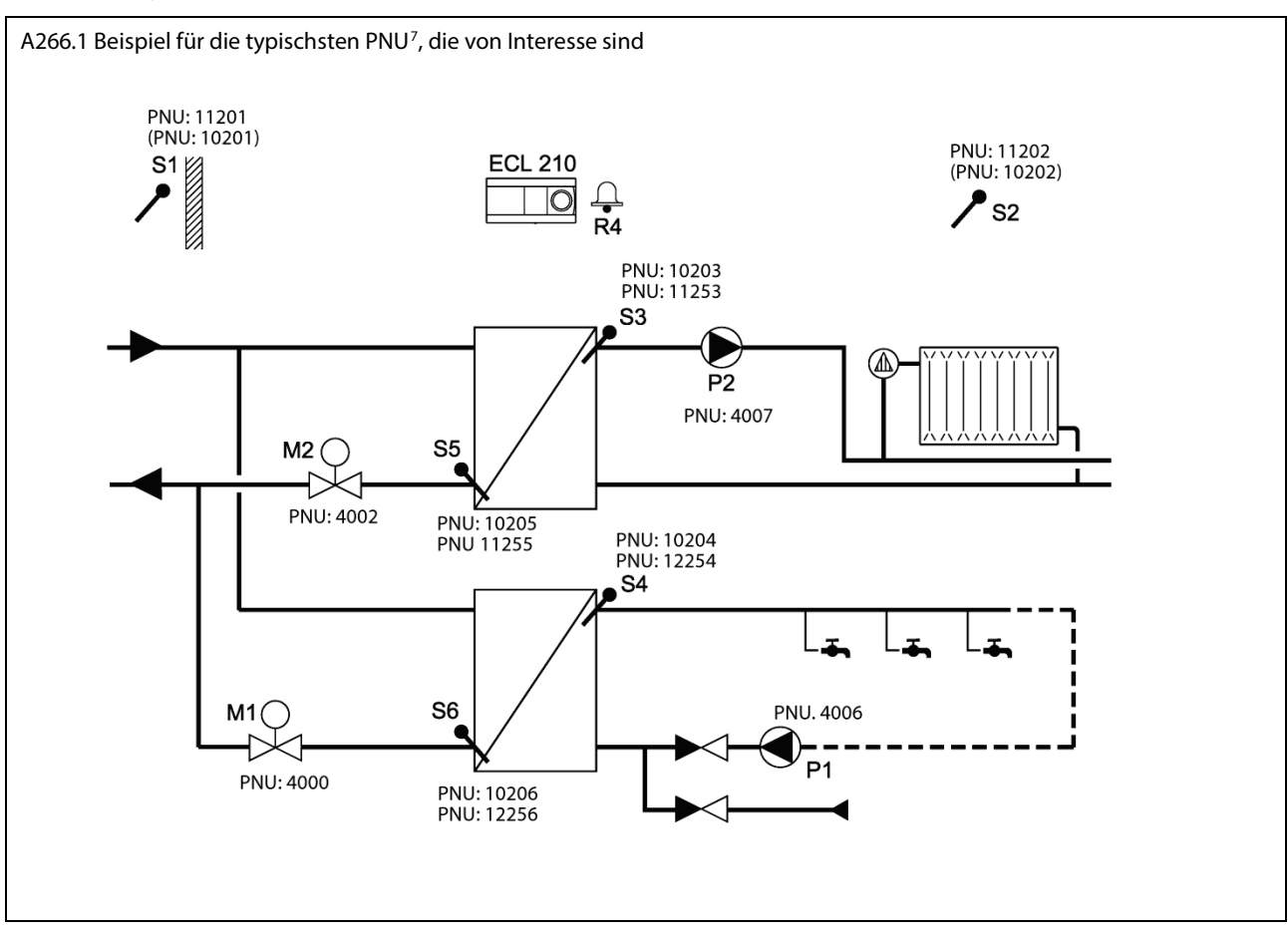

Beispiel einer typischen PNU, die für eine A266.1 von Interesse ist

## Weitere typische relevante PNU

|           | PNU          |                             |
|-----------|--------------|-----------------------------|
| Kreis 1   | 4201, 4211   | Modus und Status            |
|           | 11180, 11181 | Raumsollwert Komfort/Sparen |
| Kreis 2   | 4202, 4212   | Modus und Status            |
| (1 VV VV) | 12190, 12191 | TWW-Sollwert Komfort/Sparen |

<sup>&</sup>lt;sup>7</sup> Die (PNU), z. B. (PNU: 10202) sind der Sensorwert.

Danfoss

Hinweis: Die Liste enthält nur Beispiele für Kreis I. Kreis II, III und IV haben die gleichen Nummern, mit 12xxx, 13xxx, 14xxx als Präfix.

Alle Skalierungsangaben in der Parameterliste sollten nur als Richtlinie verwendet werden, da sich dies je nach Applikation ändern kann.

| ECL Comfort-Parameter                | Beschreibung | PNU  | Zugang | Skalierung |
|--------------------------------------|--------------|------|--------|------------|
| ECL-Vertriebs- und Bestellnummer     |              | 19   |        |            |
|                                      |              |      |        |            |
| Hardwarerevision                     |              | 34   |        |            |
| FCI-Softwareversion                  |              | 35   |        |            |
| Seriell höherwertiger Teil           |              | 36   |        |            |
| Seriell niederwertiger Teil          |              | 37   |        |            |
|                                      |              | 57   |        |            |
| Modbus-Netzwerkadresse               |              | 38   |        |            |
| Modbus-Baudrate                      |              | 39   |        |            |
|                                      |              | 3,5  |        |            |
| Adresstyp (1: Statische IP. 0: DHCP) |              | 258  |        |            |
| IP-Adresse 1                         |              | 278  |        |            |
| IP-Adresse 2                         |              | 279  |        |            |
| IP-Adresse 3                         |              | 280  |        |            |
| IP-Adresse 4                         |              | 281  |        |            |
| Net Mask 1                           |              | 286  |        |            |
| Net Mask 2                           |              | 287  |        |            |
| Net Mask 3                           |              | 288  |        |            |
| Net Mask 4                           |              | 289  |        |            |
| Gateway-Adr. 1                       |              | 282  |        |            |
| Gateway-Adr. 2                       |              | 283  |        |            |
| Gateway-Adr. 3                       |              | 284  |        |            |
| Gateway-Adr. 4                       |              | 285  |        |            |
|                                      |              |      |        |            |
| Alarmfeld 2 – Summenalarme 17–32     |              | 1024 |        |            |
| Alarmfeld 1 – Summenalarme 1–16      |              | 1025 |        |            |
| Alarmfeld 2 – Alarme löschen 17–32   |              | 1032 |        |            |
| Alarmfeld 1 – Alarme löschen 1–16    |              | 1033 |        |            |
| Alarmkontext 01                      |              | 1040 |        |            |
| Alarmkontext 02                      |              | 1041 |        |            |
| Alarmkontext 03                      |              | 1042 |        |            |
| Alarmkontext 04                      |              | 1043 |        |            |
| Alarmkontext 05                      |              | 1044 |        |            |
| Alarmkontext 06                      |              | 1045 |        |            |
| Alarmkontext 07                      |              | 1046 |        |            |
| Alarmkontext 08                      |              | 1047 |        |            |
| Alarmkontext 09                      |              | 1048 |        |            |
| Alarmkontext 10                      |              | 1049 |        |            |
| Alarmkontext 11                      |              | 1050 |        |            |
| Alarmkontext 12                      |              | 1051 |        |            |
| Alarmkontext 13                      |              | 1052 |        |            |
| Alarmkontext 14                      |              | 1053 |        |            |
| Alarmkontext 15                      |              | 1054 |        | 1          |
| Alarmkontext 16                      |              | 1055 |        | 1          |
| Alarmkontext 17                      |              | 1056 |        |            |
| Alarmkontext 18                      |              | 1057 |        | 1          |
| Alarmkontext 19                      |              | 1058 |        |            |
| Alarmkontext 20                      |              | 1059 | 1      | 1          |

<u>Danfoss</u>

| ECL Comfort-Parameter                            | Beschreibung | PNU  | Zugang | Skalierung |
|--------------------------------------------------|--------------|------|--------|------------|
| Alexentent 21                                    |              | 1060 |        | -          |
| Alarmkontext 22                                  |              | 1060 |        |            |
| Alarmkontext 22                                  |              | 1061 |        |            |
| Alarmkontext 23                                  |              | 1062 |        |            |
| Alarmkontext 24                                  |              | 1063 |        |            |
| Alarmkontext 25                                  |              | 1064 |        |            |
| Alarmkontext 26                                  |              | 1065 |        |            |
| Alarmkontext 27                                  |              | 1066 |        |            |
| Alarmkontext 28                                  |              | 1067 |        |            |
| Alarmkontext 29                                  |              | 1068 |        |            |
| Alarmkontext 30                                  |              | 1069 |        |            |
| Alarmkontext 31                                  |              | 1070 |        |            |
| Alarmkontext 32                                  |              | 1071 |        |            |
| ECI 495 Puradrossa                               |              | 2049 |        |            |
| Adduce Piece                                     |              | 2040 |        |            |
| Moubus blas                                      |              | 2049 |        |            |
| sprache                                          |              | 2050 |        |            |
| Pt1000 Fühlerüberwachung                         |              |      |        |            |
| Sensorüberwachung gültige Maske1                 |              | 2052 |        |            |
| Sensorüberwachung gültige Maske2                 |              | 2053 |        |            |
| Sensorüberwachung Fehlermaske1                   |              | 2054 |        |            |
| Sensorüberwachung Fehlermaske?                   |              | 2055 |        |            |
|                                                  |              | 2033 |        |            |
| Applikationsinfo                                 |              |      |        |            |
| Applikationspräfix                               |              | 2060 |        |            |
| Applikationstypnummer                            |              | 2061 |        |            |
| Applikationstyp-Unternummer                      |              | 2062 |        |            |
| Version der Applikation                          |              | 2063 |        |            |
| Res. für weitere PNUs, z. B. App-Vertriebsnummer |              |      |        |            |
|                                                  |              |      |        |            |
| Blinken                                          |              | 2097 |        |            |
| ECL-Vertriebsnummer Typ                          |              | 2098 |        |            |
| ECL-Herstellungsdatum                            |              | 2099 |        |            |
|                                                  |              |      |        |            |
| 4* Info Erweiterungsgerät x                      |              |      |        |            |
| Seriell hoch                                     |              | 2100 |        |            |
| Seriell niedrig                                  |              | 2101 |        |            |
| Software-Version                                 |              | 2102 |        |            |
| Hardware-Version                                 |              | 2102 |        | 1          |
| Art der Vertriebsnummer                          |              | 2103 |        |            |
| Vertriebsnummer                                  |              | 2101 |        |            |
| Coröt 2                                          |              | 2105 |        |            |
|                                                  |              | 2110 |        |            |
| Gerät 4 Info Ende                                |              | 2135 |        |            |
|                                                  |              | 2,55 |        |            |
| Service Pin                                      |              | 2150 |        |            |
| Erweiterung zurücksetzen                         |              | 2151 |        |            |

<u>Danfoss</u>

| ECL Comfort-Parameter                              | Beschreibung      | PNU  | Zugang | Skalierung |
|----------------------------------------------------|-------------------|------|--------|------------|
| Wochenprogramm PNU 3110 – 3675                     |                   |      |        |            |
| Wochenprogramm Montag Kreis X Zeitraum 1 Start     | Montag P1 EIN     | 3110 | L/S    |            |
| Wochenprogramm Montag Kreis X Zeitraum 1 Stopp     | Montag P1 AUS     | 3111 | L/S    |            |
| Wochenprogramm Montag Kreis X Zeitraum 2 Start     | Montag P2 EIN     | 3112 | L/S    |            |
| Wochenprogramm Montag Kreis X Zeitraum 2 Stopp     | Montag P2 AUS     | 3113 | L/S    |            |
| Wochenprogramm Montag Kreis X Zeitraum 3 Start     | Montag P3 EIN     | 3114 | L/S    |            |
| Wochenprogramm Montag Kreis X Zeitraum 3 Stopp     | Montag P3 AUS     | 3115 | L/S    |            |
| Wochenprogramm Dienstag Kreis X Zeitraum 1 Start   | Dienstag P1 EIN   | 3120 | L/S    |            |
| Wochenprogramm Dienstag Kreis X Zeitraum 1 Stopp   | Dienstag P1 AUS   | 3121 | L/S    |            |
| Wochenprogramm Dienstag Kreis X Zeitraum 2 Start   | Dienstag P2 EIN   | 3122 | L/S    |            |
| Wochenprogramm Dienstag Kreis X Zeitraum 2 Stopp   | Dienstag P2 AUS   | 3123 | L/S    |            |
| Wochenprogramm Dienstag Kreis X Zeitraum 3 Start   | Dienstag P3 EIN   | 3124 | L/S    |            |
| Wochenprogramm Dienstag Kreis X Zeitraum 3 Stopp   | Dienstag P3 AUS   | 3125 | L/S    |            |
| Wochenprogramm Mittwoch Kreis X Zeitraum 1 Start   | Mittwoch P1 EIN   | 3130 | L/S    |            |
| Wochenprogramm Mittwoch Kreis X Zeitraum 1 Stopp   | Mittwoch P1 AUS   | 3131 | L/S    |            |
| Wochenprogramm Mittwoch Kreis X Zeitraum 2 Start   | Mittwoch P2 EIN   | 3132 | L/S    |            |
| Wochenprogramm Mittwoch Kreis X Zeitraum 2 Stopp   | Mittwoch P2 AUS   | 3133 | L/S    |            |
| Wochenprogramm Mittwoch Kreis X Zeitraum 3 Start   | Mittwoch P3 EIN   | 3134 | L/S    |            |
| Wochenprogramm Mittwoch Kreis X Zeitraum 3 Stopp   | Mittwoch P3 AUS   | 3135 | L/S    |            |
| Wochenprogramm Donnerstag Kreis X Zeitraum 1 Start | Donnerstag P1 EIN | 3140 | L/S    |            |
| Wochenprogramm Donnerstag Kreis X Zeitraum 1 Stopp | Donnerstag P1 AUS | 3141 | L/S    |            |
| Wochenprogramm Donnerstag Kreis X Zeitraum 2 Start | Donnerstag P2 EIN | 3142 | L/S    |            |
| Wochenprogramm Donnerstag Kreis X Zeitraum 2 Stopp | Donnerstag P2 AUS | 3143 | L/S    |            |
| Wochenprogramm Donnerstag Kreis X Zeitraum 3 Start | Donnerstag P3 EIN | 3144 | L/S    |            |
| Wochenprogramm Donnerstag Kreis X Zeitraum 3 Stopp | Donnerstag P3 AUS | 3145 | L/S    |            |
| Wochenprogramm Freitag Kreis X Zeitraum 1 Start    | Freitag P1 EIN    | 3150 | L/S    |            |
| Wochenprogramm Freitag Kreis X Zeitraum 1 Stopp    | Freitag P1 AUS    | 3151 | L/S    |            |
| Wochenprogramm Freitag Kreis X Zeitraum 2 Start    | Freitag P2 EIN    | 3152 | L/S    |            |
| Wochenprogramm Freitag Kreis X Zeitraum 2 Stopp    | Freitag P2 AUS    | 3153 | L/S    |            |
| Wochenprogramm Freitag Kreis X Zeitraum 3 Start    | Freitag P3 EIN    | 3154 | L/S    |            |
| Wochenprogramm Freitag Kreis X Zeitraum 3 Stopp    | Freitag P3 AUS    | 3155 | L/S    |            |
| Wochenprogramm Samstag Kreis X Zeitraum 1 Start    | Samstag P1 EIN    | 3160 | L/S    |            |
| Wochenprogramm Samstag Kreis X Zeitraum 1 Stopp    | Samstag P1 AUS    | 3161 | L/S    |            |
| Wochenprogramm Samstag Kreis X Zeitraum 2 Start    | Samstag P2 EIN    | 3162 | L/S    |            |
| Wochenprogramm Samstag Kreis X Zeitraum 2 Stopp    | Samstag P2 AUS    | 3163 | L/S    |            |
| Wochenprogramm Samstag Kreis X Zeitraum 3 Start    | Samstag P3 EIN    | 3164 | L/S    |            |
| Wochenprogramm Samstag Kreis X Zeitraum 3 Stopp    | Samstag P3 AUS    | 3165 | L/S    |            |
| Wochenprogramm Sonntag Kreis X Zeitraum 1 Start    | Sonntag P1 EIN    | 3170 | L/S    |            |
| Wochenprogramm Sonntag Kreis X Zeitraum 1 Stopp    | Sonntag P1 AUS    | 3171 | L/S    |            |
| Wochenprogramm Sonntag Kreis X Zeitraum 2 Start    | Sonntag P2 EIN    | 3172 | L/S    |            |
| Wochenprogramm Sonntag Kreis X Zeitraum 2 Stopp    | Sonntag P2 AUS    | 3173 | L/S    |            |
| Wochenprogramm Sonntag Kreis X Zeitraum 3 Start    | Sonntag P3 EIN    | 3174 | L/S    |            |
| Wochenprogramm Sonntag Kreis X Zeitraum 3 Stopp    | Sonntag P3 AUS    | 3175 | L/S    |            |
| Wochenprogramm 2 – Start                           |                   | 3210 |        |            |
| Wochenprogramm 2 – Ende                            |                   | 3275 |        |            |
| Wochenprogramm 3 – Start                           |                   | 3310 |        |            |
| Wochenprogramm 3 – Ende                            |                   | 3375 |        |            |
| Wochenprogramm 4 – Start                           |                   | 3410 |        |            |
| Wochenprogramm 4 – Ende                            |                   | 3475 |        |            |
| Wochenprogramm 5 – Start                           |                   | 3510 |        | 1          |
| Wochenprogramm 5 – Ende                            |                   | 3575 |        | 1          |
| Wochenprogramm 6 – Start                           |                   | 3610 |        | 1          |
| Wochenprogramm 6 – Ende                            |                   | 3675 |        |            |

<u>Danfoss</u>

| Ausgang     Image of the second second     | ECL Comfort-Parameter                                  | Beschreibung | PNU   | Zugang  | Skalierung |
|----------------------------------------------------------------------------------------------------|--------------------------------------------------------|--------------|-------|---------|------------|
| Argging         Description         Description           Asspangabitmaske hickerwertiges Wort (Digitalausgånge)         3999         1           Tria 1         4000         L           Tria 6         4003         L           Redis 1         4006         L           Redis 1         4006         L           CAS 2 Redis 1         4011         L           CAS 2 Redis 1         4011         L           CAS 2 Redis 4         4011         L           Manueller Status, Triac 1         4020         L           Manueller Status, Triac 1         4020         L           Manueller Status, Triac 3         4021         L           Manueller Status, Triac 5         4021         L           Manueller Status, Triac 5         4022         L           Manueller Status, Triac 5         4022         L           Manueller Status, Relia 1         4026         L           Manueller Status, Relia 3         4022         L           Manueller Status, Relia 5         4030         L           Manueller Status, Relia 5         4030         L           Manueller Status, Relia 5         4030         L           Manueller Status, Relia 5         40                                                                                                    | Ausaana                                                |              |       |         |            |
| Account of the inderverting wort (Displanding of the inderverting wort (Displanding o | Ausgangshitmaske böherwertiges Wort (Digitalausgänge)  |              | 3008  |         |            |
| International International Processing Science Systems         222         222           Trias 1         4000         L           Trias 6         4005         L           Trias 6         4005         L           Trias 6         4005         L           Trias 6         4005         L           Trias 7         4006         L           Trias 7         4001         L           Trias 8         4011         L           ECA 32 Relais 4         4015         L           ECA 22 Relais 4         4015         L           Manueller Status, Triac 1         4020         L           Manueller Status, Triac 3         4022         L           Manueller Status, Triac 4         4023         L           Manueller Status, Triac 5         4024         L           Manueller Status, Relais 1         4026         L           Manueller Status, Relais 3         4028         L           Manueller Status, Relais 4         4030         L           Manueller Status, Relais 5         4031         L           Manueller Status, Relais 4         4032         L           Manueller Status, ECA32 Relais 2         4033         L                                                                                                    | Ausgangsbitmaske niederwertiges Wort (Digitalausgänge) |              | 3999  |         |            |
| Trisc 1         4000         L           mail         4005         L           Relais 1         4006         L           Relais 0         4005         L           Relais 1         4006         L           Relais 6         4011         L           Relais 6         4011         L           Relais 6         4011         L           Relais 6         4011         L           CA32 Relais 1         4015         L           manueller Status, Triac 1         4020         L           Manueller Status, Triac 2         4021         L           Manueller Status, Triac 4         4023         L           Manueller Status, Triac 6         4023         L           Manueller Status, Relais 3         4027         L           Manueller Status, Relais 3         4028         L           Manueller Status, Relais 4         4029         L           Manueller Status, Relais 5         4031         L           Manueller Status, Relais 6         4033         L           Manueller Status, Relais 6         4033         L           Manueller Status, Relais 6         4033         L           Manueller Status, RA2 R                                                                                                    |                                                        |              | 3333  |         |            |
| Direct         Direct         Direct           Triace 6         4005         L           Relais 1         4006         L                                                                                                    | Triac 1                                                |              | 4000  | 1       |            |
| Triac.6         4005         L           Relais 1         4006         L           no         4011         L           Relais 6         4011         L           Relais 6         4011         L           ECA 32 Relais 1         4012         L            4015         L           CEA 32 Relais 4         4015         L           Manueller Status, Triac 1         4020         L           Manueller Status, Triac 2         4021         L           Manueller Status, Triac 3         4022         L           Manueller Status, Triac 6         4023         L           Manueller Status, Triac 6         4024         L           Manueller Status, Relais 1         4026         L           Manueller Status, Relais 1         4027         L           Manueller Status, Relais 4         4027         L           Manueller Status, Relais 5         4030         L           Manueller Status, Relais 6         4031         L           Manueller Status, Relais 6         4033         L           Manueller Status, Relais 6         4033         L           Manueller Status, Relais 6         4033         L                                                                                                    |                                                        |              |       | _       |            |
| Relais 1         4006         L           Relais 6         4011         L           ECA 32 Relais 1         4012         L            4015         L           ECA 32 Relais 4         4015         L            4005         L           Manueller Status, Triac 1         4002         L           Manueller Status, Triac 3         4022         L           Manueller Status, Triac 4         4023         L           Manueller Status, Triac 5         4024         L           Manueller Status, Triac 5         4024         L           Manueller Status, Relais 1         4025         L           Manueller Status, Relais 3         4026         L           Manueller Status, Relais 3         4027         L           Manueller Status, Relais 4         4029         L           Manueller Status, Relais 5         4030         L           Manueller Status, Relais 5         4033         L           Manueller Status, Relais 3         40434         L           Manueller Status, RCA32 Relais 3         L         Manueller Status, RCA32 Relais 3           Manueller Status, RCA32 Relais 3         L         Manueller Status, RCA32 Relais 3                                                                                                    | Triac 6                                                |              | 4005  | L       |            |
| Image: Status, Triac 1         Image: Status, Triac 1         Image: Status, Triac 1         Image: Status, Triac 1         Image: Status, Triac 1         Image: Status, Triac 1         Image: Status, Triac 1         Image: Status, Triac 1         Image: Status, Triac 1         Image: Status, Triac 1         Image: Status, Triac 1         Image: Status, Triac 1         Image: Status, Triac 1         Image: Status, Triac 2         Image: Status, Triac 3         Image: Status, Triac 4         Image: Status, Triac 4         Image: Status, Triac 5         Image: Status, Triac 6         Image: Status, Triac 6         Image: Status, Triac 7         Image: Status, Triac 7         Image: Status, Triac 7         Image: Status, Triac 7         Image: Status, Triac 7         Image: Status, Triac 7         Image: Status, Triac 7         Image: Status, Triac 7         Image: Status, Triac 7         Image: Status, Triac 7         Image: Status, Status, Status 7         Image: Status, Status, Status 7<                                                                                                    | Relais 1                                               |              | 4006  | L       |            |
| Relais 6         4011         L           ECA 32 Relais 1         4012         L           ECA 32 Relais 4         4015         L           Manueller Status, Triac 1         4020         L           Manueller Status, Triac 2         4021         L           Manueller Status, Triac 3         4022         L           Manueller Status, Triac 4         4023         L           Manueller Status, Triac 5         4024         L           Manueller Status, Triac 5         4024         L           Manueller Status, Triac 5         4025         L           Manueller Status, Relais 1         4026         L           Manueller Status, Relais 3         4027         L           Manueller Status, Relais 4         4029         L           Manueller Status, Relais 6         4031         L           Manueller Status, Relais 6         4033         L           Manueller Status, ECA32 Relais 1         4033         L           Manueller Status, ECA32 Relais 2         4033         L           Manueller Status, ECA32 Relais 3         4034         L           Manueller Status, ECA32 Relais 4         4035         L           Manueller Status, ECA32 Relais 1         4035 <t< td=""><td></td><td></td><td></td><td></td><td></td></t<>                                                                                                    |                                                        |              |       |         |            |
| ECA 32 Relais 1         4012         L           ECA 32 Relais 4         4015         L           ECA 32 Relais 4         4020         L           Manueller Status, Triac 1         4020         L           Manueller Status, Triac 2         4021         L           Manueller Status, Triac 3         4022         L           Manueller Status, Triac 4         4023         L           Manueller Status, Triac 5         4024         L           Manueller Status, Triac 6         4025         L           Manueller Status, Relais 1         4026         L           Manueller Status, Relais 1         4028         L           Manueller Status, Relais 3         4027         L           Manueller Status, Relais 6         4028         L           Manueller Status, Relais 6         4021         L           Manueller Status, Relais 6         4031         L           Manueller Status, Relais 6         4031         L           Manueller Status, ECA32 Relais 2         4033         L           Manueller Status, ECA32 Relais 3         4034         L           Manueller Status, ECA32 Relais 3         4035         L           Manueller Status, ECA32 Relais 3         4035                                                                                                    | Relais 6                                               |              | 4011  | L       |            |
| Image: Characterization of the second second seco                      | ECA 32 Relais 1                                        |              | 4012  | L       |            |
| ECA 32 Relais 4         4015         L           Manueller Status, Triac 1         4020         L           Manueller Status, Triac 2         4021         L           Manueller Status, Triac 3         4022         L           Manueller Status, Triac 4         4023         L           Manueller Status, Triac 6         4022         L           Manueller Status, Relais 1         4026         L           Manueller Status, Relais 1         4028         L           Manueller Status, Relais 1         4028         L           Manueller Status, Relais 1         4028         L           Manueller Status, Relais 1         4028         L           Manueller Status, Relais 4         4029         L           Manueller Status, Relais 5         4030         L           Manueller Status, Relais 4         4029         L           Manueller Status, ECA32 Relais 2         4033         L           Manueller Status, ECA32 Relais 3         4033         L           Manueller Status, ECA32 Relais 4         4035         L           Manueller Status, ECA32 Relais 4         4036         L           Manueller Status, ECA32 Relais 4         4036         L           Manueller Status, ECA32 Relais 4<                                                                                                    |                                                        |              |       |         |            |
| Annueller Status, Triac 1         A020         L           Manueller Status, Triac 2         4021         L           Manueller Status, Triac 3         4022         L           Manueller Status, Triac 4         4023         L           Manueller Status, Triac 5         4024         L           Manueller Status, Triac 6         4025         L           Manueller Status, Relais 1         4026         L           Manueller Status, Relais 1         4026         L           Manueller Status, Relais 2         4027         L           Manueller Status, Relais 4         4029         L           Manueller Status, Relais 6         4031         L           Manueller Status, Relais 6         4031         L           Manueller Status, Relais 6         4033         L           Manueller Status, ECA32 Relais 1         4032         L           Manueller Status, ECA32 Relais 3         4033         L           Manueller Status, ECA32 Relais 3         4033         L           Manueller Status, ECA32 Relais 4         4035         L           Manueller Status, ECA32 Relais 4         4036         L           Manueller Status, ECA32 AO3         4037         L           Manueller Status, ECA3                                                                                                    | ECA 32 Relais 4                                        |              | 4015  | L       |            |
| Manueller Status, Triac 1         4020         L           Manueller Status, Triac 3         4021         L           Manueller Status, Triac 3         4022         L           Manueller Status, Triac 3         4023         L           Manueller Status, Triac 4         4023         L           Manueller Status, Triac 6         4024         L           Manueller Status, Relais 1         4026         L           Manueller Status, Relais 3         4027         L           Manueller Status, Relais 3         4028         L           Manueller Status, Relais 4         4029         L           Manueller Status, Relais 5         4030         L           Manueller Status, Relais 6         4031         L           Manueller Status, Relais 6         4033         L           Manueller Status, ECA32 Relais 2         4033         L           Manueller Status, ECA32 Relais 2         4033         L           Manueller Status, ECA32 Relais 2         4037         Manueller Status, ECA32 Relais 4           Manueller Status, ECA32 Relais 4         4035         L           Manueller Status, ECA32 AO1         4036         L           Manueller Status, ECA32 AO1         4037         Manueller Status, ECA32 AO1                                                                                                    |                                                        |              |       |         |            |
| Manueller Status, Triac 2         4021         L           Manueller Status, Triac 4         4023         L           Manueller Status, Triac 4         4023         L           Manueller Status, Triac 5         4024         L           Manueller Status, Triac 6         4025         L           Manueller Status, Relais 1         4026         L           Manueller Status, Relais 2         4027         L           Manueller Status, Relais 3         4028         L           Manueller Status, Relais 4         4029         L           Manueller Status, Relais 4         4030         L           Manueller Status, Relais 6         4031         L           Manueller Status, Relais 6         4031         L           Manueller Status, Relais 6         4033         L           Manueller Status, ECA32 Relais 1         4034         L           Manueller Status, ECA32 Relais 3         4034         L           Manueller Status, ECA32 Relais 1         4035         L           Manueller Status, ECA32 Rolais 4         4035         L           Manueller Status, ECA32 Rolais 4         4037         L           Manueller Status, ECA32 Rolais 4         4036         L           Manueller Status                                                                                                    | Manueller Status, Triac 1                              |              | 4020  | L       |            |
| Manueller Status, Triac 3         4022         L           Manueller Status, Triac 4         4023         L           Manueller Status, Triac 5         4024         L           Manueller Status, Relais 1         4026         L           Manueller Status, Relais 1         4026         L           Manueller Status, Relais 2         4027         L           Manueller Status, Relais 3         4028         L           Manueller Status, Relais 3         4028         L           Manueller Status, Relais 4         4029         L           Manueller Status, Relais 5         4030         L           Manueller Status, ECA32 Relais 1         4033         L           Manueller Status, ECA32 Relais 2         4033         L           Manueller Status, ECA32 Relais 2         4033         L           Manueller Status, ECA32 Relais 4         4035         L           Manueller Status, ECA32 Rolais 4         4033         L           Manueller Status, ECA32 Rolais 4         4037         L           Manueller Status, ECA32 Rolais 4         4038         L           Manueller Status, ECA32 Rolais 4         4037         L           Manueller Status, ECA32 Rolais 4         4038         L                                                                                                    | Manueller Status, Triac 2                              |              | 4021  | L       |            |
| Manueller Status, Triac 4         4023         L           Manueller Status, Triac 6         4025         L           Manueller Status, Relais 1         4026         L           Manueller Status, Relais 2         4027         L           Manueller Status, Relais 2         4027         L           Manueller Status, Relais 2         4027         L           Manueller Status, Relais 3         4028         L           Manueller Status, Relais 6         4030         L           Manueller Status, Relais 6         4031         L           Manueller Status, ECA32 Relais 1         4033         L           Manueller Status, ECA32 Relais 2         4033         L           Manueller Status, ECA32 Relais 3         4034         L           Manueller Status, ECA32 Relais 3         4035         L           Manueller Status, ECA32 AO1         4036         L           Manueller Status, ECA32 AO2         4037         L           Manueller Status, ECA32 AO3         4038         L           Manueller Verte - Reservestart         40400         L           Manueller Verte, ECA32 AO1          L           Manueller Verte, ECA32 AO1          L           Manueller Verte, EC                                                                                                    | Manueller Status, Triac 3                              |              | 4022  | L       |            |
| Manueller Status, Triac 5         4024         L           Manueller Status, Triac 5         4025         L           Manueller Status, Relais 1         4026         L           Manueller Status, Relais 2         4027         L           Manueller Status, Relais 3         4028         L           Manueller Status, Relais 3         4028         L           Manueller Status, Relais 5         4030         L           Manueller Status, Relais 5         4031         L           Manueller Status, Relais 6         4031         L           Manueller Status, ECA32 Relais 1         4032         L           Manueller Status, ECA32 Relais 4         4033         L           Manueller Status, ECA32 Relais 4         4035         L           Manueller Status, ECA32 AO1         4036         L           Manueller Status, ECA32 AO1         4036         L           Manueller Status, ECA32 AO1         4036         L           Manueller Wert, ECA32 AO1         4036         L           Manueller Wert, ECA32 AO1         4056         L           Manueller Wert, ECA32 AO1         4056         L           Manueller Wert, ECA32 AO1         4057         L           Manueller Wert, ECA32 AO1                                                                                                    | Manueller Status, Triac 4                              |              | 4023  | L       |            |
| Manueller Status, Finias 6         4025         L           Manueller Status, Relais 1         4026         L           Manueller Status, Relais 2         4027         L           Manueller Status, Relais 3         4028         L           Manueller Status, Relais 4         4029         L           Manueller Status, Relais 6         4030         L           Manueller Status, Relais 6         4031         L           Manueller Status, ECA32 Relais 1         4032         L           Manueller Status, ECA32 Relais 1         4033         L           Manueller Status, ECA32 Relais 3         4034         L           Manueller Status, ECA32 Relais 3         4036         L           Manueller Status, ECA32 AO1         4036         L           Manueller Status, ECA32 AO1         4036         L           Manueller Status, ECA32 AO1         4037         L           Manueller Werte - Reservestart         4040         L           Manueller Werte, ECA32 AO1          L           Manueller Werte, ECA32 AO1         4057         L           Manueller Werte, ECA32 AO1         4058         L           Manueller Werte, ECA32 AO1         4058         L           Manueller Werte,                                                                                                    | Manueller Status, Triac 5                              |              | 4024  | L       |            |
| Manueller Status, Relais 1         4026         L           Manueller Status, Relais 2         4027         L           Manueller Status, Relais 3         4028         L           Manueller Status, Relais 3         4030         L           Manueller Status, Relais 5         4030         L           Manueller Status, Relais 5         4031         L           Manueller Status, ECA32 Relais 1         4033         L           Manueller Status, ECA32 Relais 2         4033         L           Manueller Status, ECA32 Relais 3         4034         L           Manueller Status, ECA32 Relais 4         4036         -           Manueller Status, ECA32 Rolais 4         4037         -           Manueller Status, ECA32 RO1         4038         -           Manueller Status, ECA32 RO1         4038         -           Manueller Status, ECA32 RO1          -           Manueller Wert, ECA32 RO1          -           Manueller Wert, ECA32 RO1          -           Manueller Wert, ECA32 RO1          -           Manueller Wert, ECA32 RO1          -           Manueller Wert, ECA32 RO1          -           Manueller Wert, ECA32 RO1                                                                                                    | Manueller Status, Triac 6                              |              | 4025  | L       |            |
| Manueller Status, Relais 2         4027         L           Manueller Status, Relais 3         4028         L           Manueller Status, Relais 4         4029         L           Manueller Status, Relais 6         4030         L           Manueller Status, Edais 6         4031         L           Manueller Status, ECA32 Relais 1         4032         L           Manueller Status, ECA32 Relais 2         4033         L           Manueller Status, ECA32 Relais 3         4034         L           Manueller Status, ECA32 Relais 3         4034         L           Manueller Status, ECA32 Relais 4         4035         L           Manueller Status, ECA32 Relais 4         4036         -           Manueller Status, ECA32 RAD1         4037         -           Manueller Status, ECA32 RAD1         4037         -           Manueller Status, ECA32 AO1         4036         -           Manueller Wert, ECA32 AO1         -         -           Manueller Wert, ECA32 AO1         4056         -           Manueller Wert, ECA32 AO1         -         -           Manueller Wert, ECA32 AO1         -         -           Manueller Wert, ECA32 AO1         -         -           Manueller Wert, ECA32 AO                                                                                                    | Manueller Status, Relais 1                             |              | 4026  | L       |            |
| Manueller Status, Relais 3         4028         L           Manueller Status, Relais 4         4029         L           Manueller Status, Relais 5         4030         L           Manueller Status, Relais 5         4031         L           Manueller Status, ECA32 Relais 1         4033         L           Manueller Status, ECA32 Relais 2         4033         L           Manueller Status, ECA32 Relais 3         4034         L           Manueller Status, ECA32 Relais 4         4035         L           Manueller Status, ECA32 Relais 4         4036         L           Manueller Status, ECA32 AO1         4036         L           Manueller Status, ECA32 AO2         4037         L           Manueller Status, ECA32 AO3         4038         L           Manueller Status, ECA32 AO1         4037         L           Manueller Werte - Reservestart         4040         L           Manueller Wert, ECA32 AO1          L           Manueller Wert, ECA32 AO1          L           Manueller Wert, ECA32 AO1          L           Manueller Wert, ECA32 AO1          L           Manueller Wert, ECA32 AO1          L           Manueller Wert                                                                                                    | Manueller Status, Relais 2                             |              | 4027  | L       |            |
| Manueller Status, Relais 4         4029         L           Manueller Status, Relais 5         4030         L           Manueller Status, Relais 6         4031         L           Manueller Status, ECA32 Relais 1         4032         L           Manueller Status, ECA32 Relais 2         4033         L           Manueller Status, ECA32 Relais 3         4034         L           Manueller Status, ECA32 Relais 3         4034         L           Manueller Status, ECA32 Relais 4         4035         L           Manueller Status, ECA32 Rol         4036         L           Manueller Status, ECA32 RO1         4036         L           Manueller Status, ECA32 RO1         4037         L           Manueller Werte, Reservestart         4040         L           Manueller Werte, ECA32 RO1          L           Manueller Wert, ECA32 RO1          L           Manueller Wert, ECA32 RO1          L           Manueller Wert, ECA32 RO1         4056         L           Manueller Wert, ECA32 RO1          L           Überschr. Status, Triac 1         4058         L           Überschr. Status, Triac 3         4062         LS (RW)           Überschr. Statu                                                                                                    | Manueller Status, Relais 3                             |              | 4028  | L       |            |
| Manueller Status, Relais 5         4030         L           Manueller Status, Ech32 Relais 1         4031         L           Manueller Status, ECA32 Relais 1         4032         L           Manueller Status, ECA32 Relais 2         4033         L           Manueller Status, ECA32 Relais 3         4034         L           Manueller Status, ECA32 Relais 4         4035         L           Manueller Status, ECA32 Relais 4         4036         L           Manueller Status, ECA32 RO1         4036         L           Manueller Status, ECA32 AO2         4037         L           Manueller Status, ECA32 AO3         4038         L           Manueller Status, ECA32 AO1         4036         L           Manueller Werte - Reservestart         4040         L           Manueller Wert, ECA32 AO1         4056         L           Manueller Wert, ECA32 AO1         4057         L           Manueller Wert, ECA32 AO1         4057         L           Manueller Werte, Ecks2 AO1         4059         L           Manueller Werte, Tria 1         4060         L S(RW)           Überschr. Status, Tria 2         4061         LS (RW)           Überschr. Status, Tria 3         4062         LS (RW)                                                                                                    | Manueller Status, Relais 4                             |              | 4029  | L       |            |
| Manueller Status, Relais 6         4031         L           Manueller Status, ECA32 Relais 1         4032         L           Manueller Status, ECA32 Relais 2         4033         L           Manueller Status, ECA32 Relais 3         4034         L           Manueller Status, ECA32 Relais 4         4035         L           Manueller Status, ECA32 AO1         4036         4037           Manueller Status, ECA32 AO2         4037         -           Manueller Status, ECA32 AO3         4038         -           Manueller Status, ECA32 AO3         4038         -           Manueller Wert, ECA32 AO1         4036         -           Manueller Wert, ECA32 AO1          -           Manueller Wert, ECA32 AO1          -           Manueller Wert, ECA32 AO1          -           Manueller Wert, ECA32 AO1          -           Manueller Wert, ECA32 AO1          -           Manueller Wert, ECA32 AO1          -           Manueller Wert, ECA32 AO1          -           Manueller Wert, ECA32 AO1             Manueller Wert, ECA32 AO1             Manueller Wert, ECA32 AO1                                                                                                    | Manueller Status, Relais 5                             |              | 4030  | L       |            |
| Manueller Status, ECA32 Relais 1         4032         L           Manueller Status, ECA32 Relais 2         4033         L           Manueller Status, ECA32 Relais 3         4034         L           Manueller Status, ECA32 Relais 4         4035         L           Manueller Status, ECA32 Rolais 4         4036         -           Manueller Status, ECA32 AO2         4037         -           Manueller Status, ECA32 AO2         4038         -           Manueller Status, ECA32 AO2         4037         -           Manueller Status, ECA32 AO2         4038         -           Manueller Werte, ECA32 AO1         4040         L           Manueller Werte, ECA32 AO1         -         -           Manueller Wert, ECA32 AO1         4056         -           Manueller Wert, ECA32 AO1         4057         -           Manueller Wert, ECA32 AO1         4057         -           Manueller Wert, ECA32 AO1         4059         L         -           Öberschr, Status, Triac 1         4060         LS (RW)         -           Überschr, Status, Triac 2         4061         LS (RW)         -           Überschr, Status, Triac 5         4062         LS (RW)         -           Überschr, Status, Triac 5                                                                                                    | Manueller Status, Relais 6                             |              | 4031  | L       |            |
| Manueller Status, ECA32 Relais 2         4033         L           Manueller Status, ECA32 Relais 3         4034         L           Manueller Status, ECA32 Relais 4         4035         L           Manueller Status, ECA32 Rol         4036         L           Manueller Status, ECA32 RO1         4036         L           Manueller Status, ECA32 AO1         4037         L           Manueller Status, ECA32 AO3         4038         L           Manueller Wert, ECA32 AO3         4038         L           Manueller Wert, ECA32 AO1         4040         L           Manueller Wert, ECA32 AO1          L           Manueller Wert, ECA32 AO1          L           Manueller Wert, ECA32 AO1          L           Manueller Wert, ECA32 AO1          L           Manueller Wert, ECA32 AO1          L           Manueller Wert, ECA32 AO1             Manueller Wert, ECA32 AO1             Manueller Wert, ECA32 AO1             Manueller Wert, ECA32 AO1             Manueller Wert, ECA32 AO1             Model         LS (RW)                                                                                                    | Manueller Status, ECA32 Relais 1                       |              | 4032  | L       |            |
| Manueller Status, ECA32 Relais 3         4034         L           Manueller Status, ECA32 Relais 4         4035         L           Manueller Status, ECA32 AO1         4036         L           Manueller Status, ECA32 AO2         4037         L           Manueller Status, ECA32 AO2         4037         L           Manueller Status, ECA32 AO3         4038         L           Manueller Status, ECA32 AO3         4038         L           Manueller Wert, ECA32 AO1          L           Manueller Wert, ECA32 AO1          L           Manueller Wert, ECA32 AO1          L           Manueller Wert, ECA32 AO1         4056         L           Manueller Wert, ECA32 AO1         4057         L           Manueller Wert, ECA32 AO1         4057         L           Øberschr.Status, Triac 1         4058         L           Überschr.Status, Triac 3         40601         LS (RW)           Öberschr.Status, Triac 3         40661         LS (RW)           Öberschr.Status, Triac 6         40663         LS (RW)           Öberschr.Status, Relais 1         4066         LS (RW)           Öberschr.Status, Relais 3         40664         LS (RW)           Öberschr.Status                                                                                                    | Manueller Status, ECA32 Relais 2                       |              | 4033  | L       |            |
| Manueller Status, ECA32 Relais 4         4035         L           Manueller Status, ECA32 AO1         4036            Manueller Status, ECA32 AO2         4037            Manueller Status, ECA32 AO3         4038            Manueller Status, ECA32 AO3         4038            Manueller Wert, ECA32 AO1         40400         L           Manueller Wert, ECA32 AO1             Manueller Wert, ECA32 AO1         4056            Manueller Wert, ECA32 AO1         4057            Manueller Wert, ECA32 AO1         4057            Manueller Wert, ECA32 AO1         4057            Manueller Wert, ECA32 AO1         4057            Manueller Wert, ECA32 AO1         4057            Manueller Wert, ECA32 AO1         4058            Manueller Wert, ECA32 AO1         4058            Manueller Wert, ECA32 AO1         4059         L           Überschr, Status, Triac 1         4060         LS (RW)           Überschr, Status, Triac 3         4061         LS (RW)           Überschr, Status, Triac 4         4063         LS (RW)           Überschr, Status, Relais 1         4                                                                                                    | Manueller Status, ECA32 Relais 3                       |              | 4034  | L       |            |
| Manueller Status, ECA32 AO1         4036           Manueller Status, ECA32 AO2         4037           Manueller Status, ECA32 AO3         4038           Manueller Status, ECA32 AO3         4038           Manueller Wert, ECA32 AO1         4040           Manueller Wert, ECA32 AO1            Manueller Wert, ECA32 AO1         4056           Manueller Wert, ECA32 AO1         4057           Manueller Wert, ECA32 AO1         4057           Manueller Wert, ECA32 AO1         4057           Manueller Wert, ECA32 AO1         4057           Manueller Wert, ECA32 AO1         4057           Manueller Wert, ECA32 AO1         4057           Manueller Wert, ECA32 AO1         4057           Manueller Wert, ECA32 AO1         4059           Manuelle Werte - Reserveende         4059           Überschr. Status, Triac 1         4060           Überschr. Status, Triac 2         4061           Überschr. Status, Triac 3         4062           Überschr. Status, Triac 6         4065           Überschr. Status, Relais 1         4066           Überschr. Status, Relais 3         4066           Überschr. Status, Relais 3         4066           Überschr. Status, Relais 4         4067                                                                                                    | Manueller Status, ECA32 Relais 4                       |              | 4035  | L       |            |
| Manueller Status, ECA32 AO2         4037           Manueller Status, ECA32 AO3         4038           Manueller Status, ECA32 AO3         4040           Manueller Wert, ECA32 AO1         4040           Manueller Wert, ECA32 AO1         4056           Manueller Wert, ECA32 AO1         4057           Manueller Wert, ECA32 AO1         4057           Manueller Wert, ECA32 AO1         4057           Manueller Wert, ECA32 AO1         4058           Manueller Wert, ECA32 AO1         4059           Manueller Wert, ECA32 AO1         4057           Manueller Wert, ECA32 AO1         4058           Manueller Wert, ECA32 AO1         4059           Manueller Wert, ECA32 AO1         4059           Manueller Wert, ECA32 AO1         4057           Manueller Wert, ECA32 AO1         4057           Manueller Wert, ECA32 AO1         4057           Manueller Wert, ECA32 AO1         4059           Manueller Wert, ECA32 AO1         4057           Manueller Wert, ECA32 AO1         4059           Wert, ECA32 AO1         4061           Uberschr. Status, Triac 1         4061           Überschr. Status, Triac 4         4063           Überschr. Status, Relais 1         4064           Überschr.                                                                                                    | Manueller Status, ECA32 AO1                            |              | 4036  |         |            |
| Manueller Status, ECA32 AO3         4038         4038           Manueller Wert, ECA32 AO1         4040         L           Manueller Wert, ECA32 AO1         4056         4057           Manueller Wert, ECA32 AO1         4057         4057           Manueller Wert, ECA32 AO1         4057         4058           Manueller Wert, ECA32 AO1         4057         4058           Manueller Wert, ECA32 AO1         4058         4059           Manuelle Werte – Reserveende         4059         L           Überschr. Status, Triac 1         4060         LS (RW)           Überschr. Status, Triac 2         4061         LS (RW)           Überschr. Status, Triac 3         4062         LS (RW)           Überschr. Status, Triac 5         4064         LS (RW)           Überschr. Status, Triac 5         4064         LS (RW)           Überschr. Status, Relais 1         4066         LS (RW)           Überschr. Status, Relais 3         4067         LS (RW)           Überschr. Status, Relais 3         4067         LS (RW)           Überschr. Status, Relais 3         4067         LS (RW)           Überschr. Status, Relais 4         4069         LS (RW)           Überschr. Status, Relais 5         4070         LS (RW)                                                                                                    | Manueller Status, ECA32 AO2                            |              | 4037  |         |            |
| Manuelle Werte - Reservestart         4040         L           Manueller Wert, ECA32 AO1             Manueller Wert, ECA32 AO1         4056            Manueller Wert, ECA32 AO1         4057            Manueller Wert, ECA32 AO1         4057            Manueller Wert, ECA32 AO1         4057            Manuelle Werte - Reserveende         4059         L           Überschr. Status, Triac 1         4060         LS (RW)           Überschr. Status, Triac 2         4061         LS (RW)           Überschr. Status, Triac 3         4062         LS (RW)           Überschr. Status, Triac 4         4063         LS (RW)           Überschr. Status, Triac 5         4064         LS (RW)           Überschr. Status, Triac 6         4065         LS (RW)           Überschr. Status, Relais 1         4066         LS (RW)           Überschr. Status, Relais 1         4066         LS (RW)           Überschr. Status, Relais 1         4067         LS (RW)           Überschr. Status, Relais 1         4067         LS (RW)           Überschr. Status, Relais 3         4068         LS (RW)           Überschr. Status, Relais 4         4069         LS (RW) <td>Manueller Status, ECA32 AO3</td> <td></td> <td>4038</td> <td></td> <td></td>                                                                                                    | Manueller Status, ECA32 AO3                            |              | 4038  |         |            |
| Manuelle Wert, ECA32 A01          Manueller Wert, ECA32 A01       4056         Manueller Wert, ECA32 A01       4057         Manueller Wert, ECA32 A01       4057         Manueller Wert, ECA32 A01       4057         Manueller Wert, ECA32 A01       4058         Manueller Wert, ECA32 A01       4059         L       4058         Manuelle Wert - Reserveende       4059         Überschr. Status, Triac 1       4060         Überschr. Status, Triac 2       4061         Überschr. Status, Triac 3       4062         Überschr. Status, Triac 4       4063         Überschr. Status, Triac 4       4064         Überschr. Status, Triac 5       4064         Überschr. Status, Triac 6       4065         Überschr. Status, Triac 6       4065         Überschr. Status, Relais 1       4066         Überschr. Status, Relais 2       4067         Überschr. Status, Relais 2       4067         Überschr. Status, Relais 3       4068         Überschr. Status, Relais 4       4069         Überschr. Status, Relais 5       4070         Überschr. Status, Relais 4       4069         Überschr. Status, Relais 5       4070         Überschr. Status, Relais 6 <td></td> <td></td> <td>10.10</td> <td></td> <td></td>                                                                                                    |                                                        |              | 10.10 |         |            |
| Manueller Wert, ECA32 A01       4056         Manueller Wert, ECA32 A01       4057         Manueller Wert, ECA32 A01       4057         Manueller Wert, ECA32 A01       4057         Manueller Wert, ECA32 A01       4058         Manueller Wert, ECA32 A01       4059         Manuelle Wert – Reserveende       4059         Überschr. Status, Triac 1       4060         Überschr. Status, Triac 2       4061         Überschr. Status, Triac 3       4062         Überschr. Status, Triac 4       4063         Überschr. Status, Triac 5       4064         Überschr. Status, Triac 6       4064         Überschr. Status, Relais 1       4066         Überschr. Status, Relais 1       4066         Überschr. Status, Relais 3       4067         Überschr. Status, Relais 3       4068         Überschr. Status, Relais 4       4069         Überschr. Status, Relais 4       4069         Überschr. Status, Relais 5       4071         Überschr. Status, Relais 6       4071         Überschr. Status, ECA32 Relais 1       4072         Überschr. Status, ECA32 Relais 3       4073         Überschr. Status, ECA32 Relais 1       4073         Überschr. Status, ECA32 Relais 3       4076 </td <td>Manuelle Werte – Reservestart</td> <td></td> <td>4040</td> <td>L</td> <td></td>                                                                                                    | Manuelle Werte – Reservestart                          |              | 4040  | L       |            |
| Manueller Wert, ECA32 AO1       4056         Manueller Wert, ECA32 AO1       4057         Manuelle Wert – Reserveende       4059         Überschr. Status, Triac 1       4060         Überschr. Status, Triac 2       4061         Überschr. Status, Triac 3       4062         Überschr. Status, Triac 4       4063         Überschr. Status, Triac 4       4063         Überschr. Status, Triac 5       4064         Überschr. Status, Triac 6       4065         Überschr. Status, Triac 6       4066         Überschr. Status, Relais 1       4066         Überschr. Status, Relais 1       4066         Überschr. Status, Relais 3       4066         Überschr. Status, Relais 3       4066         Überschr. Status, Relais 3       4067         Überschr. Status, Relais 3       4068         Überschr. Status, Relais 4       4067         Überschr. Status, Relais 3       4067         Überschr. Status, Relais 4       4067         Überschr. Status, Relais 4       4067         Überschr. Status, Relais 5       4070         Überschr. Status, Relais 6       4071         Überschr. Status, Relais 6       4071         Überschr. Status, REA32 Relais 1       4074                                                                                                    | Manueller Wert, ECA32 AO1                              |              |       |         |            |
| Manueller Wert, ECA32 AOT         4057           Manuelle Werte - Reserveende         4058           Überschr. Status, Triac 1         4060           Überschr. Status, Triac 2         4061           Überschr. Status, Triac 2         4062           Überschr. Status, Triac 3         4062           Überschr. Status, Triac 4         4063           Überschr. Status, Triac 5         4064           Überschr. Status, Triac 6         4064           Überschr. Status, Triac 6         4066           Überschr. Status, Triac 6         4066           Überschr. Status, Relais 1         4066           Überschr. Status, Relais 1         4066           Überschr. Status, Relais 3         4067           Überschr. Status, Relais 3         4068           Überschr. Status, Relais 4         4068           Überschr. Status, Relais 5         4070           Überschr. Status, Relais 6         4071           Überschr. Status, Relais 6         4071           Überschr. Status, Relais 6         4072           Überschr. Status, Relais 4         4071           Überschr. Status, Relais 6         4073           Überschr. Status, Relais 6         4071           Überschr. Status, ECA32 Relais 1         4073 <t< td=""><td>Manueller Wert, ECA32 AO1</td><td></td><td>4056</td><td></td><td></td></t<>                                                                                                    | Manueller Wert, ECA32 AO1                              |              | 4056  |         |            |
| Manuelle Werte - Reserveende       4058       L         Überschr. Status, Triac 1       4060       LS (RW)         Überschr. Status, Triac 2       4061       LS (RW)         Überschr. Status, Triac 3       4062       LS (RW)         Überschr. Status, Triac 4       4063       LS (RW)         Überschr. Status, Triac 5       4064       LS (RW)         Überschr. Status, Triac 6       4064       LS (RW)         Überschr. Status, Triac 6       4065       LS (RW)         Überschr. Status, Relais 1       4066       LS (RW)         Überschr. Status, Relais 1       4066       LS (RW)         Überschr. Status, Relais 2       4067       LS (RW)         Überschr. Status, Relais 3       4067       LS (RW)         Überschr. Status, Relais 4       4069       LS (RW)         Überschr. Status, Relais 5       4070       LS (RW)         Überschr. Status, Relais 6       4070       LS (RW)         Überschr. Status, Relais 5       4070       LS (RW)         Überschr. Status, Relais 4       4072       LS (RW)         Überschr. Status, Relais 5       4070       LS (RW)         Überschr. Status, Relais 6       4071       LS (RW)         Überschr. Status, ECA32 Relais 1       40                                                                                                    | Manueller Wert, ECA32 AOT                              |              | 4057  |         |            |
| Manuelle Werte - Reserveende         4059         L           Überschr. Status, Triac 1         4060         LS (RW)           Überschr. Status, Triac 2         4061         LS (RW)           Überschr. Status, Triac 3         4062         LS (RW)           Überschr. Status, Triac 3         4063         LS (RW)           Überschr. Status, Triac 4         4063         LS (RW)           Überschr. Status, Triac 5         4064         LS (RW)           Überschr. Status, Triac 6         4065         LS (RW)           Überschr. Status, Relais 1         4066         LS (RW)           Überschr. Status, Relais 1         4066         LS (RW)           Überschr. Status, Relais 2         4067         LS (RW)           Überschr. Status, Relais 3         4068         LS (RW)           Überschr. Status, Relais 4         4069         LS (RW)           Überschr. Status, Relais 5         4070         LS (RW)           Überschr. Status, Relais 6         4071         LS (RW)           Überschr. Status, Relais 1         4072         LS (RW)           Überschr. Status, ECA32 Relais 1         4072         LS (RW)           Überschr. Status, ECA32 Relais 2         4073         LS (RW)           Überschr. Status, ECA32 Relais 3                                                                                                    |                                                        |              | 4058  |         |            |
| Überschr. Status, Triac 1         4060         LS (RW)           Überschr. Status, Triac 2         4061         LS (RW)           Überschr. Status, Triac 3         4062         LS (RW)           Überschr. Status, Triac 4         4063         LS (RW)           Überschr. Status, Triac 5         4064         LS (RW)           Überschr. Status, Triac 6         4065         LS (RW)           Überschr. Status, Relais 1         4066         LS (RW)           Überschr. Status, Relais 1         4066         LS (RW)           Überschr. Status, Relais 2         4067         LS (RW)           Überschr. Status, Relais 3         4067         LS (RW)           Überschr. Status, Relais 4         4068         LS (RW)           Überschr. Status, Relais 5         4067         LS (RW)           Überschr. Status, Relais 6         4067         LS (RW)           Überschr. Status, Relais 5         4069         LS (RW)           Überschr. Status, Relais 5         4070         LS (RW)           Überschr. Status, Relais 6         4071         LS (RW)           Überschr. Status, Relais 6         4071         LS (RW)           Überschr. Status, ECA32 Relais 1         4072         LS (RW)           Überschr. Status, ECA32 Relais 3                                                                                                    | Manuelle Werte – Reserveende                           |              | 4059  | L       |            |
| Uberschr. Status, Triac 1       4060       LS (RW)         Überschr. Status, Triac 2       4061       LS (RW)         Überschr. Status, Triac 3       4062       LS (RW)         Überschr. Status, Triac 4       4063       LS (RW)         Überschr. Status, Triac 5       4064       LS (RW)         Überschr. Status, Triac 6       4065       LS (RW)         Überschr. Status, Relais 1       4066       LS (RW)         Überschr. Status, Relais 1       4066       LS (RW)         Überschr. Status, Relais 2       4067       LS (RW)         Überschr. Status, Relais 3       4068       LS (RW)         Überschr. Status, Relais 4       4069       LS (RW)         Überschr. Status, Relais 5       4067       LS (RW)         Überschr. Status, Relais 6       4067       LS (RW)         Überschr. Status, Relais 5       40070       LS (RW)         Überschr. Status, Relais 6       4071       LS (RW)         Überschr. Status, Relais 6       4071       LS (RW)         Überschr. Status, ECA32 Relais 1       4072       LS (RW)         Überschr. Status, ECA32 Relais 2       4073       LS (RW)         Überschr. Status, ECA32 Relais 3       4074       LS (RW)         Überschr. Status, ECA32 Re                                                                                                    | Überschu Status Trias 1                                |              | 4060  |         |            |
| Überschr. Status, Triac 3         4061         LS (RW)           Überschr. Status, Triac 3         4062         LS (RW)           Überschr. Status, Triac 4         4063         LS (RW)           Überschr. Status, Triac 5         4064         LS (RW)           Überschr. Status, Triac 6         4065         LS (RW)           Überschr. Status, Relais 1         4066         LS (RW)           Überschr. Status, Relais 2         4067         LS (RW)           Überschr. Status, Relais 3         4067         LS (RW)           Überschr. Status, Relais 4         4067         LS (RW)           Überschr. Status, Relais 5         4067         LS (RW)           Überschr. Status, Relais 4         4069         LS (RW)           Überschr. Status, Relais 5         4070         LS (RW)           Überschr. Status, Relais 6         4071         LS (RW)           Überschr. Status, Relais 6         4071         LS (RW)           Überschr. Status, ECA32 Relais 1         4073         LS (RW)           Überschr. Status, ECA32 Relais 2         4074         LS (RW)           Überschr. Status, ECA32 Relais 4         4074         LS (RW)           Überschr. Status, ECA32 Relais 4         4075         LS (RW)           Überschr. Status, ECA32                                                                                                    | Uberschr. Status, Triac 2                              |              | 4060  | LS (RW) |            |
| Uberschr. Status, Triac 34062LS (RW)Überschr. Status, Triac 44063LS (RW)Überschr. Status, Triac 54064LS (RW)Überschr. Status, Triac 64065LS (RW)Überschr. Status, Triac 64066LS (RW)Überschr. Status, Relais 14066LS (RW)Überschr. Status, Relais 24067LS (RW)Überschr. Status, Relais 34067LS (RW)Überschr. Status, Relais 34068LS (RW)Überschr. Status, Relais 44069LS (RW)Überschr. Status, Relais 540070LS (RW)Überschr. Status, Relais 64070LS (RW)Überschr. Status, Relais 64071LS (RW)Überschr. Status, ECA32 Relais 14072LS (RW)Überschr. Status, ECA32 Relais 34074LS (RW)Überschr. Status, ECA32 Relais 44074LS (RW)Überschr. Status, ECA32 Relais 44075LS (RW)Überschr. Status, ECA32 Relais 440764076Überschr. Status, ECA32 AO1407710Überschr. Status, ECA32 AO3407710                                                                                                    | Uberschr. Status, Triac 2                              |              | 4061  | LS (RW) |            |
| Überschr. Status, Triac 44063LS (RW)Überschr. Status, Triac 54064LS (RW)Überschr. Status, Triac 64065LS (RW)Überschr. Status, Relais 14066LS (RW)Überschr. Status, Relais 24067LS (RW)Überschr. Status, Relais 34068LS (RW)Überschr. Status, Relais 34068LS (RW)Überschr. Status, Relais 44069LS (RW)Überschr. Status, Relais 54070LS (RW)Überschr. Status, Relais 64070LS (RW)Überschr. Status, Relais 64071LS (RW)Überschr. Status, ECA32 Relais 14072LS (RW)Überschr. Status, ECA32 Relais 34074LS (RW)Überschr. Status, ECA32 Relais 44074LS (RW)Überschr. Status, ECA32 A014076LS (RW)Überschr. Status, ECA32 A024077LS (RW)                                                                                                    | Überschr. Status, Inac 3                               |              | 4062  | LS (RW) |            |
| Überschr. Status, Triac 54064LS (RW)Überschr. Status, Triac 64065LS (RW)Überschr. Status, Relais 14066LS (RW)Überschr. Status, Relais 24067LS (RW)Überschr. Status, Relais 34068LS (RW)Überschr. Status, Relais 34068LS (RW)Überschr. Status, Relais 44069LS (RW)Überschr. Status, Relais 54070LS (RW)Überschr. Status, Relais 64070LS (RW)Überschr. Status, Relais 64071LS (RW)Überschr. Status, ECA32 Relais 14072LS (RW)Überschr. Status, ECA32 Relais 34074LS (RW)Überschr. Status, ECA32 Relais 44075LS (RW)Überschr. Status, ECA32 A014077LS (RW)Überschr. Status, ECA32 A024077LS (RW)                                                                                                    | Überschr. Status, Inac 4                               |              | 4063  | LS (RW) |            |
| Überschr. Status, Finac 64065LS (RW)Überschr. Status, Relais 14066LS (RW)Überschr. Status, Relais 24067LS (RW)Überschr. Status, Relais 34068LS (RW)Überschr. Status, Relais 44069LS (RW)Überschr. Status, Relais 54070LS (RW)Überschr. Status, Relais 64070LS (RW)Überschr. Status, Relais 64071LS (RW)Überschr. Status, ECA32 Relais 14072LS (RW)Überschr. Status, ECA32 Relais 24073LS (RW)Überschr. Status, ECA32 Relais 34074LS (RW)Überschr. Status, ECA32 Relais 44075LS (RW)Überschr. Status, ECA32 A014077LS (RW)Überschr. Status, ECA32 A024077LS (RW)                                                                                                    | Überschr. Status, Mac S                                |              | 4064  | LS (RW) |            |
| Oberschr. Status, Relais 14060LS (RW)Überschr. Status, Relais 24067LS (RW)Überschr. Status, Relais 34068LS (RW)Überschr. Status, Relais 44069LS (RW)Überschr. Status, Relais 54070LS (RW)Überschr. Status, Relais 64070LS (RW)Überschr. Status, Relais 64071LS (RW)Überschr. Status, ECA32 Relais 14072LS (RW)Überschr. Status, ECA32 Relais 24073LS (RW)Überschr. Status, ECA32 Relais 34074LS (RW)Überschr. Status, ECA32 Relais 44075LS (RW)Überschr. Status, ECA32 A01407610Überschr. Status, ECA32 A02407710Überschr. Status, ECA32 A03407710                                                                                                    | Überschr. Status, Mac o                                |              | 4065  |         |            |
| Oberschr. Status, Relais 24007LS (RW)Überschr. Status, Relais 34068LS (RW)Überschr. Status, Relais 44069LS (RW)Überschr. Status, Relais 54070LS (RW)Überschr. Status, Relais 64071LS (RW)Überschr. Status, Relais 64072LS (RW)Überschr. Status, ECA32 Relais 14072LS (RW)Überschr. Status, ECA32 Relais 24073LS (RW)Überschr. Status, ECA32 Relais 34074LS (RW)Überschr. Status, ECA32 Relais 44075LS (RW)Überschr. Status, ECA32 A0140761000Überschr. Status, ECA32 A0240771000Überschr. Status, ECA32 A0340771000                                                                                                    | Überschr. Status, Relais 1                             |              | 4066  |         |            |
| Ober schr. Status, Relais 34068LS (RW)Überschr. Status, Relais 44069LS (RW)Überschr. Status, Relais 54070LS (RW)Überschr. Status, Relais 64071LS (RW)Überschr. Status, Relais 64071LS (RW)Überschr. Status, ECA32 Relais 14072LS (RW)Überschr. Status, ECA32 Relais 24073LS (RW)Überschr. Status, ECA32 Relais 34074LS (RW)Überschr. Status, ECA32 Relais 44075LS (RW)Überschr. Status, ECA32 A014076LS (RW)Überschr. Status, ECA32 A024077Image: Case A02Überschr. Status, ECA32 A034078Image: Case A03                                                                                                    | Uberschr. Status, Reidis 2                             |              | 400/  |         |            |
| Oberschr. Status, Relais 44009LS (RW)Überschr. Status, Relais 54070LS (RW)Überschr. Status, Relais 64071LS (RW)Überschr. Status, ECA32 Relais 14072LS (RW)Überschr. Status, ECA32 Relais 24073LS (RW)Überschr. Status, ECA32 Relais 34074LS (RW)Überschr. Status, ECA32 Relais 44074LS (RW)Überschr. Status, ECA32 Relais 44075LS (RW)Überschr. Status, ECA32 AO140761000Überschr. Status, ECA32 AO240771000Überschr. Status, ECA32 AO340771000                                                                                                    | Überschr. Status, Relais 5                             |              | 4008  |         |            |
| Öberschr. Status, Relais 54070LS (RW)Überschr. Status, Relais 64071LS (RW)Überschr. Status, ECA32 Relais 14072LS (RW)Überschr. Status, ECA32 Relais 24073LS (RW)Überschr. Status, ECA32 Relais 34074LS (RW)Überschr. Status, ECA32 Relais 44075LS (RW)Überschr. Status, ECA32 A014076LS (RW)Überschr. Status, ECA32 A024077LS (RW)                                                                                                    | liborschr Status Relais 5                              |              | 4009  |         |            |
| Öberschr. Status, ECA32 Relais 04071LS (RW)Überschr. Status, ECA32 Relais 14072LS (RW)Überschr. Status, ECA32 Relais 24073LS (RW)Überschr. Status, ECA32 Relais 34074LS (RW)Überschr. Status, ECA32 Relais 44075LS (RW)Überschr. Status, ECA32 AO14076LS (RW)Überschr. Status, ECA32 AO24077LS (RW)                                                                                                    | liborschr Status Rolais 6                              |              | 4070  |         |            |
| Oberschr. Status, ECA32 Relais 14072LS (RW)Überschr. Status, ECA32 Relais 24073LS (RW)Überschr. Status, ECA32 Relais 34074LS (RW)Überschr. Status, ECA32 Relais 44075LS (RW)Überschr. Status, ECA32 AO140761Überschr. Status, ECA32 AO240771                                                                                                    | liberschr. Status, Relais 0                            |              | 4071  |         |            |
| Uberschr. Status, ECA32 Relais 24073LS (RW)Überschr. Status, ECA32 Relais 34074LS (RW)Überschr. Status, ECA32 Relais 44075LS (RW)Überschr. Status, ECA32 AO140764076Überschr. Status, ECA32 AO240771000000000000000000000000000000000000                                                                                                    | liberschr. Status, ECA32 Relais 7                      |              | 4072  |         |            |
| Überschr. Status, ECA32 Relais 4     4074     LS (RW)       Überschr. Status, ECA32 AO1     4075     LS (RW)       Überschr. Status, ECA32 AO2     4076     4077       Überschr. Status, ECA32 AO2     4077     4078                                                                                                    | liberschr. Status, ECA32 Relais 2                      |              | 4073  |         |            |
| Überschr. Status, ECA32 AO1     4073     LS (NV)       Überschr. Status, ECA32 AO2     4076       Überschr. Status, ECA32 AO2     4077                                                                                                    | Überschr. Status, ECA32 Relais 3                       |              | 4074  |         |            |
| Überschr. Status, ECA32 AO2         4070           Überschr. Status, ECA32 AO2         4077                                                                                                    | Liberschr Status FCA32 AO1                             |              | 4075  |         |            |
| Uberschr. Status, ECA32 AO3         4077                                                                                                    | liberschr Status FCA32 AO2                             |              | 4077  |         |            |
|                                                                                                    | Überschr Status FCA32 AO3                              |              | 4078  |         |            |

<u>Danfoss</u>

| ECL Comfort-Parameter                     | Beschreibung | PNU  | Zugang | Skalierung |
|-------------------------------------------|--------------|------|--------|------------|
| Üherschr Werte – Reservestart             |              | 4080 |        |            |
|                                           |              | 1000 |        |            |
| Überschr Wert FCA32 AO1                   |              | 4096 |        |            |
| Überschr Wert FCA32 AO2                   |              | 4097 |        |            |
| Überschr. Wert, ECA32 AO3                 |              | 4098 |        |            |
|                                           |              | 4090 |        |            |
| Überschr Werte – Peserveende              |              | 4000 |        |            |
| Überschr. Werte – Reserveende             |              | 4099 |        |            |
|                                           |              | 4060 |        |            |
| <br>Überschr Wort ECA22 AO1               |              |      |        |            |
| Überschr. Wert, ECA32 AO1                 |              | 4090 |        |            |
| Überschr. Wert, ECA32 AO2                 |              | 4097 |        |            |
| Uberschr. Wert, ECA32 AO3                 |              | 4098 |        |            |
|                                           |              |      |        |            |
| Uberschr. Werte – Reserveende             |              | 4099 |        | -          |
|                                           |              |      |        |            |
| Konfig-Setup                              |              |      |        |            |
| Konfig.typ S7                             |              | 4100 |        |            |
| Konfig.Typ S8                             |              | 4101 |        |            |
| Konfig.Typ S9                             |              | 4102 |        |            |
| Konfig.Typ S10                            |              | 4103 |        |            |
| Konfig.Typ S11                            |              | 4104 |        |            |
| Konfig.Typ S12                            |              | 4105 |        |            |
| ECA 32 Konfig. Typ S13                    |              | 4106 |        |            |
| ECA 32 Konfig. Typ S14                    |              | 4107 |        |            |
| ECA 32 Konfig. Typ S15                    |              | 4108 |        |            |
| ECA 32 Konfig. Typ S16                    |              | 4109 |        |            |
| ECA 32 Konfig. Typ S17 Impuls/Frequenz    |              | 4110 |        |            |
| ECA 32 Konfig. Typ S18 Impuls/Frequenz    |              | 4111 |        |            |
|                                           |              |      |        |            |
| Konfigurationsoption S7                   |              | 4120 |        |            |
| Konfigurationsoption S8                   |              | 4121 |        |            |
| Konfigurationsoption S9                   |              | 4122 |        |            |
| Konfigurationsoption S10                  |              | 4123 |        |            |
| Konfigurationsoption S11                  |              | 4124 |        |            |
| Konfigurationsoption S12                  |              | /125 |        |            |
| ECA 22 Konfig Option \$12                 |              | 4125 |        |            |
| ECA 32 Konfig. Option S13                 |              | 4120 |        |            |
| ECA 32 Konfig. Option 514                 |              | 4127 |        |            |
| ECA 32 Konfig. Option 515                 |              | 4128 |        |            |
| ECA 32 Konfig. Option 516                 |              | 4129 |        |            |
| ECA 32 Konfig. Option S17 Impuls/Frequenz |              | 4130 |        |            |
| ECA 32 Konfig. Option S18 Puls/Frequenz   |              | 4131 |        |            |
|                                           |              |      |        |            |
| Reglermodus                               |              |      |        |            |
| Modus Kreis 1                             |              | 4201 | L/S    |            |
| Modus Kreis 2                             |              | 4202 | L/S    |            |
| Modus Kreis 3                             |              | 4203 | L/S    |            |
| Modus Kreis 4                             |              | 4204 | L/S    |            |
|                                           |              |      |        |            |
| Status Kreis 1                            |              | 4211 | L      |            |
| Status Kreis 2                            |              | 4212 | L      |            |
| Status Kreis 3                            |              | 4213 | L      |            |
| Status Kreis 4                            |              | 4214 | L      |            |

<u>Danfoss</u>

| ECL Comfort-Parameter         | Beschreibung | PNU   | Zugang | Skalierung |
|-------------------------------|--------------|-------|--------|------------|
| Begrenzer-Info                |              |       |        |            |
| Kreis 1 Begrenzer-Flags 1     |              | 4220  |        |            |
| Kreis 1 Begrenzer-Flags 2     |              | 4221  |        |            |
| Kreis 1 Begrenzer-Flags 3     |              | 4222  |        |            |
| Kreis 1 Begrenzer-Flags 4     |              | 4223  |        |            |
| Kreis 2 Begrenzer-Flags 1     |              | 4224  |        |            |
| Kreis 2 Begrenzer-Flags 2     |              | 4225  |        |            |
| Kreis 2 Begrenzer-Flags 3     |              | 4226  |        |            |
| Kreis 2 Begrenzer-Flags 4     |              | 4227  |        |            |
| Kreis 3 Begrenzer-Flags 1     |              | 4228  |        |            |
| Kreis 3 Begrenzer-Flags 2     |              | 4229  |        |            |
| Kreis 3 Begrenzer-Flags 3     |              | 4230  |        |            |
| Kreis 3 Begrenzer-Flags 4     |              | 4231  |        |            |
| Kreis 4 Begrenzer-Flags 1     |              | 4232  |        |            |
| Kreis 4 Begrenzer-Flags 2     |              | 4233  |        |            |
| Kreis 4 Begrenzer-Flags 3     |              | 4235  |        |            |
| Kreis 4 Begrenzer-Flags 5     |              | 4235  |        |            |
|                               |              | 4235  |        |            |
| M Pug                         |              |       |        |            |
| M Dus nom sin som             |              |       |        |            |
| M-Bus – gemeinsam             |              | 5007  |        |            |
| Baudrate                      |              | 5997  |        |            |
| Command-Anforderung           |              | 5998  |        |            |
| Status                        |              | 5999  |        |            |
| M-Bus-Energiezähler 1         |              |       |        | -          |
| Adresse                       |              | 6000  |        | -          |
| lyp                           |              | 6001  |        |            |
| Scan Zeit                     |              | 6002  |        |            |
| ID/Seriennummer               |              | 6003  |        |            |
| - niederwertiger Teil         |              | 6004  |        |            |
| Reserviert                    |              | 6005  |        |            |
| Vorlauftemp.                  |              | 6006  |        |            |
| Rücklauftemperatur            |              | 6007  |        |            |
| Durchfluss                    |              | 6008  |        |            |
| - niederwertiger Teil         |              | 6009  |        |            |
| Spannungsversorgung           |              | 6010  |        |            |
| - niederwertiger Teil         |              | 6011  |        |            |
| Kumuliertes Volumen           |              | 6012  |        |            |
| - niederwertiger Teil         |              | 6013  |        |            |
| Kumulierte Energie            |              | 6014  |        |            |
| - niederwertiger Teil         |              | 6015  |        |            |
| Dynamischer Teil              |              |       |        |            |
| Letzte PNU                    |              | 6049  |        |            |
| M-Bus Energiezähler 2         |              | 6050  |        |            |
|                               |              |       |        |            |
| M-Bus Energiezähler 2         |              | 6100  |        |            |
|                               |              |       |        |            |
| M-Bus Energiezähler 2         |              | 6150  |        |            |
|                               |              |       |        | 1          |
| M-Bus Energiezähler 2         |              | 6200  |        | 1          |
|                               |              |       |        | 1          |
| Letzte PNU                    |              | 6249  |        | 1          |
|                               |              |       |        | 1          |
| Sommer-/Winterzeitumschaltung |              | 10198 |        | 1          |
|                               |              |       | L      | 1          |

<u>Danfoss</u>

| ECL Comfort-Parameter               | Beschreibung | PNU   | Zugang | Skalierung |
|-------------------------------------|--------------|-------|--------|------------|
| Rohfühler 1                         |              | 10201 |        | 100        |
| Rohfühler 2                         |              | 10202 |        | 100        |
| Rohfühler 3                         |              | 10203 |        | 100        |
| Rohfühler 4                         |              | 10204 |        | 100        |
| Rohfühler 5                         |              | 10205 |        | 100        |
| Rohfühler 6                         |              | 10206 |        | 100        |
| Rohfühler 7                         |              | 10207 |        | 100        |
| Rohfühler 8                         |              | 10208 |        | 100        |
| Rohfühler 9                         |              | 10209 |        | 100        |
| Rohfühler 10                        |              | 10210 |        | 100        |
| Rohfühler 11                        |              | 10211 |        | 100        |
| Rohfühler 12                        |              | 10212 |        | 100        |
| ECA30 Raum A, Rohfühler 13          |              | 10213 |        | 100        |
| ECA30 Raum A Res.                   |              | 10214 |        |            |
| ECA30 Raum A, Feuchte, Rohfühler 15 |              | 10215 |        |            |
| ECA30 Raum B, Rohfühler 13          |              | 10216 |        |            |
| ECA30 Raum B Res.                   |              | 10217 |        |            |
| ECA30 Raum B. Feuchte, Rohfühler 15 |              | 10218 |        |            |
| FCA32, S13                          |              | 10219 |        |            |
| ECA32, S14                          |              | 10220 |        |            |
| FCA32, S15                          |              | 10221 |        |            |
| FCA32 S16                           |              | 10222 |        |            |
| FCA32 S17 PF                        |              | 10223 |        |            |
| FCA32 S18 PF                        |              | 10224 |        |            |
|                                     |              |       |        |            |
|                                     |              | 10001 |        |            |
|                                     | Zusatzwasser | 10326 |        |            |
| SCADA Offset-Typ                    |              | 10398 |        |            |
| SCADA Zeitüberschreitung            |              | 10399 |        |            |
| SCADA Außentemperatur               |              | 10400 |        | 100        |
| SCADA Wärmeoffset 1                 |              | 10401 |        | 100        |
| SCADA Wärmeoffset 2                 |              | 10402 |        |            |
| SCADA Wärmeoffset 3                 |              | 10403 |        |            |
| SCADA Wärmeoffset 4                 |              | 10404 |        |            |
| SCADA Kesselsteuerung 1             |              | 10405 |        |            |
| SCADA Kesselsteuerung 2             |              | 10405 |        |            |
| SCADA Kesselsteuerung 3             |              | 10407 |        |            |
| SCADA Kesselsteuerung 4             |              | 10408 |        |            |
|                                     |              | 10400 |        |            |
| MinAußentemperatur                  |              | 10500 |        |            |
| MinStundeZeit                       |              | 10501 |        | 1          |
| MinMinuteZeit                       |              | 10502 |        | 1          |
| MaxAußentemperatur                  |              | 10505 |        |            |
| MaxStundeZeit                       |              | 10506 |        |            |
| MaxMinuteZeit                       |              | 10507 |        |            |
|                                     |              |       |        |            |
| TendenzAußentemp.                   |              | 10510 |        |            |

<u>Danfoss</u>

| Die Alarmgruppe enthäl 20 PNUs und kann         Image: Comparison of the comparison of the comparison of t         | ECL Comfort-Parameter                          | Beschreibung      | PNU   | Zugang | Skalierung |
|----------------------------------------------------------------------------------------------------|------------------------------------------------|-------------------|-------|--------|------------|
| n 10600, 116x0, 126x0, 136x0 platziert werden         0         10600           Nenndruck         0         10600                                                                                                    | Die Alarmgruppe enthält 20 PNUs und kann       |                   |       |        |            |
| Nenndruck         0         10600           Spannung         1         10601           Temperatur         2         10602           Digital         3         10603           res         4         10604           res         5         10605           res         6         10006           res         6         10006           TeferWert X         7         10607           HoherWert Y         9         10609           HoherWert Y         10         10611           res         11         10611           res         12         10612           res         12         10613           Alarn nedrig         15         10613           Digitaler Alarnwert         16         10617           res         13         10618           res         18         10618           Periengruppennummer 107xx,         11         10617           res         18         10618           res         18         10618           res         19         10619           res         10701         Ferefact_alap.1           res                                                                                                    | an 10600, 116x0, 126x0, 136x0 platziert werden |                   |       |        |            |
| Spannung         1         10601           Temperatur         2         10602           Digital         3         10003           res         4         10604           res         6         10005           res         6         10006           res         6         10007           Hoher Wert X         7         10067           Hoher Wert X         8         10669           Tefer Wert Y         9         100610           res         11         10611           res         12         10612           res         13         10613           Alarm hoch         14         10614           Alarm niedrig         15         10615           Digitaler Alarnwert         16         10616           Zeitüberschreit.         17         10617           res         18         10618           Pers         19         10619           Ferfstat Tag. P1         Ferlenprogramm 1         10700           Fer_Stat Tag. P1         Ferlenprogramm 1         10701           Fer_Stat Jah. P1         10701         Ferlenprogramm 2         10701           Fer_Stat Jah                                                                                                    | Nenndruck                                      | 0                 | 10600 |        |            |
| Temperatur         2         10603           Digital         3         10603           res         4         10604           res         5         10605           res         6         10006           res         6         10006           res         6         10006           res         6         10006           Hoher Wert X         8         10608           Hoher Wert Y         9         10609           Hoher Wert Y         10         10610           res         11         10611           res         12         10613           Alarn niedrig         15         10615           Digitaler Alarmwert         16         10615           Zeitüberschreit.         17         10617           res         18         10618           res         18         10618           res         18         10618           res         18         10618           res         18         10619           res         18         10618           res         19         10701           Fer Status, P1         Feridenprogramm                                                                                                    | Spannung                                       | 1                 | 10601 |        |            |
| Singlation         1         10603           res         4         10604           res         5         10605           res         6         10606           res         6         10606           res         6         10607           HoherWert X         7         10607           HoherWert Y         9         10609           HoherWert Y         10         10610           res         12         10612           res         12         10612           res         13         10613           Alarm hoch         14         10616           Zeitüberschreit.         17         10617           res         18         10616           Zeitüberschreit.         17         10617           res         18         10616           Zeitüberschreit.         17         10617           res         18         10618           Hore Start Tag. P1         Feriengruppennummer 107xx,           Fer_Status. P1         Feriengrup and 1         10700           Fer_Status. P1         Ferienprogramm 1         10701           Fer_Status. P1         Ferienprogramm 2                                                                                                    | Temperatur                                     | 2                 | 10602 |        |            |
| Displant         2         10002           rres         4         10604           res         5         10605           res         6         10606           Tiefer Wert X         7         10607           Hoher Wert Y         9         10609           Hoher Wert Y         9         10609           Hoher Wert Y         10         10610           res         11         10611           res         11         10613           Alarn niedrig         15         10615           Digitaler Alarnwert         16         10616           Zeitüberschreit.         17         10617           res         18         10618           res         18         10618           res         19         10619           Fer_Statz, Tag, P1         Ferienprogramm 1         10700           Fer_Statz, Tag, P1         Ferienprogramm 1         10702           Fer_Statz, Tag, P1         10701         Fer_Statz, Tag, P1           Fer_Ende_Monat, P1         10702         Fer_Statz, Tag, P1           Fer_Ende_Monat, P1         10703         Fer_Ende_Statz, P2           Fer_Ende_Monat, P1         10705                                                                                                    | Digital                                        |                   | 10603 |        |            |
| Tes         1         10005           res         6         10605           res         6         10606           Hoher Wert X         8         10609           Hoher Wert Y         9         10609           Hoher Wert Y         10         10610           res         11         10611           res         12         10612           res         13         10613           Alarm hoch         14         10614           Alarm hoch         14         10616           Zeitüberschreit.         17         10617           res         18         10618           res         19         10619           Fer_Status.P1         Ferienprogramm 1         10700           Fer_Status.P1         Ferienprogramm 1         10701           Fer_Status.P1         Ferienprogramm 1         10702           Fer_Status.P1         10703         Fer_Status.P1           Fer_Ende_Tag.P1         10703         Fer_Status.P2           Fer_Status.P3         Ferienprogramm 2         10707           Fer_Status.P3         Ferienprogramm 3         10714           Fer_Status.P3         Ferienprogramm 4         10                                                                                                    |                                                | 4                 | 10604 |        |            |
| Tes         6         10606           Tiefer Wert X         7         10607           Hoher Wert X         8         10608           Tiefer Wert Y         9         10609           Hoher Wert Y         10         10610           res         11         10611           res         12         10612           res         13         10613           Alarn niedrig         15         10616           Digitaler Alarmwert         16         10616           Zeitüberschreit.         17         10617           res         18         10618           res         18         10618           res         18         10617           res         18         10618           res         18         10618           res         18         10619           Fer Status P1         Ferienprogramm 1         10700           Fer Status P1         Ferienprogramm 1         10702           Fer Status P1         Ferienprogramm 2         10701           Fer E. Stat. Monat P1         10704         Ferienprogramm 3         10704           Fer E. Status P2         Ferienprogramm 2         10707                                                                                                    |                                                | 5                 | 10605 |        |            |
| Total         C         Total           Hoher Wert X         7         10607           Hoher Wert X         9         10609           Hoher Wert Y         9         10609           Hoher Wert Y         10         10610           -res         11         10611           -res         12         10612           -res         13         10613           Alarn hoch         14         10614           Alarn hoch         14         10614           Alarn hoch         14         10616           Zeitüberschreit.         17         10617           -res         18         10616           Zeitüberschreit.         17         10617           -res         19         10700           Fer_Status_P1         Ferienprogramm 1         10700           Fer_Status_P1         10700         Fer_Status_P1           Fer_Status_P1         10700         Fer_Status_P1           Fer_Status_P1         10704         Fer_Status_P1           Fer_Status_P1         10705         Fer_Status_P1           Fer_Status_P2         Ferienprogramm 2         10707           Fer_Status_P2         Ferienprogramm 3         <                                                                                                    |                                                | 6                 | 10606 |        |            |
| Telef Wert X         8         10000           Tiefer Wert Y         9         10009           Hoher Wert Y         10         10510           -res         11         10611           -res         12         10612           -res         13         10613           Alarn niedrig         15         10615           Digitaler Alarnwert         16         10616           Zeitüberschreit.         17         10617           -res         18         10618           -res         19         10619           -res         19         10619           -res         19         10619           -res         10         10701           -res         10         10701           -res         10         10701           -res         10         10702           -res_start_dar_P1         10703         -           -res_start_dar_P1         10704         -           -res_start_dar_P1         10705         -           -res_start_dar_P1         10706         -           -res_start_dar_P1         10707         -           -res_start_dar_P1         10706 <t< td=""><td>Tiofor Wort Y</td><td>7</td><td>10607</td><td></td><td></td></t<>                                                                                                    | Tiofor Wort Y                                  | 7                 | 10607 |        |            |
| Indie Wert Y         9         10000           Hoher Wert Y         9         10000           res         11         10610           -res         11         10610           -res         12         10612           -res         13         10613           Alarn hoch         14         16614           Alarn hoch         14         10613           Digitaler Alarnwert         16         10615           Digitaler Alarnwert         18         10616           Zeitüberschreit.         17         10617           -res         18         10618           -res         19         10619           -res         19         10701           -res         18         10700           -res         10700         -           Fer_Statt Tag. P1         Ferienprogramm 1         10700           Fer_Statt_ag. P1         10703         -           Fer_Ende_Monat_P1         10703         -           Fer_Ende_Monat_P1         10706         -           Fer_Status_P2         Ferienprogramm 2         10707           Fer_Status_P3         Ferienprogramm 3         10714           F                                                                                                    | Heber Wert X                                   | /                 | 10609 |        |            |
| Intervent Y       10       10610         -res       11       10611         -res       12       10612         -res       13       10613         Alarn niedrig       115       10615         Digitaler Alarmwedt       16       10616         Zeitüberschreit.       17       10617         -res       18       10618         -res       19       10619         Fer_staus. P1       Ferienprogramm 1       10700         Fer_Staus. P1       Ferienprogramm 1       10700         Fer_Staus. P1       10700       Fer_Staus. P1         Fer_food. Nat. P1       10704       Fer_food. Nat. P1         Fer_food. Nat. P1       10704       Fer_food. Nat. P1         Fer_food. Nat. P1       10705       Fer_food. Nat. P1         Fer_food. Nat. P1       10704       Fer_food. Nat. P1         Fer_food. Nat. P1       10704       Fer_food. Nat. P1         Fer_food. Nat. P1       10705       Fer_food. Nat. P1         Fer_food. Nat. P1       10706       Fer_food. Nat. P1         Fer_food. Nat. P1       10706       Fer_food. Nat. P1         Fer_food. Nat. P1       Forienprogramm 3       10714         Fer_Status. P2 </td <td>Tiofer Wert X</td> <td>8</td> <td>10600</td> <td></td> <td></td>                                                                                                    | Tiofer Wert X                                  | 8                 | 10600 |        |            |
| Indian Viel 1         Indian         Indian         Indian           res         11         10611                                                                                                    | Hohor Wort V                                   | 9                 | 10610 |        |            |
| res       11       10011         -res       13       10612         -res       13       10613         Alarm hoch       14       10614         Alarm niedrig       115       10615         Digitaler Alarmwert       16       10616         Zeitüberschreit.       17       10617         -res       18       10618         -res       19       10619         -res       19       10619         -res       19       10701         -res       19       10700         Fer_staus_P1       Ferienprogramm 1       10700         Fer_staus_P1       10700       10701         Fer_staus_P1       10700       10703         Fer_fend_onat_P1       10704       10704         Fer_fend_onat_P1       10705       10705         Fer_fend_onat_P1       10705       10713         Fer_fend_onat_P1       10706       10720         Fer_staus_P2       Ferienprogramm 3       10714         Fer_staus_P3       Ferienprogramm 4       10721         Fer_staus_P3       Ferienprogramm 4       10721         Fer_staus_P5       Fereinprogramm 7       10748 <t< td=""><td></td><td>11</td><td>10611</td><td></td><td></td></t<>                                                                                                    |                                                | 11                | 10611 |        |            |
| 12       10012         res       13       10613         Alarm hoch       14       10614         Alarm niedrig       15       10615         Digitaler Alarmwert       16       10616         Zeitüberschreit.       17       10617         -res       18       10618         -res       19       10619         Feriengruppennummer 107xx,       1       1         Fer_Status_P1       Ferienprogramm 1       10700         Fer_Status_P1       10701       1         Fer_Status_P1       10701       1         Fer_Ende_Jahr_P1       10704       1         Fer_Ende_Jahr_P1       10705       1         Fer_Ende_Jahr_P1       10706       1         Fer_Status_P2       Ferienprogramm 2       10707         Fer_Status_P3       Ferienprogramm 3       10714         Fer_Status_P3       Ferienprogramm 3       10720         Fer_Status_P3       Ferienprogramm 4       10720         Fer_Status_P3       Ferienprogramm 5       10728         Fer_Status_P4       Ferienprogramm 4       10721         Fer_Status_P5       Ferienprogramm 6       10734         Fer_Status_P6 <td< td=""><td>-les</td><td>11</td><td>10612</td><td></td><td></td></td<>                                                                                                    | -les                                           | 11                | 10612 |        |            |
| 13       10013         Alarm hoch       14       10614         Alarm niedrig       15       10615         Digitaler Alarmwert       16       10616         Zeitüberschreit.       17       10617         -res       18       10618         -res       19       10619         Feriengruppennummer 107xx,       1       1         117xx, 127xx, 137xx       1       10700         Fer_Status_P1       Ferienprogramm 1       10700         Fer_Status_P1       10701       1         Fer_Status_P1       10703       1         Fer_Ende_Jahr_P1       10704       1         Fer_Ende_Jahr_P1       10705       1         Fer_Ende_Jahr_P1       10706       1         Fer_Status_P2       Ferienprogramm 2       10714         Fer_Status_P3       Ferienprogramm 3       10714         Fer_Status_P3       Ferienprogramm 4       10720         Fer_Status_P4       Ferienprogramm 6       10735         Fer_Status_P5       Ferienprogramm 6       10735         Fer_Status_P6       Ferienprogramm 7       10744         Fer_Status_P6       Ferienprogramm 7       10744         Fer_Status_P6                                                                                                    | -res                                           | 12                | 10612 |        |            |
| Alarm noch     14     10614       Alarm niedrig     15     10615       Digitaler Alarmwert     16     10616       Zeitüberschreit.     17     10617       -res     18     10618       -res     19     10619       Ferlengruppennummer 107xx,     1     10701       Fers.tatus_P1     Ferlenprogramm 1     10700       Fer_Statt_Tag_P1     Ferlenprogramm 1     10700       Fer_Statt_Monat_P1     10701     10703       Fer_Ende_Tag_P1     10703     10704       Fer_Ende_Tag_P1     10705     10705       Fer_Ende_Tag_P1     10706     10705       Fer_Ende_Monat_P1     10706     10707       Fer_Status_P2     Ferienprogramm 2     10707       Fer_Status_P3     Ferienprogramm 4     10720       Fer_Status_P4     Ferienprogramm 5     10727       Fer_Status_P5     Ferienprogramm 6     10734       Fer_Status_P6     Ferienprogramm 8     10741       Fer_Status_P7     Ferienprogramm 8     10748       Fer_Status_P8     Ferienprogramm 1     10726       Fer_Status_P6     Ferienprogramm 7     10748       Fer_Status_P7     Ferienprogramm 8     10749       Fer_Status_P8     Ferienprogramm 1     10755   <                                                                                                    | -res                                           | 13                | 10013 |        |            |
| Alarm niedrig       15       10615         Digitaler Aarmwert       16       10616         Zeitüberschreit.       17       10617         -res       18       10618         -res       19       10619         Feriengruppennummer 107xx,       1       1         117xx, 127xx, 137xx       -       -         Fer_Status_P1       Ferienprogramm 1       10700         Fer_Status_P1       Ferienmorgramm 1       10700         Fer_Status_Monat_P1       10701       -         Fer_Status_Monat_P1       10703       -         Fer_Ende_Tag_P1       10704       -         Fer_Ende_Monat_P1       10705       -         Fer_Ende_Jahr_P1       10706       -         Fer_Status_P2       Ferienprogramm 2       10707         Fer_Status_P3       Ferienprogramm 3       10714         Fer_Status_P3       Ferienprogramm 4       10720         Fer_Status_P4       Ferienprogramm 5       10728         Fer_Status_P5       Ferienprogramm 5       10724         Fer_Status_P6       Ferienprogramm 6       10735         Fer_Status_P7       Ferienprogramm 8       10744         Fer_Status_P8       Ferienprogramm 8 </td <td>Alarm noch</td> <td>14</td> <td>10614</td> <td></td> <td></td>                                                                                                    | Alarm noch                                     | 14                | 10614 |        |            |
| Digitaler Alarmwert         16         106 16           Zeitüberschreit.         17         10617           -res         18         10618           -res         19         10619           Feriengruppennummer 107xx,         1         1           117xx, 137xx         1         10700           Fer_Status_P1         Ferienprogramm 1         10700           Fer_Statr_Tag_P1         10701         1           Fer_Statr_Tag_P1         10701         1           Fer_Statr_Tag_P1         10703         1           Fer_Ende_Tag_P1         10704         1           Fer_Ende_Tag_P1         10705         1           Fer_Ende_Jahr_P1         10705         1           Fer_Status_P2         Ferienprogramm 2         10707           Fer_Status_P3         Ferienprogramm 3         10714           Fer_Status_P3         Ferienprogramm 4         10721           Fer_Status_P4         Ferienprogramm 5         10728           Fer_Status_P5         Ferienprogramm 6         10733           Fer_Status_P5         Ferienprogramm 7         10744           Fer_Status_P6         Ferienprogramm 8         10734           Fer_Status_P7         Ferienprogra                                                                                                    | Alarm niedrig                                  | 15                | 10615 |        |            |
| Zeituberschreit.       17       10617         -res       18       10618         -res       19       10619         Feriengruppennummer 107xx,       1       1         117xx, 127xx, 137xx       1       10700         Fer Status_P1       Ferienprogramm 1       10700         Fer Status_P1       10701       1         Fer Status_P1       10702       1         Fer Status_P1       10703       1         Fer Status_P1       10704       1         Fer Ende_Tag_P1       10705       1         Fer Ende_Monat_P1       10706       1         Fer Status_P2       Ferienprogramm 2       10707         Fer Status_P2       Ferienprogramm 3       10714         Fer Status_P3       Ferienprogramm 4       10720         Fer Status_P4       Ferienprogramm 5       10728         Fer Status_P5       Ferienprogramm 6       10735         Fer Status_P6       Ferienprogramm 7       10744         Fer Status_P8       Ferienprogramm 7       10744         Fer Status_P6       Ferienprogramm 6       10735         Fer Status_P8       Ferienprogramm 7       10742         Fer Status_P8       Ferienprogramm 7                                                                                                    | Digitaler Alarmwert                            | 16                | 10616 |        |            |
| res         18         10618           -res         19         10619           Feriengruppennummer 107xx,         1         117xx, 127xx, 137xx           Fer_Status_P1         Ferienprogramm 1         10700           Fer_Status_P1         Ferienprogramm 1         10700           Fer_Stat_Jahr_P1         10702         10704           Fer_Ende_Tag_P1         10704         10705           Fer_Ende_Monat_P1         10706         10706           Fer_Ende_Monat_P1         10706         10707           Fer_Ende_Jahr_P1         10706         10707           Fer_Statu_SP2         Ferienprogramm 2         10707           Fer_Status_P2         Ferienprogramm 3         10714           Fer_Status_P3         Ferienprogramm 4         10721           Fer_Status_P4         Ferienprogramm 5         10734           Fer Status_P5         Ferienprogramm 6         10735           Fer         10741         10741           Fer Status_P6         Ferienprogramm 7         10742           Fer_Status_P8         Ferienprogramm 7         10742           Fer_Status_P8         Ferienprogramm 7         10742           Fer_Status_P8         Ferienprogramm 8         10749                                                                                                    | Zeituberschreit.                               | 17                | 10617 |        |            |
| -res       19       10619         Feriengruppennummer 107xx,       117xx, 127xx, 137xx       10700         Fer_Status_P1       Ferienprogramm 1       10700         Fer_Start_Tag_P1       10701       10702         Fer_Start_Monat_P1       10703       10704         Fer_Start_Monat_P1       10704       10704         Fer_Start_Monat_P1       10704       10704         Fer_Ende_Tag_P1       10704       10705         Fer_Ende_Monat_P1       10706       10707         Fer_Status_P2       Ferienprogramm 2       10707         Fer_Status_P3       Ferienprogramm 3       10714         Fer Status_P3       Ferienprogramm 4       10721         Fer Status_P4       Ferienprogramm 5       10728         Fer_Status_P5       Ferienprogramm 5       10734         Fer_Status_P6       Ferienprogramm 7       10742         Fer_Status_P7       Ferienprogramm 7       10742         Fer_Status_P8       Ferienprogramm 7       10742         Fer_Status_P7       Ferienprogramm 7       10742         Fer_Status_P8       Ferienprogramm 7       10742         Fer_Status_P8       Ferienprogramm 9       10755         Fer_Status_P9       Ferienprogramm                                                                                                    | -res                                           | 18                | 10618 |        |            |
| Feriengruppennummer 107xx,         Image: model of the second second         | -res                                           | 19                | 10619 |        |            |
| Feriengruppennummer 107xx,         Image: Constraint of the second second s         |                                                |                   |       |        |            |
| 117xx, 127xx, 137xx                                                                                                    | Feriengruppennummer 107xx,                     |                   |       |        |            |
| Fer_Status_P1         Ferienprogramm 1         10700           Fer_Start_Tag_P1         10701                                                                                                    | 117xx, 127xx, 137xx                            |                   |       |        |            |
| Fer_Start_Tag_P1       10701         Fer_Start_Monat_P1       10702         Fer_Ende_Tag_P1       10704         Fer_Ende_Tag_P1       10705         Fer_Ende_Jahr_P1       10706         Fer_Statt_BP2       Ferienprogramm 2         1077       10706         Fer_Status_P2       Ferienprogramm 3         10713       10720         Fer_Status_P3       Ferienprogramm 4         10720       10720         Fer_Status_P4       Ferienprogramm 4         10720       10720         Fer_Status_P5       Ferienprogramm 5         Fer_Status_P6       Ferienprogramm 6         10741       10741         Fer_Status_P7       Ferienprogramm 7         10748       Ferienprogramm 8         Fer_Status_P6       Ferienprogramm 7         10748       Ferienprogramm 7         Fer_Status_P7       Ferienprogramm 7         10748       Ferienprogramm 8         Fer_Status_P8       Ferienprogramm 8         10755       Ferienprogramm 9         10762       10762         Fer_Status_P9       Ferienprogramm 10         10762       10769         Fer_Status_P10       Ferienprogramm 10 <td>Fer_Status_P1</td> <td>Ferienprogramm 1</td> <td>10700</td> <td></td> <td></td>                                                                                                    | Fer_Status_P1                                  | Ferienprogramm 1  | 10700 |        |            |
| Fer_Start_Monat_P1       10702         Fer_Ende_Tag_P1       10703         Fer_Ende_Tag_P1       10704         Fer_Ende_Monat_P1       10706         Fer_Ende_Jahr_P1       10706         Fer_Ende_Jahr_P1       10707         Generation       10713         Fer_Status_P2       Ferienprogramm 2         10713       10720         Fer_Status_P3       Ferienprogramm 3         Fer_Status_P4       Ferienprogramm 4         10720       10727         Fer_Status_P5       Ferienprogramm 5         Fer_Status_P5       Ferienprogramm 6         10734       10734         Fer_Status_P6       Ferienprogramm 7         10741       10742         Fer_Status_P7       Ferienprogramm 7         10741       10748         Fer_Status_P8       Ferienprogramm 7         10748       10749         10755       10762         Fer_Status_P9       Ferienprogramm 9         10762       10762         Fer_Status_P10       Ferienprogramm 10         10769       10769         Fer_Status_P11       Ferienprogramm 11                                                                                                    | Fer_Start_Tag_P1                               |                   | 10701 |        |            |
| Fer_Start_Jahr_P1         10703           Fer_Ende_Tag_P1         10704           Fer_Ende_Monat_P1         10705           Fer_Ende_Jahr_P1         10706           Fer_Status_P2         Ferienprogramm 2           10713         10713           Fer_Status_P3         Ferienprogramm 3           Fer_Status_P4         Ferienprogramm 4           10720         10720           Fer_Status_P5         Ferienprogramm 4           10721         10721           Fer_Status_P5         Ferienprogramm 5           10734         10734           Fer_Status_P6         Ferienprogramm 6           10734         10741           Fer_Status_P7         Ferienprogramm 7           10741         10742           Fer_Status_P8         Ferienprogramm 7           10742         10742           Fer_Status_P7         Ferienprogramm 7           10748         10755           Fer_Status_P8         Ferienprogramm 8           10755         10756           Fer_Status_P9         10756           Fer_Status_P10         Ferienprogramm 10           10769         10762           Fer_Status_P11         Ferienprogramm 11 <td>Fer_Start_Monat_P1</td> <td></td> <td>10702</td> <td></td> <td></td>                                                                                                    | Fer_Start_Monat_P1                             |                   | 10702 |        |            |
| Fer_Ende_Tag_P1       10704         Fer_Ende_Monat_P1       10705         Fer_Ende_Jahr_P1       10706         Fer_Status_P2       Ferienprogramm 2         10713       10713         Fer_Status_P3       Ferienprogramm 3         Fer_Status_P4       Ferienprogramm 4         10720       10720         Fer_Status_P5       Ferienprogramm 4         10727       10724         Fer_Status_P6       Ferienprogramm 5         10735       10734         Fer_Status_P6       Ferienprogramm 6         10734       10744         Fer_Status_P6       Ferienprogramm 7         10741       10742         10741       10742         10748       10748         Fer_Status_P7       Ferienprogramm 7         10748       10755         Fer_Status_P8       Ferienprogramm 9         10755       10756         Fer_Status_P9       10756         Fer_Status_P10       Ferienprogramm 10         10769       10769         Fer_Status_P11       Ferienprogramm 11                                                                                                    | Fer_Start_Jahr_P1                              |                   | 10703 |        |            |
| Fer_Ende_Monat_P1         10705           Fer_Ende_Jahr_P1         10706           Fer_Status_P2         Ferienprogramm 2         10707           Fer_Status_P3         Ferienprogramm 3         10714           Fer_Status_P3         Ferienprogramm 3         10714           Fer_Status_P4         Ferienprogramm 4         10721           Fer_Status_P5         Ferienprogramm 5         10728           Fer_Status_P6         Ferienprogramm 6         10735           Fer_Status_P7         Ferienprogramm 7         10741           Fer_Status_P7         Ferienprogramm 7         10742           Fer_Status_P8         Ferienprogramm 7         10742           Fer_Status_P7         Ferienprogramm 7         10742           Fer_Status_P8         Ferienprogramm 7         10742           Fer_Status_P8         Ferienprogramm 7         10742           Fer_Status_P7         Ferienprogramm 8         10749           Fer_Status_P8         Ferienprogramm 9         10755           Fer_Status_P9         Ferienprogramm 10         10762           Fer_Status_P10         Ferienprogramm 10         10763           Ferienprogramm 11         10770         10776                                                                                                    | Fer_Ende_Tag_P1                                |                   | 10704 |        |            |
| Fer_Ende_Jahr_P1       10706         Fer_Status_P2       Ferienprogramm 2       10707         Image: Constraint of the state of the state of t                                                                                       | Fer_Ende_Monat_P1                              |                   | 10705 |        |            |
| Fer_Status_P2       Ferienprogramm 2       10707         Fer_Status_P3       Ferienprogramm 3       10714         Fer_Status_P4       Ferienprogramm 4       10720         Fer_Status_P5       Ferienprogramm 4       10727         Fer_Status_P5       Ferienprogramm 5       10738         Fer_Status_P6       Ferienprogramm 6       10734         Fer_Status_P7       Ferienprogramm 7       10742         Fer_Status_P8       Ferienprogramm 8       10749         Fer_Status_P8       Ferienprogramm 9       10755         Fer_Status_P9       Ferienprogramm 10       10762         Fer_Status_P10       Ferienprogramm 11       10770         Fer_Status_P11       Ferienprogramm 11       10770                                                                                                    | Fer_Ende_Jahr_P1                               |                   | 10706 |        |            |
| Image: Second second second | Fer_Status_P2                                  | Ferienprogramm 2  | 10707 |        |            |
| Fer_Status_P3       Ferienprogramm 3       10714         Fer_Status_P4       Ferienprogramm 4       10720         Fer_Status_P5       Ferienprogramm 5       10727         Fer_Status_P5       Ferienprogramm 5       10728         Fer_Status_P6       Ferienprogramm 6       10735         Fer_Status_P6       Ferienprogramm 7       10742         Fer_Status_P7       Ferienprogramm 7       10742         Fer_Status_P8       Ferienprogramm 8       10749         Fer_Status_P8       Ferienprogramm 9       10755         Fer_Status_P9       Ferienprogramm 9       10762         Fer_Status_P10       Ferienprogramm 10       10763         Fer_Status_P11       Ferienprogramm 11       10776                                                                                                    |                                                |                   | 10713 |        |            |
| Image: Per-Status_P4         Image: Per-Status_P4         Image: Per-Status_P5         Image: Per-Status_P5         Image: Per-Status_P6         Image: Per-Status_P6         Image: Per-Status_P7         Image: Per-Status_P7         Image: Per-Status_P7         Image: Per-Status_P8         Image: Per-Status_P8         Image: Per-Status_P8         Image: Per-Status_P7         Image: Per-Status_P8         Image: Per-Status_P7         Image: Per-Status_P8         Image: Per-Status_P7         Image: Per-Status_P8         Image: Per-Status_P8         Image: Per-Status_P9         Image: Per-Status_P1         Image: Per-Status_P10         Image: Per-Status_P10         Image: Per-Status_P11         Image: Per-Status_P11         Image: Per-Statu                                                                                                    | Fer_Status_P3                                  | Ferienprogramm 3  | 10714 |        |            |
| Fer_Status_P4       Ferienprogramm 4       10721         Fer_Status_P5       Ferienprogramm 5       10728         Fer_Status_P6       Ferienprogramm 6       10734         Fer_Status_P6       Ferienprogramm 6       10735         Fer_Status_P7       Ferienprogramm 7       10742         Fer_Status_P8       Ferienprogramm 8       10749         Fer_Status_P8       Ferienprogramm 9       10755         Fer_Status_P9       Ferienprogramm 9       10762         Fer_Status_P10       Ferienprogramm 10       10763         Fer_Status_P11       Ferienprogramm 11       10770                                                                                                    |                                                |                   | 10720 |        |            |
| Image: second second | Fer_Status_P4                                  | Ferienprogramm 4  | 10721 |        |            |
| Fer_Status_P5       Ferienprogramm 5       10728         Fer_Status_P6       Ferienprogramm 6       10734         Fer_Status_P6       Ferienprogramm 6       10735         Image: Constraint of the status of the status                                                                                                    |                                                |                   | 10727 |        |            |
| Image: Status_P6       10734         Fer_Status_P6       Ferienprogramm 6         10741         Fer_Status_P7         Fer_Status_P8         Ferienprogramm 8         10748         Fer_Status_P8         Fer_Status_P9         Ferienprogramm 9         10755         Fer_Status_P10         Fer_Status_P11         Fer_Status_P11                                                                                                    | Fer_Status_P5                                  | Ferienprogramm 5  | 10728 |        |            |
| Fer_Status_P6         Ferienprogramm 6         10735           Image: Fer_Status_P7         10741         10742           Fer_Status_P8         Ferienprogramm 7         10742           Fer_Status_P8         Ferienprogramm 8         10749           Fer_Status_P9         Ferienprogramm 9         10755           Fer_Status_P10         Ferienprogramm 10         10763           Fer_Status_P11         Ferienprogramm 11         10770                                                                                                    |                                                |                   | 10734 |        |            |
|                                                                                                    | Fer Status P6                                  | Ferienprogramm 6  | 10735 |        |            |
| Fer_Status_P7         Ferienprogramm 7         10742           Fer_Status_P8         Ferienprogramm 8         10749           Fer_Status_P8         Ferienprogramm 8         10755           Fer_Status_P9         Ferienprogramm 9         10756           Fer_Status_P10         Ferienprogramm 10         10763           Fer_Status_P11         Ferienprogramm 11         10770                                                                                                    |                                                |                   | 10741 |        |            |
| Image: Status_P8       10748         Fer_Status_P8       Ferienprogramm 8         10748       10748         Fer_Status_P9       Ferienprogramm 9         Fer_Status_P10       Ferienprogramm 10         Fer_Status_P10       Ferienprogramm 10         Fer_Status_P11       Ferienprogramm 11         10776       10776                                                                                                    | Fer Status P7                                  | Ferienprogramm 7  | 10742 |        |            |
| Fer_Status_P8         Ferienprogramm 8         10749           Fer_Status_P9         Ferienprogramm 9         10755           Fer_Status_P10         Ferienprogramm 10         10762           Fer_Status_P10         Ferienprogramm 10         10763           Fer_Status_P11         Ferienprogramm 11         10770                                                                                                    |                                                |                   | 10748 |        |            |
| Fer_Status_P9         Ferienprogramm 9         10755           Fer_Status_P10         Ferienprogramm 10         10763           Fer_Status_P11         Ferienprogramm 11         10770                                                                                                    | Fer Status P8                                  | Ferienprogramm 8  | 10749 |        |            |
| Fer_Status_P9         Ferienprogramm 9         10756           Fer_Status_P10         Ferienprogramm 10         10763           Fer_Status_P11         10769         10776                                                                                                    |                                                |                   | 10755 |        | 1          |
| Fer_Status_P10         Ferienprogramm 10         10762           Fer_Status_P11         Ferienprogramm 10         10763           Fer_Status_P11         Ferienprogramm 11         10770                                                                                                    | Fer Status P9                                  | Ferienprogramm 9  | 10756 |        | 1          |
| Fer_Status_P10         Ferienprogramm 10         10763           Fer_Status_P11         10769         10770                                                                                                    |                                                |                   | 10762 |        |            |
| Fer_Status_P11         Ferienprogramm 11         10770           10776         10776         10776                                                                                                    | For Status P10                                 | Eerienprogramm 10 | 10762 |        |            |
| Fer_Status_P11         Ferienprogramm 11         10770           10776         10776         10776                                                                                                    |                                                |                   | 10760 |        | +          |
|                                                                                                    | For Status D11                                 | Eoriopprogramm 11 | 10709 |        | +          |
|                                                                                                    |                                                |                   | 10776 |        |            |

<u>Danfoss</u>

| ECL Comfort-Parameter | Beschreibung      | PNU   | Zugang | Skalierung |
|-----------------------|-------------------|-------|--------|------------|
| Fer_Status_P12        | Ferienprogramm 12 | 10777 |        |            |
|                       |                   | 10783 |        |            |
| Fer_Status_P13        | Ferienprogramm 13 | 10784 |        |            |
|                       |                   | 10790 |        |            |
| Fer_Status_P14        | Ferienprogramm 14 | 10791 |        |            |
|                       |                   | 10797 |        |            |
| Fer_Status_P15        | Ferienprogramm 15 | 10798 |        |            |
|                       |                   | 10804 |        |            |
| Fer_Status_P16        | Ferienprogramm 16 | 10805 |        |            |
|                       |                   | 10811 |        |            |
| Fer_Status_P17        | Ferienprogramm 17 | 10812 |        |            |
|                       |                   | 10818 |        |            |
| Fer_Status_P18        | Ferienprogramm 18 | 10819 |        |            |
|                       |                   | 10825 |        |            |
| Fer_Status_P19        | Ferienprogramm 19 | 10826 |        |            |
|                       |                   | 10832 |        |            |
| Fer_Status_P20        | Ferienprogramm 20 | 10833 |        |            |
|                       |                   | 10839 |        |            |

<u>Danfoss</u>

| ECL Comfort-Parameter          | Beschreibung | PNU   | Zugang | Skalierung |
|--------------------------------|--------------|-------|--------|------------|
| ECA Adresse                    |              | 11010 |        |            |
| Autom. Sparen                  |              | 11011 |        |            |
| Schnellaufheizen               |              | 11012 |        |            |
| Rampenfunktion                 |              | 11013 |        |            |
| Gebäudefaktor                  |              | 11014 |        |            |
| Anpassungszeit                 |              | 11015 |        |            |
| Master/Slave-Anforderung       |              | 11017 |        |            |
| Optimiergröße                  |              | 11020 |        |            |
| Pumpe HK Aus                   |              | 11021 |        |            |
| Blockierschutz P               |              | 11022 |        |            |
| Blockierschutz V               |              | 11023 |        |            |
| Stellantrieb                   |              | 11024 |        |            |
|                                |              |       |        |            |
| Optimierter Stopp              |              | 11026 |        |            |
| Rückl. Begr. WW                |              | 11030 |        |            |
| Hohe T Außen X1                |              | 11031 |        |            |
| Tiefe Begr. Y1                 |              | 11032 |        |            |
| Tiefe T Außen X2               |              | 11033 |        |            |
| Hohe Begr. Y2                  |              | 11034 |        |            |
| Max. Einfluss                  |              | 11035 |        | 10         |
| Min. Einfluss                  |              | 11036 |        | 10         |
| Anpassungszeit                 |              | 11037 |        |            |
| Wärmezirkulation Nachlauf      |              | 11040 |        |            |
| TWW Nachlauf Tauscherladenumne |              | 11041 |        |            |
| TWW Nachlauf Speicherladenumpe |              | 11042 |        |            |
| Parallel Betrieb               |              | 11043 |        |            |
| Max. Warmwasserladezeit        |              | 11044 |        | 1          |
| Max. Heizzeit                  |              | 11045 |        |            |

<u>Danfoss</u>

| ECL Comfort-Parameter               | Beschreibung | PNU   | Zugang | Skalierung |
|-------------------------------------|--------------|-------|--------|------------|
| Master/Slave Pumpenanforderung      |              | 11050 |        |            |
| Ventil- oder Pumpenfunktion         |              | 11051 |        |            |
| TWW Prior.                          |              | 11052 |        |            |
| Primär Sekundär platziert           |              | 11053 |        |            |
| Regelung fortsetzen                 |              | 11054 |        |            |
| Priorität TWW-Zirkulation           |              | 11055 |        |            |
|                                     |              |       |        |            |
| Windstärke_Min                      |              | 11056 |        |            |
| Windstärke_Max                      |              | 11057 |        |            |
|                                     |              |       |        |            |
| Zeitanpsg. T-TL                     |              | 11067 |        |            |
|                                     |              |       |        |            |
| Durchflussschalter                  |              | 11069 |        |            |
| Zirkulation P T-Frost               |              | 11076 |        |            |
| T-Frost                             |              | 11077 |        |            |
| Einschalttemp. P                    |              | 11078 |        |            |
| Max. Durchflusstemp.                |              | 11079 |        |            |
| Verzögerung                         |              | 11080 |        |            |
| Windfilterkonst.                    |              | 11081 |        |            |
|                                     |              |       |        |            |
| Externer_Sollwert                   |              | 11084 |        |            |
| Priorität                           |              | 11085 |        |            |
|                                     |              |       |        |            |
| Standby T (Kühlapplikation)         |              | 11092 |        |            |
| T-Frostschutz T (Wärmeapplikation)  |              | 11093 |        |            |
| Start_Impuls                        |              | 11094 |        |            |
| Stopp_Impuls                        |              | 11095 |        |            |
| PI_Tn_Sparen                        |              | 11096 |        |            |
| Fühler_Sparen                       |              | 11097 |        |            |
| Windgeschw.                         |              | 11098 |        |            |
| Wind_Sollwert                       |              | 11099 |        |            |
| S1 T-Filter                         |              | 11100 |        |            |
| Ext. erwünscht                      |              | 11101 |        |            |
|                                     |              |       |        |            |
| Durchfluss_Energie_Eingang_Typ      |              | 11109 |        |            |
| Durchfluss_Energie_Ist              |              | 11110 |        | 10         |
| Durchfluss_Energie_Grenze           |              | 11111 |        | 10         |
| Durchfluss_Energie_Intr.gr.         |              | 11112 |        |            |
| Durchfluss_Energie_Filter_Wert      |              | 11113 |        |            |
| Durchfluss_Energie_Impuls           |              | 11114 |        |            |
| Durchfluss_Energie_Einheit          |              | 11115 |        |            |
| Durchfluss_Energie_Obergrenze_Y2    |              | 11116 |        | 10         |
| Durchfluss_Energie_Untergrenze_Y1   |              | 11117 |        | 10         |
| Durchfluss_Energie_Niedrige_Taus_X2 |              | 11118 |        |            |
| Durchfluss_Energie_Hohe_Taus_X1     |              | 11119 |        |            |

Danfoss

| Ext. Übersteuerg.         11141         11142           Ext. Betriebsart         11142         11142           Aarm löschen         11146         11142           Obere Olffrenz         111143         11147           Untere Diffrenz         111148         11147           Varsögerung         111150         11150           Max. TWW-Ladetemperatur         111152         1           Max. TWW-Ladetemperatur         111152         1           Max. TWW-Ladetemperatur         111174         1           Max. TWW-Ladetemperatur         111175         10           Verschieben         111175         10           Min. Temperatur         111176         1           Sommer-Aus         111179         1           Konfort-Raumsolivert         111180         10           Spæren-Raumsolivert         11180         10           Max. Enfluss         11182         11182           Komfort-Raumsolivert         11181         10           Max. Enfluss         11182         10           Max. Enfluss         11182         10           Min. Enfluss         11184         10           Ng         11184         10         10     <                                                                                                    | ECL Comfort-Parameter            | Beschreibung | PNU   | Zugang        | Skalierung |
|----------------------------------------------------------------------------------------------------|----------------------------------|--------------|-------|---------------|------------|
| Ext. Bartiebsar         11142         11142           Alarm löschen         11146         11146           Alarm löschen         11147         11147           Untere Differenz         11147         11148           Verzögerung         11149         11149           Abschalttemp.         11150         11152           Max. TWW-Ladetemperatur         11152         10           Kniepunkt         11172         10           Motorschutz         11175         10           Verschieben         11176         10           Wetschieben         11176         10           Verschieben         11176         10           Motorschutz         11173         10           Verschieben         11176         10           Sommer-Aus         11173         10           Sommer-Aus         11177         10           Max. Temperatur         11180         10           Spern-Raumsollwert         11180         10           Min. Einfluss         11183         10           Max. Einfluss         11183         10           Min. Stellimpuls         11180         10           Min. Stellimpuls         11180                                                                                                    | Ext. Übersteuera.                |              | 11141 |               |            |
| Alarm löschen         11146         11146           Obere Differenz         11147         11147           Untere Differenz         11148         11147           Verzögerung         11148         11149           Abschaltemp.         11150         11150           Max. TWV-Ladetemperatur         11152         11152           Motorschutz         11175         10           Motorschutz         11175         10           Motorschutz         11176         11176           Motorschutz         11177         10           Verschieben         11177         10           Sommer-Aus         11178         10           Konfort-Raunsollwert         11180         10           Sparen-Raunsollwert         11180         10           Sparen-Raunsollwert         11182         11182           Min. Einfluss         11182         11182           Ng         11186         11185           Naz         11182         11185           Na Laufzeit         11186         11186           Nz         11186         11186           Naz         11180         10           Sparen-Raunsollwert         11180         <                                                                                                    | Ext. Betriebsart                 |              | 11142 |               |            |
| Obser Differenz         11147           Untere Differenz         11148           Verzögerung         11148           Abschafternp.         11150           Max. TWW-Ladetemperatur         11152           Max. TWW-Ladetemperatur         11172           Max. TWW-Ladetemperatur         11172           Motorschutz         11174           Helzkurog <sup>a</sup> 11175           Motorschutz         11175           Motorschutz         11176           Sommer-Aus         11176           Sommer-Aus         11178           Sommer-Aus         11178           Sommer-Aus         11180           Max. Temperatur         11181           Min. Enfluss         11181           Min. Stellingus         11181           Min. Stellingus         11182           Min. Stellingus         11182           Min. Stellingus         11180           Min. Stellingus         11180           Min. Stellingus         11180           Min. Stellingus         11180           Min. Stellingus         11180           Min. Stellingus         11180           Min. Stellingus         11180           Min. Stellingus </td <td>Alarm löschen</td> <td></td> <td>11146</td> <td></td> <td></td>                                                                                                    | Alarm löschen                    |              | 11146 |               |            |
| Unter Differenz         11148           Verzögerung         11149           Abschaltremp.         11150           Mas. TWW-Ladetemperatur         11152           Kniepunkt         11152           Motorschutz         11174           Helzkurve <sup>1</sup> 11175           Motorschutz         11174           Helzkurve <sup>1</sup> 11175           Min. Temperatur         11176           Min. Temperatur         11177           Mas. TRUMPART         11178           Sommer-Aus         11179           Konfort-Raumsollwert         11180           Sparen-Raumsollwert         11184           Min. Einfluss         11184           Min. Einfluss         11184           Min. Einfluss         11186           Ng         11186           Min. Einfluss         11180           Min. Einfluss         11180           Min. Einfluss         11180           Min. Einfluss         11180           Min. Einfluss         11180           Min. Einfluss         11180           Min. Einfluss         11180           Min. Einfluss         11180           Min. Einfluss         11180 <td>Obere Differenz</td> <td></td> <td>11147</td> <td></td> <td></td>                                                                                                    | Obere Differenz                  |              | 11147 |               |            |
| Verzögerung         11149           Abschaltzenp.         11150           Max. TWW-Ladetemperatur         11152           Kniepunkt         11162           Motorschutz         11173           Metschaltzenp.         11174           Metschutz         11175           Motorschutz         11176           Metschutz         11176           Min. Temperatur         11177           Sommer-Aus         11178           Sommer-Aussollwert         11180           Konfort-Raumsollwert         11181           Inn. Einfluss         11182           Min. Einfluss         11183           Niz.         11188           Maz.Temperatur         11181           Sommer-Aussollwert         11181           Inn. Einfluss         11182           Marcett         11183           Nz         11184           In         11185           Muzziti         11185           Nz         11189           Verschieden         11190           In         11180           Verschieden         11190           In         11189           Verschieden         11190                                                                                                    | Untere Differenz                 |              | 11148 |               |            |
| Abschättemp.         11150           Max.TWW-Ladetemperatur         11152           Kniepunkt         11152           Max.TWW-Ladetemperatur         11152           Motorschutz         11174           Heizkurva <sup>6</sup> 11175           Verschieben         11175           Min.Temperatur         11176           Sommer-Aus         11177           Max.Temperatur         11178           Sommer-Aus         11178           Konfort-Raumsollwert         11180           Min. Einfluss         11181           Min. Einfluss         11184           Min. Einfluss         11184           Min. Einfluss         11186           Natzeit         11186           Natzeit         11186           Natzeit         11180           Natzeit         11180           Natzeit         11180           Natzeit         11180           Natzeit         11180           Natzeit         11180           Natzeit         11180           Natzeit         11180           Natzeit         11180           Natzeit         11180           Natzeit         11180                                                                                                    | Verzögerung                      |              | 11149 |               |            |
| Max. TWW-Ladetemperatur         11152           Max. TWW-Ladetemperatur         11152           Kniepunkt         11162           Motorschutz         11174           Metzenne         11175           Motorschutz         11175           Motorschutz         11176           Motorschutz         11176           Min. Temperatur         11176           Min. Temperatur         11178           Sommer-Aus         11178           Sommer-Aus         11180           Max. Temperatur         11180           Min. Einfluss         11182           Min. Einfluss         11183           Nax. Einfluss         11183           Min. Einfluss         11183           Nz         11185           Min. Stellinpuls         11187           Min. Stellinpuls         11180           Min. Stellinpuls         11180           Min. Stellinpuls         11180           Min. Stellinpuls         11180           Min. Stellinpuls         11190           Min. Stellinpuls         11180           Min. Einfluss         11180           Min. Stellinpuls         100           Sparen-TWW-Sollwert         1                                                                                                    | Abschalttemp                     |              | 11150 |               |            |
| Max. TWW-Ladetemperatur         11152           Kniepunkt         11162           Motorschutz         11174           Heizkurve <sup>6</sup> 11175           Verschieben         11175           Min. Temperatur         11176           Sommer-Aus         11179           Konfort-Raumsollwert         11181           Sommer-Aus         11181           Konfort-Raumsollwert         11182           Min. Einfluss         11182           Min. Stellingus         11182           Min. Stellingus         11184           Ng         11185           Min. Stellingus         11182           Min. Stellinguls         11180           Min. Stellinguls         11180           Min. Stellinguls         11180           Min. Stellinguls         11180           Min. Stellinguls         11190           Min. Stellinguls         11190           Min. Stellinguls         11190           Min. Stellinguls         11190           Min. Stellinguls         1100           Fibler S1         11200           Fibler S2         11201           Fibler S3         11202           Fibler S4         11200                                                                                                    |                                  |              |       |               |            |
| Kniepunk         11162           Kniepunkt         11162           Motorschutz         11174           Meizkurve*         11175           Verschieben         11175           Min. Temperatur         11176           Max. Temperatur         11178           Sommer-Aus         11178           Sommer-Aus         11180           Komfort-Raumsollwert         11180           Min. Einfluss         11183           Max. Einfluss         11183           Min. Einfluss         11183           Nage         11183           Nage         11183           Nage         11183           Nage         11183           Min. Einfluss         11183           Nage         11183           Muscreit         11184           Nage         11185           Min. Stellimpuls         11180           Nage         11187           Min. Stellimpuls         11180           Nage         11180           Min. Stellimpuls         11190           Min. Stellimpuls         11190           Min. Stellimpuls         11190           Min Stellimpuls         11190 <td>Max, TWW-Ladetemperatur</td> <td></td> <td>11152</td> <td></td> <td></td>                                                                                                    | Max, TWW-Ladetemperatur          |              | 11152 |               |            |
| Kniepunkt         11162           Motorschutz         11174           Heizkurve <sup>6</sup> 11175           Verschieben         11175           Min. Temperatur         11176           Sommer-Aus         11178           Sommer-Aus         11179           Konfort-Raumsollwert         11180           Sparen-Raumsollwert         11181           Min. Einfluss         11182           Min. Einfluss         11183           Min. Einfluss         11183           Min. Einfluss         11183           Min. Einfluss         11183           Min. Einfluss         11184           Min. Stellimpuls         11186           NLaufzeit         11186           NL         11186           Nz         11187           Min. Stellimpuls         11180           Min. Stellimpuls         11190           Fühler S1         11200           Fühler S2         11202           I 100         10           Fühler S3         11202           Fühler S4         1100           Fühler S5         11202           I 100         100           Fühler S2         100                                                                                                    |                                  |              |       |               |            |
| Motorschutz         11174           Motorschutz         11175         10           Meizkurve <sup>8</sup> 11175         10           Werschieben         11176         10           Min. Temperatur         11176         10           Max. Temperatur         11177         10           Sommer-Aus         11178         10           Sommer-Aus         11179         10           Komfort-Raumsollwert         11180         10           Sparen-Raumsollwert         11181         10           Max. Einfluss         11183         10           Min. Einfluss         11183         10           Xp         11184         10           Tin         11185         11183           Min. Einfluss         11186         10           Xp         11186         10           Max. Einfluss         11180         10           Min. Stellimpuls         11180         10           Min. Stellimpuls         11190         10           Sparen-TWW-Sollwert         11190         10           Fühler S2         11201         100           Fühler S3         11202         100           Fühler S4                                                                                                    | Kniepunkt                        |              | 11162 |               |            |
| Motorschutz         11174         11174           Heizkurve <sup>4</sup> 11175         10           Verschieben         11176         10           Min. Temperatur         11177         11178           Sommer-Aus         11178         11178           Komfort-Raumsollwert         11180         10           Sparen-Raumsollwert         11180         10           Max. Einfluss         11182         10           Min. Einfluss         11183         10           Max. Einfluss         11184         10           Min. Stellinpuls         11185         11185           Min. Stellinpuls         11185         11187           Min. Stellinpuls         11189         10           Komfort-TWW-Sollwert         11190         10           Sparen-Ruter Kreis 1°         11190         10           Fühlerszt         11190         10           Komfort-TWW-Sollwert         11190         10           Fühlerszt         11190         10           Fühlerszt         11201         100           Fühlerszt         11201         100           Fühlerszt         11202         100           Fühlerszt         1100 <td></td> <td></td> <td></td> <td></td> <td></td>                                                                                                    |                                  |              |       |               |            |
| Heizkurve*         11175         10           Verschieben         11176         11176           Min. Temperatur         11177         11177           Max. Temperatur         11178         11177           Sommer-Aus         11178         11180         10           Sparen-Raumsollwert         11180         10         10           Sparen-Raumsollwert         11181         10         10           Min. Temperatur         11181         10         10           Sparen-Raumsollwert         11182         11182         11           Max. Einfluss         11183         10         11           Xp         11184         10         11         10           Tin         11185         11186         11         10           Min. Stellimpuls         11187         10         10         10           Sparen-TWW-Sollwert         11190         10         10         10           Fühler S2         111201         100         100         100         100           Fühler S3         11203         100         100         100         100         100         100         100         100         100         100         100 </td <td>Motorschutz</td> <td></td> <td>11174</td> <td></td> <td></td>                                                                                                    | Motorschutz                      |              | 11174 |               |            |
| Verschieben       11176       11176         Min. Temperatur       11178       11178         Sommer-Aus       11178       11178         Komfort-Raumsollwert       11180       10         Sparen-Raumsollwert       11181       10         Min. Einfluss       11183       10         Min. Einfluss       11183       10         Min. Einfluss       11183       10         Xp       11184       10         Tim       11185       11183         Min. Stellinpuls       11186       11187         Nz       11186       11186         Nz       11187       11187         Min. Stellinpuls       11189       10         Min. Stellinpuls       11189       10         Fühler S1       11189       10         Fühler S2       11201       100         Fühler S3       11202       100         Fühler S4       11202       100         Fühler S5       11203       100         Fühler S4       11204       100         Fühler S5       11207       100         Fühler S5       11207       100         Fühler S4       1100       <                                                                                                    | Heizkurve <sup>8</sup>           |              | 11175 |               | 10         |
| Min. Temperatur         11177           Max. Temperatur         11179           Komfort-Raunsollwert         11179           Komfort-Raunsollwert         11180           Spare-Raunsollwert         11180           Max. Einfluss         11182           Min. Einfluss         11183           Min. Einfluss         11183           Min. Einfluss         11183           Min. Einfluss         11184           Min. Einfluss         11185           Min. Einfluss         11184           Min. Einfluss         11185           Min. Stellimpuls         11187           Min. Stellimpuls         11189           Min. Stellimpuls         11190           Fühler S1         11201           Fühler S2         11202           Fühler S3         11203           Fühler S4         11204           Fühler S5         11202           Fühler S6         11204           Fühler S1         1100           Fühler S3         11204           Fühler S5         11205           Fühler S4         11204           Fühler S5         11207           S1 Fühler S0         11207                                                                                                    | Verschieben                      |              | 11176 |               |            |
| Max. Temperatur         11178           Sommer-Aus         11179           Komfort-Raumsollwert         11180           Sparen-Raumsollwert         11180           Min. Einfluss         11181           Min. Einfluss         11183           Min. Einfluss         11183           Min. Einfluss         11183           Min. Einfluss         11184           Min. Einfluss         11185           Min. Einfluss         11185           Min. Stellimpuls         11187           Min. Stellimpuls         11189           Komfort-TWW-Sollwert         11190           Sparen-TWW-Sollwert         11190           Sparen-TWW-Sollwert         11190           Fühler S1         11201           Fühler S2         11202           Fühler S3         11201           Fühler S4         11203           Fühler S5         11202           100         100           Fühler S5         11202           1100         100           Fühler S5         11202           1000         100           Fühler S4         1100           Fühler S5         11202           11202                                                                                                    | Min. Temperatur                  |              | 11177 |               |            |
| Sommer-Aus         11179           Komfort-Raumsollwert         11180         10           Sparen-Raumsollwert         11181         10           Max. Einfluss         11182         11182           Min. Einfluss         11183         10           Xp         11184         10           Tn         11184         10           MLaufzeit         11186         10           Nz         11186         10           Min. Stellimpuls         11186         10           Min. Stellimpuls         11189         10           Fühler S1         11190         10           Sparen-TWW-Sollwert         11190         10           Fühler S2         11201         100           Fühler S3         11202         100           Fühler S4         11203         100           Fühler S5         11202         100           Fühler S6         11207         100           Fühler S7         11207         100           Fühler S1         1000         100           Fühler S2         100         100           Fühler S4         11207         100           Fühler S5         11207                                                                                                    | Max. Temperatur                  |              | 11178 |               |            |
| Komfort-Raumsollwert         11180         10           Sparen-Raumsollwert         11181         10           Max. Einfluss         11182         1           Min. Einfluss         11183         10           Xp         11183         10           Xp         11183         10           Xp         11185         10           Min. Einfluss         11185         10           Xp         11185         10           Max. Einfluss         11185         10           Max. Einfluss         11185         10           Min. Stellimpuls         11180         10           Min. Stellimpuls         11189         10           Komfort-TWW-Sollwert         11190         10           Sparen-TWW-Sollwert         11191         10           FühlerS1         11201         100           FühlerS2         11202         100           FühlerS3         11203         100           FühlerS4         11204         100           FühlerS5         11205         100           FühlerS6         11205         100           FühlerS5         11206         100           FühlerS1                                                                                                    | Sommer-Aus                       |              | 11179 |               |            |
| Sparen-Raumsollwert         11181         10           Max. Einfluss         11181         10           Min. Einfluss         11182         10           Xp         11184         10           Tn         11184         10           MLaufzeit         11186         11           Nz         11186         11           Min. Stellimpuls         11187         11           Min. Stellimpuls         11190         10           Sparen-TWW-Sollwert         11190         10           Sparen-TWW-Sollwert         11190         10           Fühlers1         11201         100           Fühlers2         11202         100           Fühler51         11202         100           Fühler52         11202         100           Fühler53         11202         100           Fühler54         11202         100           Fühler55         11202         100           Fühler54         11202         100           Fühler55         11205         100           Fühler56         11206         100           Fühler58         11208         100           Fühler59         11209 <td>Komfort-Baumsollwert</td> <td></td> <td>11180</td> <td></td> <td>10</td>                                                                                                    | Komfort-Baumsollwert             |              | 11180 |               | 10         |
| April Transmission         1110         100           Max. Einfluss         11182         11182           Min. Einfluss         11184         10           Xp         11184         10           Tn         11185         10           Max. Einfluss         11184         10           Tn         11185         10           Max. Einfluss         11185         10           Min. Stellimpuls         11187         11187           Min. Stellimpuls         11180         10           Komfort-TWW-Sollwert         11190         10           Sparen-TWW-Sollwert         11190         10           Fühler S1         11201         100           Fühler S2         11201         100           Fühler S3         11202         100           Fühler S4         11203         100           Fühler S5         11205         100           Fühler S5         11206         100           Fühler S4         11205         100           Fühler S5         11206         100           Fühler S4         11207         100           Fühler S0         11208         100           Fühler S10                                                                                                    | Sparen-Baumsollwert              |              | 11181 |               | 10         |
| Intersection         Intersection         Intersection<                                                                                                    | Max Einfluss                     |              | 11182 |               | 10         |
| Initial and S         Initial         Initial           Np         11184         10           Tn         11185         11186           M Laufzeit         11186         11187           Nz         11187         11187           Min. Stellimpuls         11189         11187           Komfort-TWW-Sollwert         11190         10           Sparen-TWW-Sollwert         11190         10           Fühler St         11191         10           Fühler St         11201         1         100           Fühler St         11201         100         1000           Fühler St         11201         1000         1000           Fühler St         11202         1000         1000           Fühler St         11202         1000         1000           Fühler St         11203         1000         1000           Fühler St         11205         1000         1000           Fühler St         11207         1000         1000           Fühler St         11207         1000         1000           Fühler St         11200         1000         1000           Fühler St         1000         11207                                                                                                    | Min Finfluss                     |              | 11183 |               | 10         |
| Th         1118         100           M Laufzeit         11185         11186           M Laufzeit         11186         11186           Nz         11187         11187           Min. Stellimpuls         11189         11189           Komfort-TWW-Sollwert         11190         10           Sparen-TWW-Sollwert         11191         10           Fühlerst         11191         10           Fühlerst         11201         1         100           Fühlerst         11201         100         100           Fühlerst         11201         100         100           Fühlerst         11201         100         100           Fühlerst         11202         100         100           Fühlerst         11202         100         100           Fühlerst         11204         100         100           Fühlerst         11205         100         100           Fühlerst         11205         100         100           Fühlerst         11206         100         100           Fühlerst         11208         100         100           Fühlerst         11205         100         100 <td>Xn</td> <td></td> <td>11184</td> <td></td> <td>10</td>                                                                                                    | Xn                               |              | 11184 |               | 10         |
| MLaufzeit       11186         Nz       11187         Min. Stellimpuls       11189         Komfort-TWW-Sollwert       11189         Sparen-TWW-Sollwert       11190         Fühlersollwert       11190         Fühlersollwert       11120         L       100         Fühler S1       11201         Fühler S2       11202         Fühler S3       11203         11204       100         Fühler S4       11205         Fühler S5       11205         11205       100         Fühler S4       11206         Fühler S5       11206         11207       100         Fühler S4       11206         Fühler S5       11207         11207       100         Fühler S10       11207       100         Fühler S10       11208       100         S1 Fühlersollwert       11251       100         S2 Fühlersollwert       11252       100         S3 Fühlersollwert       11255       100         S4 Fühlersollwert       11255       100         S5 Fühlersollwert       11255       100         S5 Fühlersollwert                                                                                                    | Тр                               |              | 11185 |               | 10         |
| Nz       11100         Min. Stellimpuls       11187         Komfort-TWW-Sollwert       11189         Fühlersollwert       11190         Sparen-TWW-Sollwert       11190         Fühlersollwert       11190         Fühlersollwert       11201         L       100         Fühlers S1       11201         Fühler S2       11202         L       100         Fühler S3       11203         Fühler S4       11203         11205       100         Fühler S5       11205         11206       100         Fühler S7       11207         11207       100         Fühler S4       1000         Fühler S5       11205         11207       100         Fühler S10       11207         11207       100         Fühler S10       11207         11200       100         S1 Fühlersollwert       11202         S1 Fühlersollwert       11202         S1 Fühlersollwert       11252         1000       11255         S1 Fühlersollwert       11255         1000       55 Fühlersollwert                                                                                                    | Mlaufzeit                        |              | 11186 |               |            |
| Min. Stellimpuls       11100         Min. Stellimpuls       11189         Komfort-TWW-Sollwert       11190         Sparen-TWW-Sollwert       11191         Fühlersollwert       11191         Fühler S1       11201         L       100         Fühler S2       11202         L       100         Fühler S3       11202         Fühler S4       11203         L       100         Fühler S5       11204         Fühler S6       11205         L       100         Fühler S6       11206         11207       L         11208       L         11209       L         11207       L         11208       L         11209       L         11207       L         11208       L         11209       L         11200       L         11200       L         11208       L         11209       L         11200       L         11200       L         11200       L         11200       L         11200<                                                                                                    | Nz                               |              | 11187 |               |            |
| Min. Stellimpuls         11189           Komfort-TWW-Sollwert         11190         10           Sparen-TWW-Sollwert         11190         10           Fühler Sollwert         11191         10           Fühler S1         111201         L         100           Fühler S2         11201         L         100           Fühler S3         11202         L         100           Fühler S4         11204         L         100           Fühler S5         11204         L         100           Fühler S4         11204         L         100           Fühler S5         11205         L         100           Fühler S6         11206         L         100           Fühler S7         11207         L         100           Fühler S8         11208         L         100           Fühler S9         11208         L         100           S1 Fühlersollwert         11251         L         100           S2 Fühlersollwert         11252         L         100           S2 Fühlersollwert         11253         L         100           S3 Fühlersollwert         11254         L         100 <t< td=""><td></td><td></td><td>1110/</td><td></td><td></td></t<>                                                                                                    |                                  |              | 1110/ |               |            |
| Komfort-TWW-Sollwert       11190       10         Sparen-TWW-Sollwert       11191       10         Fühlersollwert       11191       10         Fühler S1       11201       1       10         Fühler S2       11201       100       100         Fühler S2       11202       100       100         Fühler S3       11203       100       100         Fühler S4       11204       100       100         Fühler S5       11205       100       100         Fühler S6       11206       100       100         Fühler S8       11206       100       100         Fühler S9       11207       100       100         Fühler S9       11209       100       100         Fühler S10       11209       100       100         S1 Fühlersollwert       11251       100       100         S2 Fühlersollwert       11253       100       100         S3 Fühlersollwert       11254       100       100         S4 Fühlersollwert       11254       100       100         S5 Fühlersollwert       11255       100       100         S5 Fühlersollwert       11255                                                                                                    | Min Stellimpuls                  |              | 11189 |               |            |
| Komfort-TWW-Sollwert         11190         10           Sparen-TWW-Sollwert         11191         10           Fühlersollwert Kreis 1°         11191         10           Fühler S1         11201         L         100           Fühler S2         11202         L         100           Fühler S2         11202         L         100           Fühler S2         11203         L         100           Fühler S4         11204         L         100           Fühler S5         11205         L         100           Fühler S6         11206         L         100           Fühler S7         11207         L         100           Fühler S7         11207         L         100           Fühler S0         11207         L         100           Fühler S0         11207         L         100           Fühler S1         100         100         100           Fühler S2         100         11207         L         100           Fühler S0         11207         L         100         100           Fühler S1         L         100         100         125         L         100 <t< td=""><td></td><td></td><td>11105</td><td></td><td></td></t<>                                                                                                    |                                  |              | 11105 |               |            |
| Sparen-TWW-Sollwert         11191         10           Fühlern-TWW-Sollwert         11191         10           Fühler S1         11191         10           Fühler S1         11201         L         100           Fühler S2         11202         L         100           Fühler S3         11203         L         100           Fühler S4         11204         L         100           Fühler S4         11205         L         100           Fühler S6         11205         L         100           Fühler S7         11206         L         100           Fühler S7         11207         L         100           Fühler S9         11208         L         100           Fühler S10         11209         L         100           S1 Fühlersollwert         11251         L         100           S2 Fühlersollwert         11252         L         100           S5 Fühlersollwert         11253         L         100           S5 Fühlersollwert         11255         L         100           S5 Fühlersollwert         11255         L         100           S5 Fühlersollwert         11255         L                                                                                                    | Komfort-TWW-Sollwert             |              | 11190 |               | 10         |
| Fühlerwerte Kreis 1°         IIIIII         IIIIIII           Fühler S1         11201         L         100           Fühler S2         11202         L         100           Fühler S2         11202         L         100           Fühler S2         11203         L         100           Fühler S4         11203         L         100           Fühler S5         11205         L         100           Fühler S5         11205         L         100           Fühler S5         11206         L         100           Fühler S6         11206         L         100           Fühler S7         11207         L         100           Fühler S8         11208         L         100           Fühler S10         11209         L         100           S1 Fühlersollwert         11251         L         100           S2 Fühlersollwert         11252         L         100           S3 Fühlersollwert         11255         L         100           S5 Fühlersollwert         11255         L         100           S5 Fühlersollwert         11255         L         100           S5 Fühlersollwert                                                                                                    | Sparen-TWW-Sollwert              |              | 11191 |               | 10         |
| Fühlerwerte Kreis 1°         Image: constraint of the second second |                                  |              |       |               |            |
| Fühler S1       11201       L       100         Fühler S1       11202       L       100         Fühler S2       11203       L       100         Fühler S3       11203       L       100         Fühler S4       11204       L       100         Fühler S5       11205       L       100         Fühler S6       11206       L       100         Fühler S7       11207       L       100         Fühler S8       11207       L       100         Fühler S9       11209       L       100         Fühler S10       11209       L       100         S1 Fühlersollwert       11251       L       100         S2 Fühlersollwert       11252       L       100         S3 Fühlersollwert       11253       L       100         S5 Fühlersollwert       11254       L       100         S5 Fühlersollwert       11255       L       100         S5 Fühlersollwert       11256       L       100         S5 Fühlersollwert       11256       L       100         S5 Fühlersollwert       11256       L       100         S5 Fühlersollwert <t< td=""><td>Fühlerwerte Kreis 1<sup>9</sup></td><td></td><td></td><td></td><td></td></t<>                                                                                                    | Fühlerwerte Kreis 1 <sup>9</sup> |              |       |               |            |
| Fühler S2       11207       L       100         Fühler S3       11203       L       100         Fühler S3       11203       L       100         Fühler S4       11204       L       100         Fühler S5       11205       L       100         Fühler S6       11206       L       100         Fühler S7       11207       L       100         Fühler S8       11208       L       100         Fühler S9       11209       L       100         Fühler S10       11209       L       100         S1 Fühlersollwert       11251       L       100         S2 Fühlersollwert       11252       L       100         S3 Fühlersollwert       11253       L       100         S4 Fühlersollwert       11254       L       100         S5 Fühlersollwert       11255       L       100         S5 Fühlersollwert       11256       L       100         S5 Fühlersollwert       11257       L       100         S5 Fühlersollwert       11257       100       100         S5 Fühlersollwert       11257       100       100         S5 Fühlersollwert </td <td>Fühler S1</td> <td></td> <td>11201</td> <td>1</td> <td>100</td>                                                                                                    | Fühler S1                        |              | 11201 | 1             | 100        |
| Fühler S3       11202       L       100         Fühler S3       11203       L       100         Fühler S4       11204       L       100         Fühler S5       11205       L       100         Fühler S6       11205       L       100         Fühler S7       11207       L       100         Fühler S8       11208       L       100         Fühler S10       11209       L       100         Fühler S10       11210       L       100         Fühler S10       11210       L       100         S1 Fühlersollwert       11251       L       100         S2 Fühlersollwert       11252       L       100         S3 Fühlersollwert       11253       L       100         S4 Fühlersollwert       11254       L       100         S5 Fühlersollwert       11255       L       100         S5 Fühlersollwert       11255       L       100         S5 Fühlersollwert       11257       L       100         S6 Fühlersollwert       11257       L       100         S7 Fühlersollwert       11256       L       100         S7 Fühlersollwert <td>Fühler S2</td> <td></td> <td>11207</td> <td>1</td> <td>100</td>                                                                                                    | Fühler S2                        |              | 11207 | 1             | 100        |
| Fühler S3       11204       L       100         Fühler S4       11205       L       100         Fühler S5       11205       L       100         Fühler S6       11206       L       100         Fühler S7       11207       L       100         Fühler S8       11208       L       100         Fühler S9       11209       L       100         Fühler S10       11210       L       100         S1 Fühlersollwert       11251       L       100         S2 Fühlersollwert       11252       L       100         S3 Fühlersollwert       11253       L       100         S4 Fühlersollwert       11253       L       100         S5 Fühlersollwert       11254       L       100         S5 Fühlersollwert       11255       100       100         S5 Fühlersollwert       11255       100       100         S5 Fühlersollwert       11256       100       100         S5 Fühlersollwert       11256       100       100         S5 Fühlersollwert       11256       100       100         S5 Fühlersollwert       11257       100       100                                                                                                    | Fühler S3                        |              | 11202 | 1             | 100        |
| Fühler Sf       11205       L       100         Fühler S6       11206       L       100         Fühler S7       11207       L       100         Fühler S8       11208       L       100         Fühler S9       11209       L       100         Fühler S10       11210       L       100         S1 Fühlersollwert       11251       L       100         S2 Fühlersollwert       11251       L       100         S3 Fühlersollwert       11252       L       100         S3 Fühlersollwert       11253       L       100         S5 Fühlersollwert       11254       L       100         S5 Fühlersollwert       11255       L       100         S5 Fühlersollwert       11255       L       100         S5 Fühlersollwert       11254       L       100         S5 Fühlersollwert       11255       L       100         S5 Fühlersollwert       11257       L       100         S5 Fühlersollwert       11257       L       100         S5 Fühlersollwert       11258       100       59 Fühlersollwert       100         S9 Fühlersollwert       11259       100                                                                                                    | Fühler S4                        |              | 11203 | 1             | 100        |
| Fühler S6       11206       L       100         Fühler S7       11207       L       100         Fühler S8       11208       L       100         Fühler S9       11209       L       100         Fühler S10       11209       L       100         S1 Fühlersollwert       11251       L       100         S2 Fühlersollwert       11252       L       100         S3 Fühlersollwert       11253       L       100         S4 Fühlersollwert       11253       L       100         S5 Fühlersollwert       11254       L       100         S5 Fühlersollwert       11255       L       100         S5 Fühlersollwert       11255       L       100         S5 Fühlersollwert       11255       L       100         S5 Fühlersollwert       11256       L       100         S6 Fühlersollwert       11257       L       100         S7 Fühlersollwert       11257       L       100         S8 Fühlersollwert       11258       100       100         S9 Fühlersollwert       11259       100       100         S10 Eühlersollwert       11260       100       100     <                                                                                                    | Fühler S5                        |              | 11201 | 1             | 100        |
| Fühler S7       11200       L       100         Fühler S8       11207       L       100         Fühler S9       11208       L       100         Fühler S10       11209       L       100         S1 Fühlersollwert       11210       L       100         S2 Fühlersollwert       11251       L       100         S3 Fühlersollwert       11252       L       100         S3 Fühlersollwert       11252       L       100         S4 Fühlersollwert       11253       L       100         S5 Fühlersollwert       11254       L       100         S5 Fühlersollwert       11255       L       100         S5 Fühlersollwert       11255       L       100         S5 Fühlersollwert       11256       L       100         S6 Fühlersollwert       11257       L       100         S7 Fühlersollwert       11258       L       100         S9 Fühlersollwert       11259       L       100         S9 Fühlersollwert       11250       100       100                                                                                                    | Fühler S6                        |              | 11205 | 1             | 100        |
| Fühler S8       11208       L       100         Fühler S9       11209       L       100         Fühler S10       11210       L       100         Fühler S10       11210       L       100         S1 Fühlersollwert       11251       L       100         S2 Fühlersollwert       11252       L       100         S3 Fühlersollwert       11252       L       100         S3 Fühlersollwert       11253       L       100         S4 Fühlersollwert       11253       L       100         S5 Fühlersollwert       11254       L       100         S5 Fühlersollwert       11255       L       100         S5 Fühlersollwert       11255       L       100         S6 Fühlersollwert       11257       L       100         S7 Fühlersollwert       11257       L       100         S8 Fühlersollwert       11258       L       100         S9 Fühlersollwert       11259       100       100         S10 Fühlersollwert       11260       100       100                                                                                                    | Fühler SZ                        |              | 11200 | 1             | 100        |
| Fühler 59       11209       L       100         Fühler S10       11210       L       100         S1 Fühlersollwert       11251       L       100         S2 Fühlersollwert       11251       L       100         S3 Fühlersollwert       11252       L       100         S3 Fühlersollwert       11252       L       100         S4 Fühlersollwert       11253       L       100         S5 Fühlersollwert       11254       L       100         S5 Fühlersollwert       11254       L       100         S5 Fühlersollwert       11255       L       100         S5 Fühlersollwert       11255       L       100         S5 Fühlersollwert       11256       L       100         S7 Fühlersollwert       11257       L       100         S7 Fühlersollwert       11258       L       100         S9 Fühlersollwert       11259       L       100         S10 Fühlersollwert       11260       1       100                                                                                                    | Fühler S8                        |              | 11208 |               | 100        |
| Fühler S10       1120       L       100         S1 Fühlersollwert       11251       L       100         S2 Fühlersollwert       11251       L       100         S3 Fühlersollwert       11252       L       100         S3 Fühlersollwert       11253       L       100         S4 Fühlersollwert       11253       L       100         S5 Fühlersollwert       11254       L       100         S5 Fühlersollwert       11255       L       100         S5 Fühlersollwert       11255       L       100         S5 Fühlersollwert       11256       L       100         S6 Fühlersollwert       11257       L       100         S7 Fühlersollwert       11257       L       100         S8 Fühlersollwert       11258       L       100         S9 Fühlersollwert       11259       L       100         S10 Fühlersollwert       11260       1       100                                                                                                    | Fühler S9                        |              | 11200 | 1             | 100        |
| S1 Fühlersollwert       11251       L       100         S2 Fühlersollwert       11251       L       100         S3 Fühlersollwert       11252       L       100         S3 Fühlersollwert       11253       L       100         S4 Fühlersollwert       11253       L       100         S5 Fühlersollwert       11254       L       100         S5 Fühlersollwert       11255       L       100         S5 Fühlersollwert       11256       L       100         S6 Fühlersollwert       11257       L       100         S7 Fühlersollwert       11257       L       100         S8 Fühlersollwert       11258       L       100         S9 Fühlersollwert       11259       L       100         S10 Fühlersollwert       11260       1       100                                                                                                    | Fühler \$10                      |              | 11205 | 1             | 100        |
| S1 Fühlersollwert       11251       L       100         S2 Fühlersollwert       11252       L       100         S3 Fühlersollwert       11253       L       100         S4 Fühlersollwert       11253       L       100         S5 Fühlersollwert       11254       L       100         S5 Fühlersollwert       11255       L       100         S5 Fühlersollwert       11255       L       100         S6 Fühlersollwert       11256       L       100         S7 Fühlersollwert       11257       L       100         S8 Fühlersollwert       11258       L       100         S9 Fühlersollwert       11259       L       100         S10 Fühlersollwert       11260       1       100                                                                                                    |                                  |              | 11210 | -             | 100        |
| S2 Fühlersollwert       11251       L       100         S2 Fühlersollwert       11252       L       100         S3 Fühlersollwert       11253       L       100         S4 Fühlersollwert       11254       L       100         S5 Fühlersollwert       11255       L       100         S5 Fühlersollwert       11256       L       100         S6 Fühlersollwert       11256       L       100         S7 Fühlersollwert       11257       L       100         S8 Fühlersollwert       11258       L       100         S9 Fühlersollwert       11259       L       100         S10 Fühlersollwert       11260       I       100                                                                                                    | S1 Fühlersollwert                |              | 11251 | 1             | 100        |
| S3 Fühlersollwert       11252       L       100         S3 Fühlersollwert       11253       L       100         S4 Fühlersollwert       11254       L       100         S5 Fühlersollwert       11255       L       100         S6 Fühlersollwert       11256       L       100         S7 Fühlersollwert       11257       L       100         S7 Fühlersollwert       11257       L       100         S8 Fühlersollwert       11258       L       100         S9 Fühlersollwert       11259       L       100         S10 Fühlersollwert       11260       I       100                                                                                                    | S2 Fühlersollwert                |              | 11257 |               | 100        |
| S4 Fühlersollwert       11253       L       100         S5 Fühlersollwert       11254       L       100         S5 Fühlersollwert       11255       L       100         S6 Fühlersollwert       11256       L       100         S7 Fühlersollwert       11257       L       100         S8 Fühlersollwert       11258       L       100         S9 Fühlersollwert       11259       L       100         S10 Fühlersollwert       11260       I       100                                                                                                    | S3 Fühlersollwert                |              | 11252 | <u>г</u><br>І | 100        |
| S5 Fühlersollwert     11257     L     100       S6 Fühlersollwert     11255     L     100       S7 Fühlersollwert     11256     L     100       S7 Fühlersollwert     11257     L     100       S8 Fühlersollwert     11258     L     100       S9 Fühlersollwert     11259     L     100       S10 Fühlersollwert     11260     I     100                                                                                                    | S4 Fühlersollwert                |              | 11254 | <u>г</u><br>І | 100        |
| S6 Fühlersollwert     11255     L     100       S7 Fühlersollwert     11256     L     100       S8 Fühlersollwert     11257     L     100       S9 Fühlersollwert     11258     L     100       S10 Fühlersollwert     11259     L     100                                                                                                    | S5 Fühlersollwert                |              | 11254 | <u>г</u><br>І | 100        |
| S7 Fühlersollwert         11250         L         100           S7 Fühlersollwert         11257         L         100           S8 Fühlersollwert         11258         L         100           S9 Fühlersollwert         11259         L         100           S10 Fühlersollwert         11260         I         100                                                                                                    | S6 Fühlersollwert                |              | 11255 | <u>с</u><br>І | 100        |
| Systemetrie         11257         L         100           S8 Fühlersollwert         11258         L         100           S9 Fühlersollwert         11259         L         100           S10 Fühlersollwert         11260         I         100                                                                                                    | S7 Fühlersollwert                |              | 11250 | <u>с</u><br>I | 100        |
| S9 Fühlersollwert         11259         L         100           \$10 Fühlersollwert         11260         1         100                                                                                                    | S8 Fühlersollwert                |              | 11257 | L<br>         | 100        |
| S10 Fühlersollwert 11260 I 100                                                                                                    | S9 Fühlersollwert                |              | 11250 | <u>г</u><br>І | 100        |
|                                                                                                    | S10 Fühlersollwert               |              | 11260 | I             | 100        |

<sup>&</sup>lt;sup>8</sup> In einigen Applikationen ist der Heizkurvenparameter schreibbar und passt, falls eingestellt, die "y"-Punkte (PNU 11400–11405) an!

<sup>&</sup>lt;sup>9</sup> Fühler innerhalb eines Regelkreises (z. B. 11202 für Kreis 1, 12202 für Kreis 2, nicht 10202) sind normalerweise nur verfügbar, wenn sie mehrere Quellen haben, z. B. Raumtemperatur, die auch von ECA 30 geliefert werden kann.

Danfoss

| ECL Comfort-Parameter            | Beschreibung         | PNU   | Zugang | Skalierung |
|----------------------------------|----------------------|-------|--------|------------|
| Signal_hoch_X2                   |                      | 11300 |        |            |
| Hoher Sollwert Y2                |                      | 11301 |        |            |
|                                  |                      | 11302 |        |            |
| Niedriger Sollwert Y1            |                      | 11303 |        |            |
|                                  |                      |       |        |            |
| WiederholZeit                    | Zwei-Pumpen-Regelung | 11310 |        |            |
| TP Tageswert                     | Zwei-Pumpen-Regelung | 11311 |        |            |
| TP Stundenwert                   | Zwei-Pumpen-Regelung | 11312 |        |            |
| <br>Stabilisierungszeit          | Zwei-Pumpen-Regelung | 11313 |        |            |
| Umschaltzeit                     | Zwei-Pumpen-Regelung | 11314 |        |            |
| Alarm Status Löschen Doppelpumpe | Zwei-Pumpen-Regelung | 11315 |        |            |
| Doppelpumpe_Bewegung             | Zwei-Pumpen-Regelung | 11316 |        |            |
|                                  |                      |       |        |            |
| Zusatz_Bewegung                  | Zusatzwasser         | 11320 |        |            |
| Zusatz_Druck_Einstellen          | Zusatzwasser         | 11321 |        |            |
| Zusatz Druckdifferenz            | Zusatzwasser         | 11322 |        |            |
| Zusatz Zeitüberschreitung        | Zusatzwasser         | 11323 |        |            |
| Alarm Status Löschen Zusatz      | Zusatzwasser         | 11324 |        |            |
| Warten Öffnen Ventil             | Zusatzwasser         | 11325 |        |            |
| Zusatz Anzahl Pumpen             | Zusatzwasser         | 11326 |        |            |
| Zusatz Eingang Typ               | Zusatzwasser         | 11327 |        |            |
|                                  |                      |       |        |            |
| H-Kurvenpunkt Y1                 |                      | 11400 |        |            |
| H-Kurvenpunkt Y2                 |                      | 11401 |        |            |
| H-Kurvenpunkt Y3                 |                      | 11402 |        |            |
| H-Kurvenpunkt Y4                 |                      | 11403 |        |            |
| H-Kurvenpunkt Y5                 |                      | 11404 |        |            |
| H-Kurvenpunkt Y6                 |                      | 11405 |        |            |
| H-Kurvenpunkt X1 <sup>10</sup>   |                      | 11406 |        |            |
| H-Kurvenpunkt X2                 |                      | 11407 |        |            |
| H-Kurvenpunkt X3                 |                      | 11408 |        |            |
| H-Kurvenpunkt X4                 |                      | 11409 |        |            |
| H-Kurvenpunkt X5                 |                      | 11410 |        |            |
| H-Kurvenpunkt X6                 |                      | 11411 |        |            |
|                                  |                      |       |        |            |
| Referenz auswählen               |                      | 11500 |        |            |
| Referenzpunkt                    |                      | 11501 |        |            |
|                                  |                      |       |        |            |
| Nenndruck                        |                      | 11600 |        |            |
|                                  |                      |       |        |            |
| Alarm hoch                       |                      | 11614 |        |            |
| Alarm niedrig                    |                      | 11615 |        |            |
| Alarm-Zeitüberschreitung         |                      | 11617 |        |            |
|                                  |                      |       |        |            |
| Tiefer Wert X                    |                      | 11607 |        |            |
| Hoher Wert X                     |                      | 11608 |        |            |
| Tiefer Wert Y                    |                      | 11609 |        |            |
| Hoher Wert Y                     |                      | 11610 |        |            |
|                                  |                      |       |        |            |
| Digital                          |                      | 11623 |        |            |

<sup>&</sup>lt;sup>10</sup> Die X-Punkte der Heizkurve sind typischerweise nicht verfügbar.

<u>Danfoss</u>

| ECL Comfort-Parameter          | Beschreibung | PNU   | Zugang | Skalierung |
|--------------------------------|--------------|-------|--------|------------|
| Alarm-Wert                     |              | 11636 |        |            |
| Alarm-Zeitüberschreitung       |              | 11637 |        |            |
|                                |              |       |        |            |
| Display-Hintergrundbeleuchtung |              | 60058 |        |            |
| Display-Kontrast               |              | 60059 |        |            |
| Stunden                        |              | 64045 | L/S    |            |
| Min.                           |              | 64046 | L/S    |            |
| Datum                          |              | 64047 | L/S    |            |
| Monat                          |              | 64048 | L/S    |            |
| Jahr                           |              | 64049 | L/S    |            |

Danfoss

## 9.6 Änderungsverlauf

| Ausführung | Datum      | Beschreibung                                                                   |
|------------|------------|--------------------------------------------------------------------------------|
| 1          | 15.11.2010 | Erste Version                                                                  |
| 2          | 21.03.2011 | Kleinere Korrekturen                                                           |
| 3          | 20.08.2011 | Korrektur der Wochenprogrammbeschreibung und geringfügige Ergänzungen          |
| 4          | 2018       | Ergänzung zur Ferienbeschreibung                                               |
|            |            | Beschreibung des Ausgangs hinzugefügt (z. B. ECA 32-Relais und Analogausgänge) |
|            |            | Parameterliste aktualisiert, Skalierung                                        |
|            |            | Verbesserte Beschreibung von Wochenprogrammen und LEGIO Desinfektionsmaßnahmen |
|            |            | sowie für zusätzliche Kreise hinzugefügt                                       |
| 5          | 2022       | SCADA-Überschreibbeschreibung hinzugefügt                                      |
|            |            | Sonstige geringfügige Ergänzungen                                              |

Danfoss GmbH, Deutschland: Climate Solutions • danfoss.de • +49 69 8088 5400 • cs@danfoss.de Danfoss Ges.m.b.H., Österreich: Climate Solutions • danfoss.at • +43 720548000 • cs@danfoss.at Danfoss AG, Schweiz: Climate Solutions • danfoss.ch • +41 615100019 • cs@danfoss.ch

Alle Informationen, einschließlich, aber nicht beschränkt auf Informationen zur Auswahl von Produkten, ihrer Anwendung bzw. ihrem Einsatz, zur Produktgestaltung, zum Gewicht, den Abmessungen, der Kapazität oder zu allen anderen technischen Daten von Produkten in Produkthandbüchern, Katalogbeschreibungen, Werbungen usw., die schriftlich, mündlich, elektronisch, online oder via Download etteilt werden, sind als rein informativ zu betrachten, und sind nur dann und in dem Ausmaß verbindlich, als auf diese in einem Kostenvoranschlag oder in einer Auftragsbestätigung explizit Bezug genommen wird. Danfoss überhämt verantwortung für mögliche Fehler in Katalogen, Broschüren, Videos und anderen Drucksachen. Danfoss behält sich das Recht vor, ohne vorherige Bekanntmachung Anderungen an seinen Produkten vorzunehmen. Dies gilt auch für bereits in Auftrag genommene, aber nicht gelieferte Produkte, sofern solche Anpassungen ohne substanzielle Anderungen der Form, Tauglichkeit oder Funktion des Produkts möglich sind. Alle in dieser Publikation enthaltenen Warenzeichen sind Eigentum von Danfoss A/S oder Danfoss-Gruppenunternehmen. Danfoss und das Danfoss Logo sind Warenzeichen der Danfoss A/S. Alle Rechte vorbehalten.